#### OPERATING INSTRUCTIONS

# VMS4200/VMS5200 (Multicontroller)

Track and trace systems

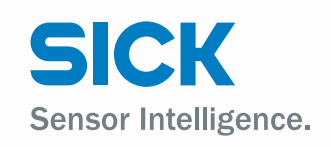

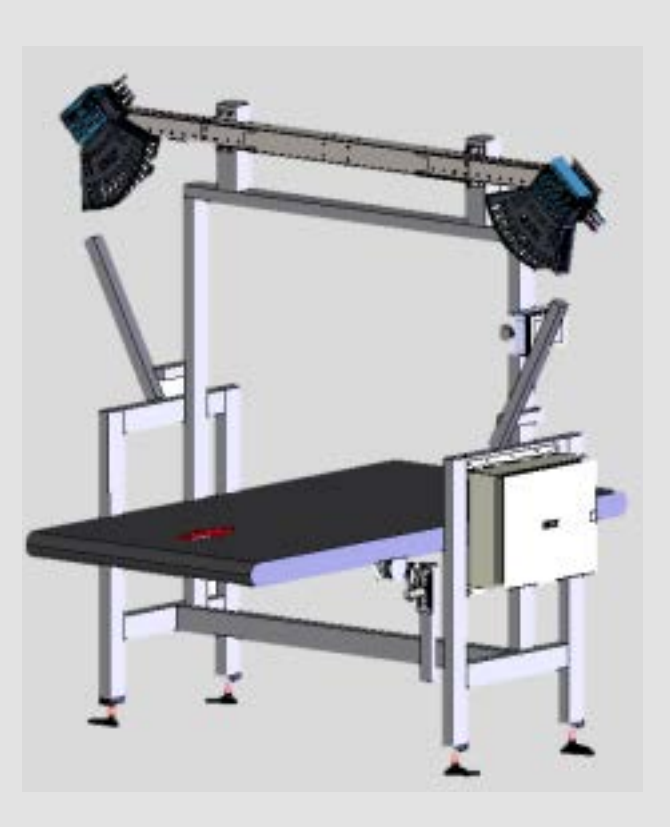

| Product described  | VMS4200/5200 (Multicontroller)                                                                                                    |
|--------------------|----------------------------------------------------------------------------------------------------|
| Document No.       | 8022965-1716                                                                                                    |
| Manufacturer       | SICK AG<br>Erwin-Sick-Str. 1 · 79183 Waldkirch · Germany<br>www.sick.com                                                                                                    |
| Legal notes        | This work is protected by copyright. The associated rights are reserved by SICK AG.<br>Reproduction of this document or parts of this document is only permissible within<br>the limits of the legal provisions of copyright law. Any modification, abridgment, or<br>translation of this document is prohibited without the express written permission<br>of SICK AG. |
|                    | The trademarks mentioned in this document are the property of their respective owners.                                                                                                    |
|                    | © SICK. All rights reserved                                                                                                    |
| Original documents | This document is an original document from SICK AG.                                                                                                    |

## Contents

| 1 | About  | this docu | ıment                                                    | 6  |
|---|--------|-----------|----------------------------------------------------------|----|
|   | 1.1    | Limitatio | on of liability                                          | 6  |
|   | 1.2    | Purpose   | e of this document                                       | 6  |
|   | 1.3    | Target g  | groups                                                   | 6  |
|   | 1.4    | Further   | information                                              | 7  |
|   | 1.5    | Other re  | elevant technical documentation/information              | 7  |
|   | 1.6    | Docume    | ent conventions                                          | 7  |
| 2 | Safety | informat  | ion                                                      | 8  |
|   | 2.1    | Intende   | d use                                                    | 8  |
|   | 2.2    | General   | safety notes                                             | 9  |
|   | 2.3    | Require   | ments for the qualification of personnel                 | 9  |
|   | 2.4    | Sources   | s of hazard                                              | 10 |
|   | 2.5    | Protecti  | ve devices                                               | 10 |
|   | 2.6    | Warrant   | ty                                                       | 10 |
|   | 2.7    | RoHS D    | ·<br>irective                                            | 11 |
|   | 2.8    | Safety c  | onventions                                               | 11 |
|   | 2.9    | Warning   | g symbols on the system components                       | 12 |
|   | 2.10   | Mandat    | orv symbols                                              | 12 |
|   |        |           | - , - , - ,                                              |    |
| 3 | Systen | n descrip | tion                                                     | 13 |
|   | 3.1    | Scope o   | f delivery                                               | 13 |
|   | 3.2    | System    | components                                               | 14 |
|   |        | 3.2.1     | LMS4x21 2D LiDAR sensors                                 | 16 |
|   |        | 3.2.2     | Incremental encoder                                      | 17 |
|   |        | 3.2.3     | Trigger photoelectric retro-reflective sensor (optional) | 17 |
|   |        | 3.2.4     | Cabinet                                                  | 18 |
|   |        | 3.2.5     | Expanding the system with a reading station              | 21 |
|   | 3.3    | Operatir  | ng principle                                             | 22 |
|   |        | 3.3.1     | Triggering the recording of measured values              | 22 |
|   |        | 3.3.2     | Transport conditions                                     | 24 |
|   |        | 3.3.3     | Recording of measured values and data processing         | 25 |
|   |        | 3.3.4     | Data output                                              | 27 |
|   | 3.4    | Addition  | nal functions                                            | 29 |
|   | 3.5    | Nomina    | l operating conditions                                   | 30 |
|   |        | 3.5.1     | Fixed scale values                                       | 30 |
|   |        | 3.5.2     | Dynamic scale value switchover                           | 32 |
|   | 3.6    | Legal fo  | r trade operation                                        | 35 |
|   |        | 3.6.1     | Information labels                                       | 35 |
|   |        | 3.6.2     | Security seal                                            | 40 |
|   |        | 3.6.3     | Alibi memory and firmware                                | 47 |
|   |        | 3.6.4     | LFT display                                              | 50 |
|   |        | 3.6.5     | Test instructions for market surveillance                | 54 |
|   | 3.7    | System    | requirements for legal for trade operation               | 58 |
|   |        | 3.7.1     | Requirements on the ambient conditions                   | 58 |
|   |        | 3.7.2     | Requirements on the conveying equipment                  | 58 |
|   |        | 3.7.3     | Mounting requirements                                    | 60 |
|   |        | 3.7.4     | Object requirements                                      | 62 |
|   |        |           |                                                          |    |

| 4 | Moun  | ting                                                     |                                                                | 64  |  |  |
|---|-------|----------------------------------------------------------|----------------------------------------------------------------|-----|--|--|
|   | 4.1   | Mounti                                                   | ng 2D LiDAR sensors                                            | 64  |  |  |
|   |       | 4.1.1                                                    | Overview                                                       | 64  |  |  |
|   |       | 4.1.2                                                    | Assembling the profiles of the telescopic tube                 | 65  |  |  |
|   |       | 4.1.3                                                    | Mounting telescopic tube to the frame                          | 66  |  |  |
|   |       | 4.1.4                                                    | Fastening the 2D LiDAR sensors to the mounting plates          | 66  |  |  |
|   | 4.2   | Mounti                                                   | ng the incremental encoder                                     | 67  |  |  |
|   | 4.3   | Mounti                                                   | ng the trigger photoelectric retro-reflective sensor           | 67  |  |  |
|   | 4.4   | Mounti                                                   | ng the cabinet                                                 | 68  |  |  |
| 5 | Elect | rical insta                                              | Illation                                                       | 69  |  |  |
|   | 5.1   | Connec                                                   | tion overview                                                  | 70  |  |  |
|   |       | 5.1.1                                                    | VMS4200/5200                                                   | 70  |  |  |
|   |       | 5.1.2                                                    | VMS4200/5200 (Multicontroller)                                 | 71  |  |  |
|   | 5.2   | Connec                                                   | tion to the voltage supply                                     | 72  |  |  |
|   |       | 5.2.1                                                    | VMS4200/5200                                                   | 72  |  |  |
|   |       | 5.2.2                                                    | VMS4200/5200 (Multicontroller)                                 | 73  |  |  |
|   | 5.3   | Connec                                                   | ction for the Ethernet switch (set up at the factory)          | 74  |  |  |
|   |       | 5.3.1                                                    | VMS4200/5200                                                   | 74  |  |  |
|   |       | 5.3.2                                                    | VMS4200/5200 (Multicontroller)                                 | 75  |  |  |
|   | 5.4   | Connec                                                   | tion for the SIM2000 system controller - SIM2000               |     |  |  |
|   |       | dimens                                                   | ioning controller CAN connection (set up at the factory)       | 76  |  |  |
|   | 5.5   | Connec                                                   | tion of 2D LiDAR sensors                                       | 77  |  |  |
|   | 5.6   | Connection for the LFT display (set up at the factory)79 |                                                                |     |  |  |
|   | 5.7   | Connecting the incremental encoder80                     |                                                                |     |  |  |
|   | 5.8   | Connec                                                   | ction for the photoelectric retro-reflective sensor (optional) | 81  |  |  |
|   | 5.9   | Connec                                                   | tion for the customer interface                                | 82  |  |  |
| 6 | Comn  | nissioning                                               | g                                                              | 83  |  |  |
|   | 6.1   | Switchi                                                  | ng on the system                                               | 83  |  |  |
|   | 6.2   | Configu                                                  | Iring the system with SOPAS                                    | 84  |  |  |
|   |       | 6.2.1                                                    | Connecting the configuration PC                                | 84  |  |  |
|   |       | 6.2.2                                                    | Installing SOPAS                                               | 85  |  |  |
|   |       | 6.2.3                                                    | Assigning IP addresses                                         | 86  |  |  |
|   |       | 6.2.4                                                    | Opening the configuration interface                            | 93  |  |  |
|   |       | 6.2.5                                                    | Logging into the device                                        | 94  |  |  |
|   |       | 6.2.6                                                    | Saving the parameters permanently                              | 95  |  |  |
| 7 | Main  | tenance a                                                | nd repair                                                      | 96  |  |  |
|   | 7.1   | Monito                                                   | ring and cleaning work                                         | 97  |  |  |
|   |       | 7.1.1                                                    | Control measurements                                           | 97  |  |  |
|   |       | 7.1.2                                                    | Visual control                                                 | 97  |  |  |
|   |       | 7.1.3                                                    | Cleaning the 2D LiDAR sensors                                  | 98  |  |  |
|   |       | 7.1.4                                                    | Cleaning the deflector mirror                                  | 99  |  |  |
|   |       | 7.1.5                                                    | Checking the incremental encoder components                    | 100 |  |  |
|   |       | 7.1.6                                                    | Cleaning the photoelectric retro-reflective sensor             | 100 |  |  |
|   |       | 7.1.7                                                    | Cleaning the cabinet                                           | 101 |  |  |
|   | 7.2   | Replaci                                                  | ing components                                                 | 102 |  |  |
|   |       | 7.2.1                                                    | Replacing the 2D LiDAR sensor                                  | 102 |  |  |
|   |       | 7.2.2                                                    | Replacing the deflector mirror                                 | 104 |  |  |
|   |       | 7.2.3                                                    | Replacing the incremental encoder components                   | 105 |  |  |
|   |       | 7.2.4                                                    | Replacing the photoelectric retro-reflective sensor            | 106 |  |  |
|   |       |                                                          |                                                                |     |  |  |

| 8  | Fault diagnosis                         |                         |                                                                |     |
|----|-----------------------------------------|-------------------------|----------------------------------------------------------------|-----|
|    | 8.1 Fault indications of the components |                         |                                                                |     |
|    |                                         | 8.1.1                   | Fault indication on the LMS4x21                                | 107 |
|    |                                         | 8.1.2                   | SIM2000 fault indication                                       | 108 |
|    |                                         | 8.1.3                   | Fault indication on the trigger photoelectric retro-reflective |     |
|    |                                         |                         | sensor                                                         | 109 |
|    | 8.2                                     | Checks                  | on the SIM2000                                                 | 110 |
|    |                                         | 8.2.1                   | Checking the triggering                                        | 110 |
|    |                                         | 8.2.2                   | Checking the incremental encoder                               | 111 |
|    |                                         | 8.2.3                   | Checking the CAN cabling                                       | 112 |
|    | 8.3                                     | Detailed fault analysis |                                                                | 113 |
| 9  | Techni                                  | cal data.               |                                                                | 114 |
|    | 9.1 Data sheet                          |                         |                                                                | 114 |
|    | 9.2 Dime                                |                         | ional drawings                                                 | 116 |
|    |                                         | 9.2.1                   | Dimensional drawings for the 2D LiDAR sensor                   | 116 |
|    |                                         | 9.2.2                   | Dimensional drawings for the cabinet                           | 117 |
|    | 9.3                                     | Complia                 | ance with EU directives                                        | 118 |
| 10 | Dispos                                  | al                      |                                                                | 119 |
|    |                                         |                         |                                                                |     |

## **1** About this document

This document about the VMS4200/5200 multi-dimensional measurement system (*Multicontroller*):

- contains information that is required during the life cycle of the system.
- must be made available to all those who work with the system.
- should be read through carefully, and the contents fully understood before working with the system.

## 1.1 Limitation of liability

Applicable standards and regulations, the latest technological developments, and our many years of knowledge and experience have all been taken into account when assembling the data and information contained in this document.

The manufacturer accepts no liability for damage caused by:

- Failure to observe this document.
- Non-compliance with notes and regulations.
- Unauthorized mounting and installation.
- Unauthorized technical and other changes.
- Use of unauthorized spare parts, wear and tear parts, and accessories.
- Unauthorized changes, adjustments, and/or manipulations of software.
- Failure to perform and document regular maintenance work.

The actual scope of delivery may differ from the features and illustrations shown here where special variants are involved, if optional extras have been ordered, or as a result of the latest technical changes.

#### 1.2 Purpose of this document

This document describes the VMS4200/5200 multi-dimensional measurement system (*Multicontroller*).

### 1.3 Target groups

This document is intended for qualified persons who operate the VMS4200/5200 (*Multicontroller*).

## **1.4** Further information

#### **Special local conditions**

The local laws, regulations, technical rules and internal company operating instructions at the usage site must be observed.

#### Storage of documents

This document and other relevant technical documentation/information:

- Must be kept available for reference.
- Must be handed over to new system operators/new specialist personnel.

### **1.5** Other relevant technical documentation/information

- Technical system documentation
  - E207311 (EPLAN) VMS5200-x MID
  - E264664 (EPLAN) VMS5200-x MID (Multicontroller)
    - Technical data
    - Connection diagram
    - Terminal diagram
- Operating instructions for the following system components:

| Component                                                   | Manufacturer |
|-------------------------------------------------------------|--------------|
| LMS4000 2D LiDAR sensor operating instructions              | SICK         |
| SIM2000ST Sensor Integration Machine operating instructions | SICK         |
| SIC2000 Sensor Integration Cabinet operating instructions   | SICK         |

#### **1.6** Document conventions

★ Required tools

- Instructions
- Result of action

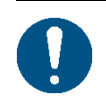

Reference to another document.

All measurement units used in this document are metric.

Subject to change without notice.

Illustrations may differ from the actual design.

## 2 Safety information

## 2.1 Intended use

The VMS4200/5200 multi-dimensional measurement system (*Multicontroller*) is used to measure cubic and irregularly-shaped objects on flat conveying systems in industrial environments. The objects to be measured must be dimensionally stable, opaque, and non-reflective.

The two 2D LMS4x21 LiDAR sensors are mounted horizontally above the conveying technology and typically rotated at an angle of  $45^{\circ}$ .

The VMS4200/5200 (*Multicontroller*) determines the length, width and height. These dimensional values can be used to calculate the volume of the smallest rectangular box that fully encloses the object.

The measurement results can be transferred to the customer network via the data interface of the SIM2000 system controller.

The VMS5200 multi-dimensional measurement system (*Multicontroller*) can be verified as legal for trade and, after a successful MID conformity assessment, used for billing purposes.

**NOTE!** Intended use also includes observance of this system description, in particular the safety notes and repair and maintenance requirements as well as proper installation, in particular for billing operation.

## 2.2 General safety notes

- Please read this document through carefully and observe all the safety notes and information before working on the multi-dimensional measurement system.
- Only qualified persons from the relevant departments are permitted to work on the multi-dimensional measurement system.
- ► Follow operating processes.
- ► Follow local regulations.
- ► Follow all local regulations relating to working with electrical components.
- Only authorized persons are permitted access to the multi-dimensional measurement system.

#### System damage/transport damage

Damage to the individual components can lead to malfunctions of the system as a whole.

- ► Do not ignore any damage caused to system components during transport.
- ► In case of damage, contact SICK Service.

### 2.3 Requirements for the qualification of personnel

Only qualified persons with the relevant technical expertise are permitted to work on the system.

- Qualified persons have the specialist training, skills, and experience, as well as knowledge of the relevant regulations and standards, to be able to perform work assigned to them and to identify and avoid any potential dangers independently.
- Electricians have the professional training, skills and experience, and knowledge of the relevant standards and provisions to work on electrical systems and to detect and avoid any potential dangers independently.

## 2.4 Sources of hazard

Optical radiation: Laser class 2

- Laser class 2 can cause serious eye injuries if the following points are not observed:
- Never look directly into the laser beam.
- Never point the laser beam at people's eyes.
- ► During commissioning or maintenance work, suitable eye protection must be worn.
- ► Do not open the housing.
- ► Current national regulations regarding laser protection must be observed.

## **Electrical voltage** Touching live devices, which may still be energized, can lead to death, burns or electrical shock.

- Electrical work may only be performed on the system by qualified specialist personnel.
- ► Before working on electrical components, observe the five safety rules:
  - ► Disconnect.
  - Secure against being switched back on.
  - ► Ensure that there is no voltage.
  - ► Ground and short-circuit.
  - Cover or enclose live parts in the vicinity.

#### **Suspended loads**

- Never enter the area under suspended loads.
- Pay close attention when lifting loads.
- Comply with lifting instructions to prevent injuries and accidents.
- Use suitable, undamaged lifting tools.
- Wear personal protective equipment (safety helmet, safety shoes).

#### 2.5 Protective devices

The multi-dimensional measurement system is designed in a way that allows for safe operation. Protective devices reduce potential risks to the maximum possible extent.

• Laser protective cover for the 2D LMS4x21 LiDAR sensor

#### 2.6 Warranty

10

No warranty claims will be accepted if:

- The safety notes and measures in this document are not observed.
- Parts or components of the multi-dimensional measurement system have been installed, mounted or modified without authorization.
- ▶ The multi-dimensional measurement system has been altered or modified.
- The software has been modified, customized, and/or tampered with without authorization.

## 2.7 RoHS Directive

This product has been designed for specific applications in large industrial plants according to Article 2 (4) e, RoHS 2011/65 / EU, and must therefore only be used in such plants.

The product is neither suitable nor approved for use outside of these plants. SICK therefore cannot provide any warranty or accept any liability whatsoever for such use.

#### 2.8 Safety conventions

The warnings used in this manual have the following meanings:

#### A DANGER

Identifies an imminent danger, which will lead to death or serious injuries if not prevented.

#### ▲ WARNING

Identifies a situation presenting danger, which will lead to death or serious injuries if not prevented.

#### ▲ CAUTION

Identifies a situation presenting danger, which may lead to minor or moderate injuries if not prevented.

#### WARNING

Identifies a situation that may lead to property damage to the system or products in its vicinity if not observed.

#### Note

Important information and useful tips.

## 2.9 Warning symbols on the system components

Warning labels must not be removed or covered up. If labels are missing, these must be affixed. Damaged labels must be replaced.

| Symbol | Meaning                              |  |
|--------|--------------------------------------|--|
|        | Hazardous point warning              |  |
| 4      | Hazardous electrical voltage warning |  |
|        | Laser beam warning                   |  |
|        | Suspended load warning               |  |

## 2.10 Mandatory symbols

| Symbol | Meaning                                  |  |
|--------|------------------------------------------|--|
| 2      | Read document                            |  |
|        | Use head protection                      |  |
|        | Use foot protection                      |  |
|        | Disconnect before maintenance or repairs |  |

## 3 System description

## 3.1 Scope of delivery

#### NOTE!

- After delivery, inspect the system for transport damage and report any such damage immediately.
- ► Check that the delivery includes all components listed on the delivery note.

#### System components

• 2 LMS4421R-16000 2D LiDAR sensors with laser protective cover for the VMS4200 (*Multicontroller*) or

2 LMS4521R-16000 2D LiDAR sensors with laser protective cover for the VMS5200 (*Multicontroller*)

- 1 LFT display VMS5200 (Multicontroller) only
- 1 SIC2000 cabinet with a SIM2000 system controller, power supply unit module, and Ethernet switch
- 1 incremental encoder with mounting kit (e.g., DFV60, DBS36)
- 1 modular mounting set
- 2 beam blockers
- Connecting cables

#### Optional

- 1 photoelectric retro-reflective sensor for triggered systems (e.g., RAY26)
- 1 cabinet of the VMS4200/5200 (*Multicontroller*) with a SIM2000 system controller and a separate SIM2000 dimensioning controller. This increases the computing power of the system, thereby allowing a higher throughout as well as enabling complex identification solutions to be implemented.
- 1 deflector mirror for reducing the mounting height of the 2D LiDAR sensors

## 3.2 System components

#### **Devices**

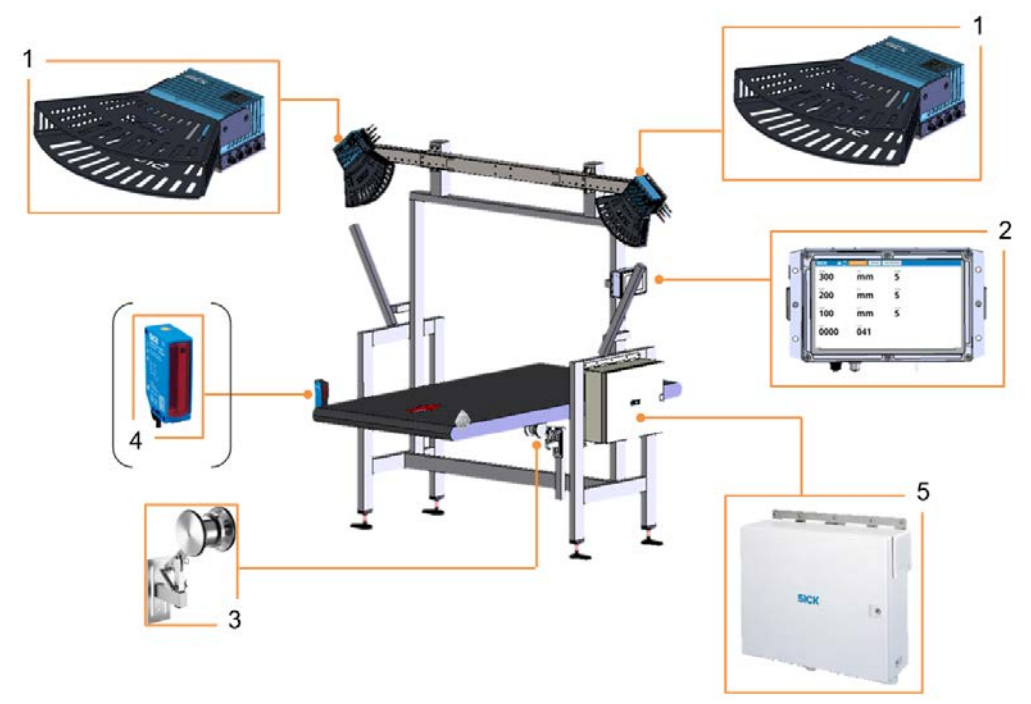

Fig. 1: Components of the VMS4200/5200(Multicontroller)

#### Legend

- 1 LMS4x21 2D LiDAR sensors with laser protective cover
- 2 LFT display VMS5200 (Multicontroller) only
- 3 Incremental encoder (e.g., DFV60)
- 4 Photoelectric retro-reflective sensor for triggered systems (e.g., RAY26)
- 5 Cabinet with the SIM2000 system controller (and possibly SIM2000 dimensioning controller) and power supply units

## Mounting Mount the system components according to the technical drawing on a frame provided by the customer.

 Additional glare protection on the frame (beam blocker) prevents objects located outside of the measuring range from being included in the calculation of measured values.

# System variant with deflector mirror

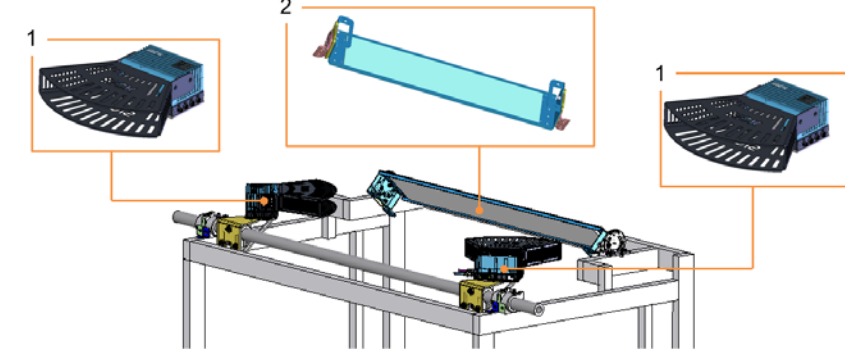

Fig. 2: VMS4200/5200 (Multicontroller) with deflector mirror

#### Legend

- 1 LMS4x21 2D LiDAR sensors with laser protective cover
- 2 Deflector mirror
- If the 2D LiDAR sensors cannot be mounted at the prescribed minimum height, the measurement points can be captured by a deflector mirror mounted parallel to the 2D LiDAR sensors.
- The resulting extension of the light path means that you can save space when mounting the 2D LiDAR sensor on the conveying equipment.
- The deflection via the mirror is free of loss thanks to its special surface metallization, as this rules out light refraction.
- The upper figure shows a visualization example of the arrangement of the 2D LiDAR sensors and the deflector mirror over the transport belt.
- Other system constructions and the operating principle of the VMS4200/5200 (*Multicontroller*) correspond to the specifications of the type examination certificate.

NOTE! These operating instructions describe system variant without deflector mirror.

## 3.2.1 LMS4x21 2D LiDAR sensors

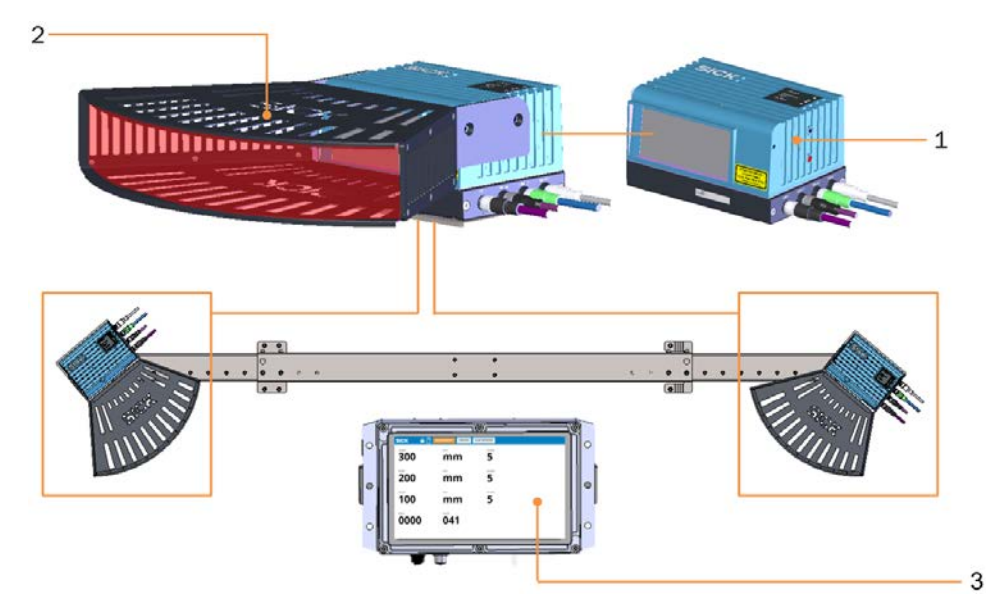

Fig. 3: LMS4x21 2D LiDAR sensors with LFT display - VMS5200 (Multicontroller) only

|           | Legend                                                                                                    |
|-----------|----------------------------------------------------------------------------------------------------|
|           | 1 LMS4x21 2D-LiDAR sensor                                                                                                    |
|           | 2 Laser protective cover                                                                                                    |
|           | 3 LFT display for billing-capable VMS5200 ( <i>Multicontroller</i> ) measurement systems                                                                                          |
| Features  | <ul> <li>Consists of two 2D LMS4x21 LiDAR sensors with laser protective covers that<br/>are mounted on a profile and located on the right and left above the conveyor.</li> </ul> |
|           | <ul> <li>The LMS4x21 2D LiDAR sensors are configured as master and slave.</li> </ul>                                                                                              |
| Function  | • Used to calculate the relevant object dimensions by detecting the object on flat conveying systems without making contact.                                                      |
| T display | VMS5200 measurement systems (Multicontroller) operating in legal for trade                                                                                                    |

• VMS5200 measurement systems (*Multicontroller*) operating in legal for trade applications also have a separate LFT display to show the measurement results, status information, firmware version, and the logbook (version history).

3.2.2 Incremental encoder

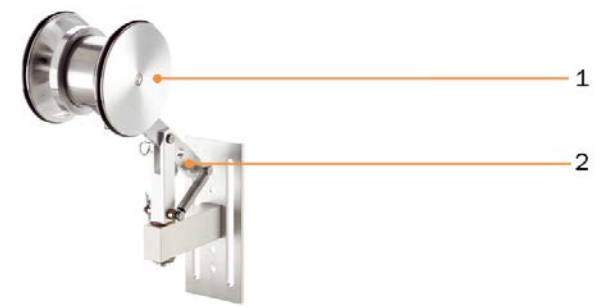

Fig. 4: DFV60 incremental encoder

- 1 Measuring wheel
- 2 Spring-loaded mounting arm

#### Properties • Measuring wheel system mounted under the conveyor belt.

• Large spring travel and pivot range of the spring arm compensates for unevenness on measurement surface.

#### Function

- Measurement of linear movements.
  - Detection of position and speed directly on the running surface of the conveyor belt using a precision measuring wheel.

#### 3.2.3 Trigger photoelectric retro-reflective sensor (optional)

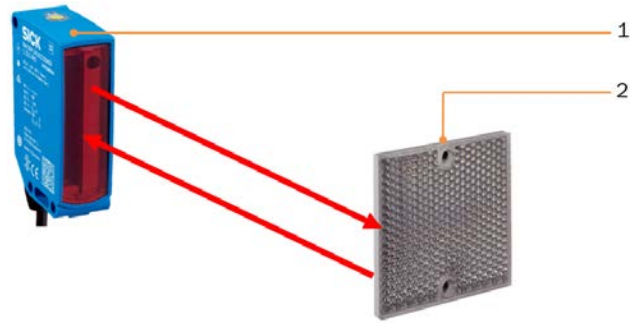

Fig. 5: Trigger photoelectric retro-reflective sensor and reflector

Legend

- 1 Photoelectric retro-reflective sensor (e.g., RAY26)
- 2 Reflector
- The light band emitted by the object detection photoelectric sensor is reflected back by a reflector.
  - Sender and receiver are arranged parallel to one another in the housing.
  - Mounted in front of the measuring field.

#### **Function** • Supplies the trigger signal in systems with triggered measurement.

- The trigger signal activates the sensors and opens the internal reading gate.
- The photoelectric retro-reflective sensor trigger is available as an option.

## **3** SYSTEM DESCRIPTION

#### 3.2.4 Cabinet

Cabinet of the VMS4200/5200

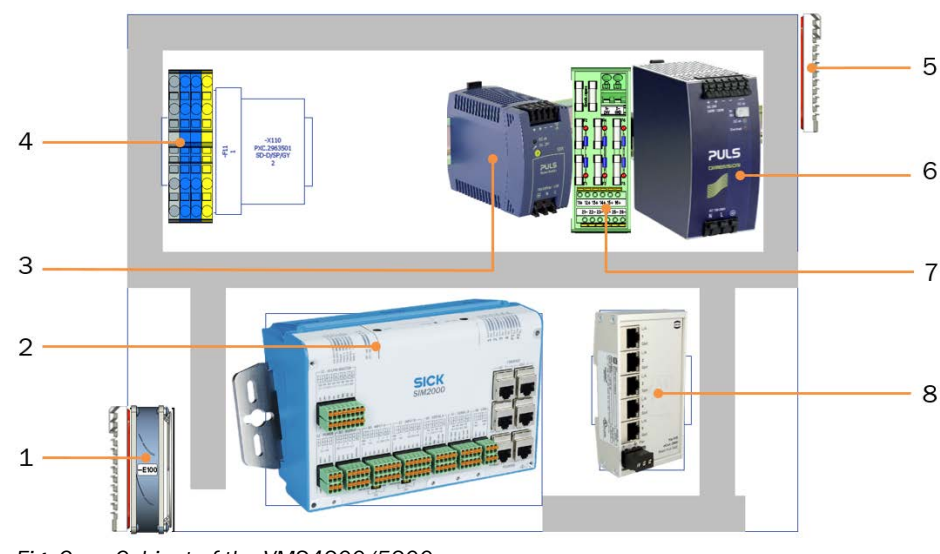

Fig. 6: Cabinet of the VMS4200/5200

#### Legend

- 1 Air inlet for cooling (with filter mat and cooler)
- 2 SIM2000 system controller with alibi memory
- 3 Power supply unit for supplying voltage to the LFT display
- 4 Terminals for voltage supply IN (100–264 V AC / 50–60 Hz)
- 5 Air outlet for cooling (with filter mat)
- 6 Power supply unit for supplying voltage to the SIM2000 and 2D LiDAR sensors
- 7 Terminals (24 V DC) and fuse module OUT
- 8 Ethernet switch for connecting the system components

#### **Properties**

- Contains power supply units for the central voltage supply to system components.
  - Contains the SIM2000 system controller, the central processing unit, and the control unit of the VMS4200/5200.
  - The SIM2000 system controller contains the legally relevant memory (alibi memory).

#### **Function**

18

- Central power supply for all system components.
  - Coordinates all connected sensors and processes the measured values received.
  - The SIM2000 system controller receives the measuring points from the 2D LiDAR sensors and uses the 2D sections to calculate a three-dimensional model.
  - Determines the box volume and dimensional values based on the calculated 3D model.
  - The data is sent to the higher-level customer system via the system controller in a host telegram with a defined format.

**NOTE!** In the case of the VMS5200, the measurement results are saved in the SIM2000 alibi memory, which is required for legal-for-trade verification.

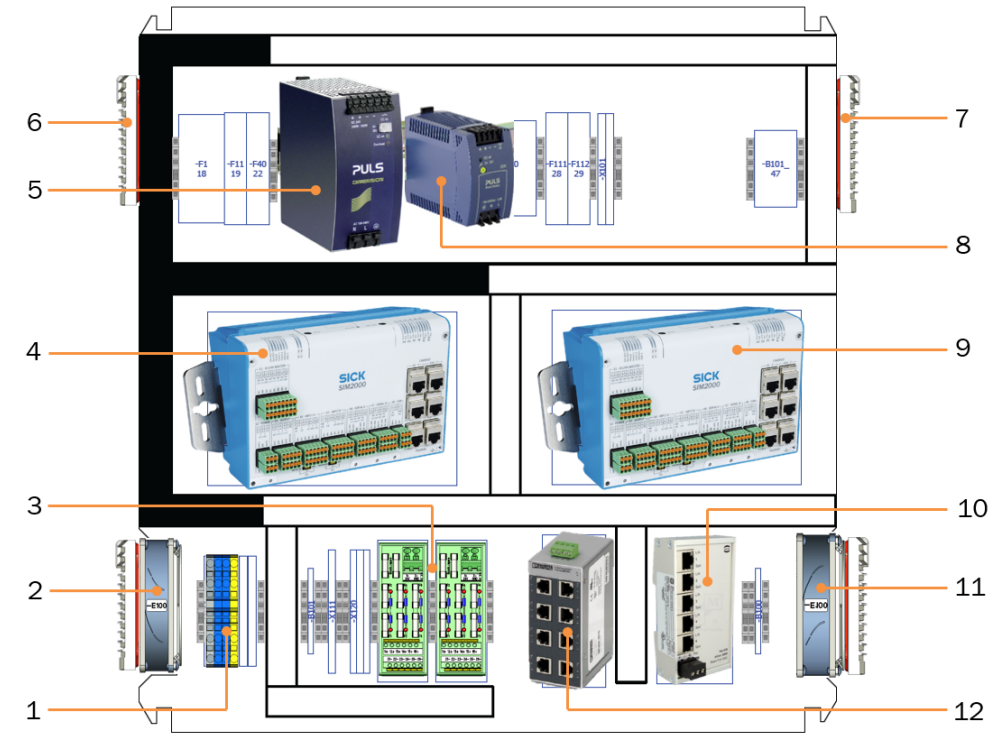

Fig. 7: Cabinet for VMS4200/5200 (Multicontroller)

Legend

Cabinet of the VMS4200/5200

(Multicontroller)

- 1 Terminals for voltage supply IN (100–264 V AC / 50–60 Hz)
- 2 Air inlet for cooling (with filter mat and cooler)
- 3 Terminals (24 V DC) and fuse module OUT
- 4 SIM2000 system controller with alibi memory
- 5 Power supply unit for supplying voltage to the SIM2000 and 2D LiDAR sensors
- 6 Air outlet for cooling (with filter mat)
- 7 Air outlet for cooling (with filter mat)
- 8 Power supply unit for supplying voltage to the LFT display
- 9 SIM2000 dimensioning controller
- 10 Ethernet switch for connecting the system components
- 11 Air inlet for cooling (with filter mat and cooler)
- 12 Ethernet switch for connecting external scanners.

## SIM2000 dimensioning controller

- In addition to the SIM2000 system controller, the cabinet of the VMS4200/5200 (*Multicontroller*) system variant also contains a separate SIM2000 dimensioning controller.
- This increases the computing power of the system, thereby allowing a higher throughout as well as enabling complex identification solutions to be implemented.
- The dimensioning controller receives the measuring points from the LMS4x21 2D LiDAR sensors and uses the 2D sections to calculate a three-dimensional model.
- Based on this calculated 3D model, the dimensioning controller determines the dimensional values and transmits the measurement results to the SIM2000 system controller via CAN bus. These dimensions can be used to calculate the so-called box volume.
- The data is sent to the higher-level customer system via the system controller in a host telegram with a defined format.

**NOTE!** In the case of the VMS5200 (*Multicontroller*), the measurement results are saved in the SIM2000 alibi memory, which is required for legal-for-trade verification.

3.2.5 Expanding the system with a reading station

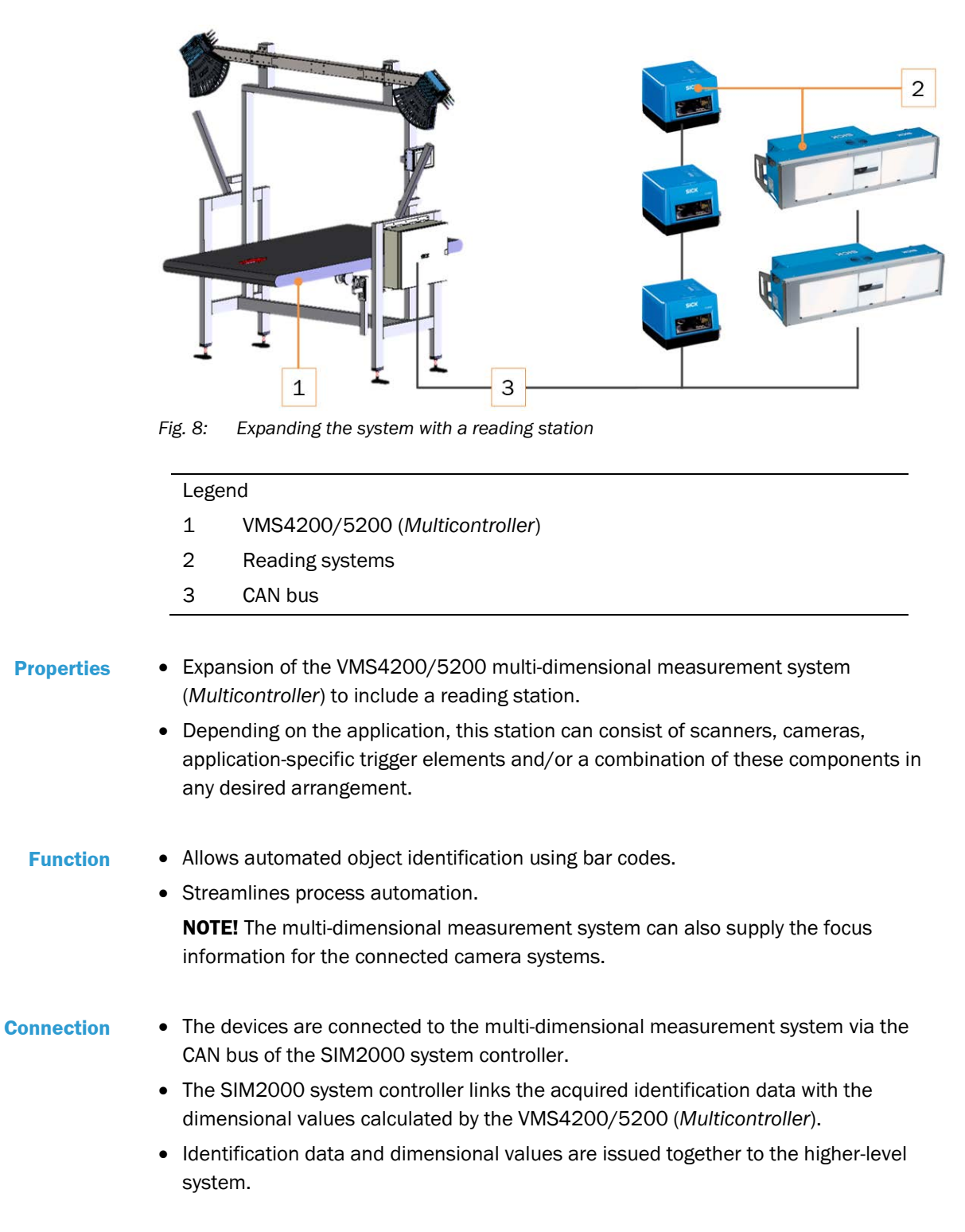

## 3.3 Operating principle

mode

**Free-running** 

## 3.3.1 Triggering the recording of measured values

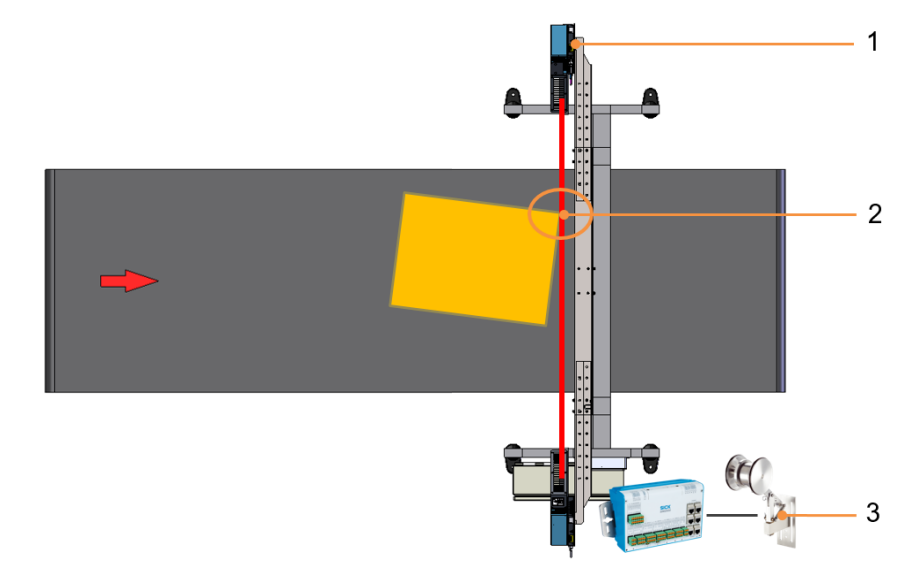

#### Fig. 9: Free-running mode

#### Legend

- 1 Measurement site
- 2 Scanning line = trigger line
- 3 Incremental encoder
- The multi-dimensional volume measurement system detects the objects to be measured on its own.
- The measurement starts when an object enters the scanning line of the 2D LiDAR sensors.
- Measurement ends when the object leaves the scanning line.

22

#### Triggered mode

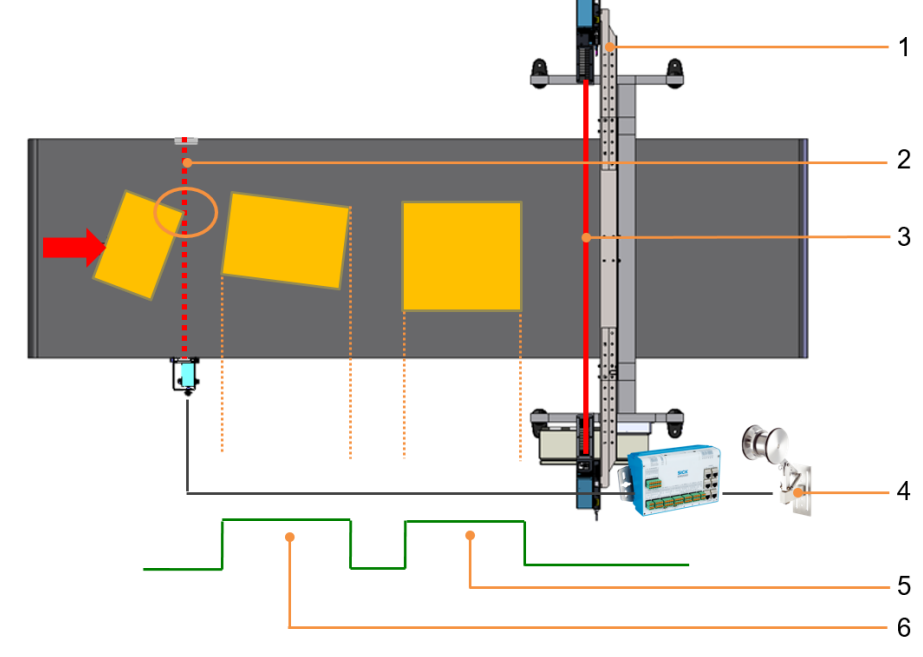

Fig. 10: Triggered mode

#### Legend

- 1 Measurement site
- 2 Trigger line of the photoelectric retro-reflective sensor
- 3 Scanning line of the 2D LiDAR sensor
- 4 Incremental encoder
- 5 Reading gate for triggered object 2
- 6 Reading gate for triggered object 1
- The object is detected by a trigger signal.
- The trigger signal can be triggered by the entry of the object into the path of a photoelectric retro-reflective sensor or via a customer-controlled digital signal.
- The trigger signal activates the 2D LiDAR sensors and opens the internal reading gate.
- The reading gate determines the start and end of the measuring process. It corresponds to the trigger length in the conveying direction.
- The measuring process lasts for as long as the reading gate is open, regardless of whether the object is entering or leaving the scanning line.
- In both operating modes, the incremental encoder supplies information for defining the exact position of the object on the conveying equipment.
  - This information is required to calculate the length information and for correct assignment of the measurement results to the object.

## **3** SYSTEM DESCRIPTION

#### 3.3.2 Transport conditions

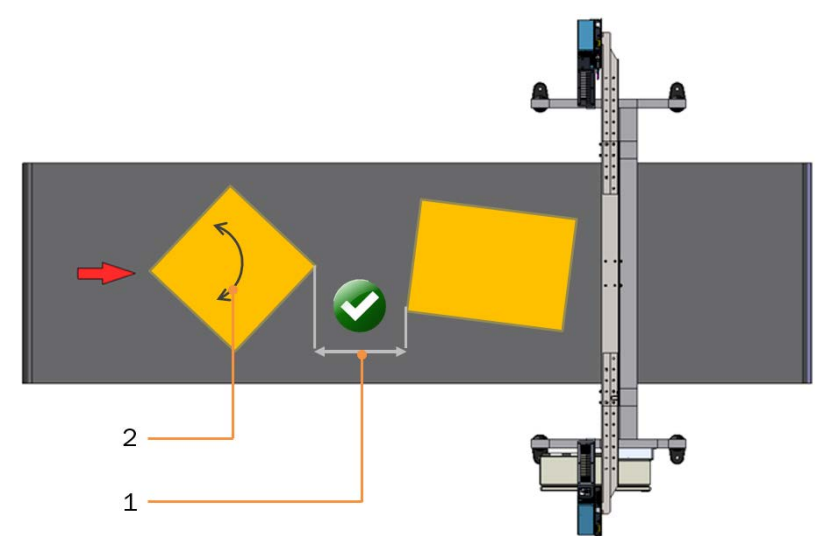

Fig. 11: Object conveyance with minimum distance and rotation angle

#### Legend

- 1 Minimum distance between objects
- 2 Rotation of the objects on the conveyor belt

#### **Transport conditions**

24

- Objects must pass through the measuring station separately and at a defined **minimum distance** of 50 mm.
- The objects may be placed on the conveyor belt in any direction.

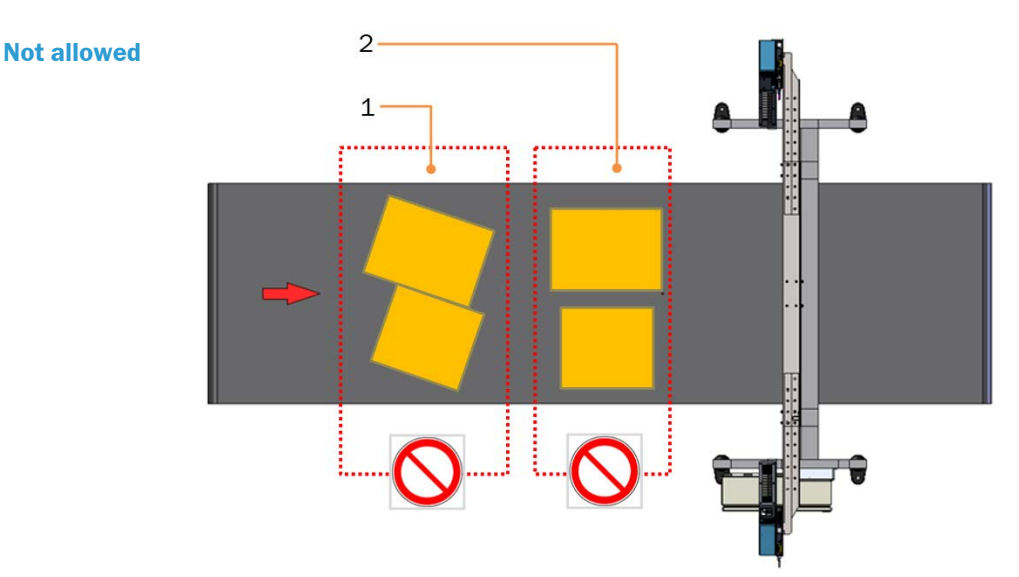

Fig. 12: Unable to measure objects that are touching or lying side by side

| Legend |        |                                                                            |
|--------|--------|----------------------------------------------------------------------------|
|        | 1      | The objects must not be located side-by-side*.                             |
|        | 2      | The objects must not be touching*.                                         |
|        | * Othe | rwise the track and trace system will deliver invalid measurement results. |

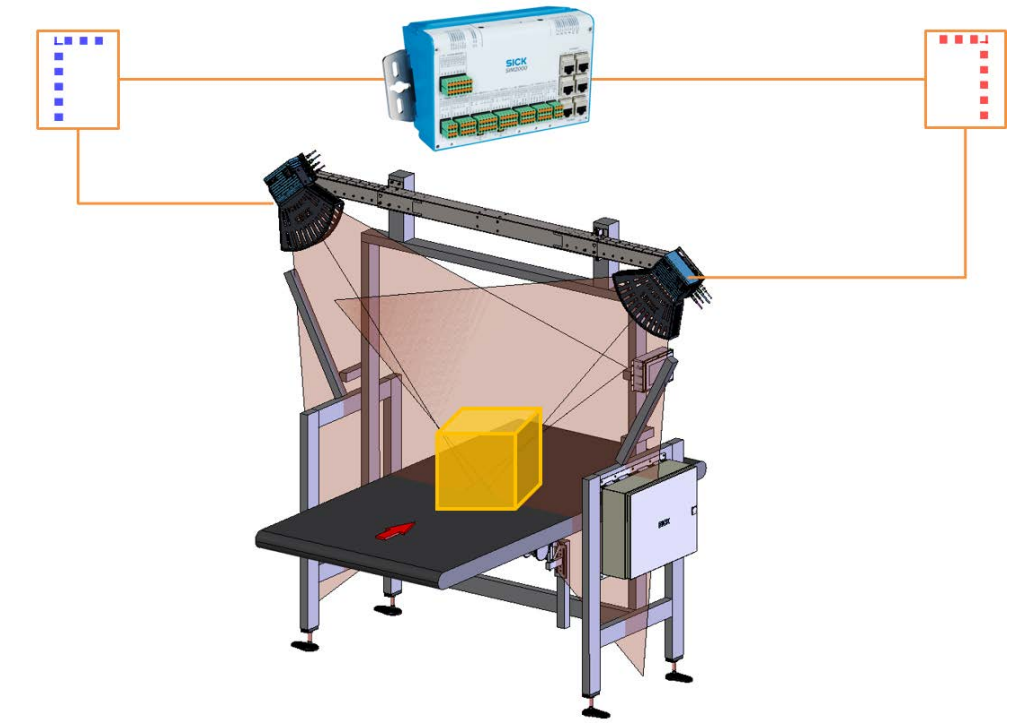

#### 3.3.3 Recording of measured values and data processing

VMS4200/5200

Fig. 13: Measuring point determination of the VMS4200/5200

- The calculation of measurement values begins as soon as an object is transported past the 2D LiDAR sensors on the equipment below.
- The two 2D LiDAR sensors span a two-dimensional measuring range and perform a non-contact scan of the surface of the object on the cross belt conveying equipment.
- They cyclically transmit the detected measuring points to the SIM2000 system controller for further processing.

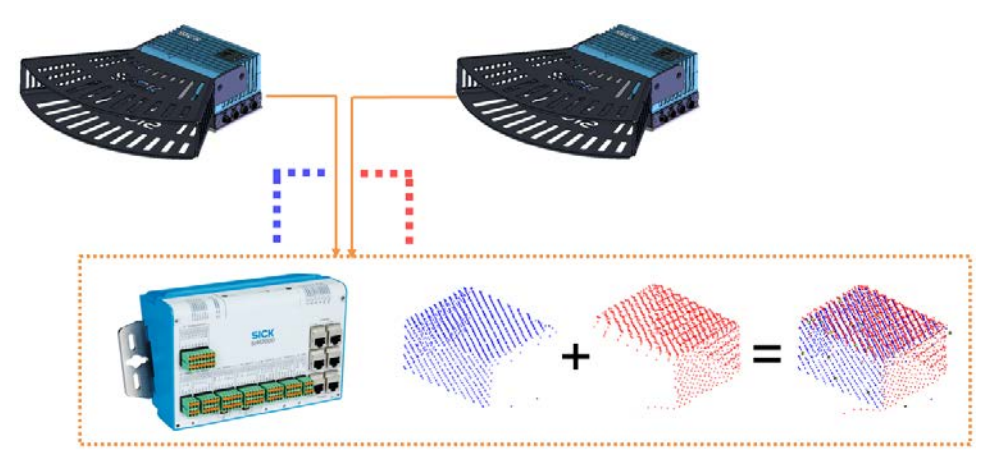

Fig. 14: 3D model generation in the SIM2000 system controller

- When the detected conveyor belt speed and the specific position of the object on the belt are factored in, a spatial model is created.
- The system controller calculates the length, width, and height of the smallest rectangular box that fully encloses the object. These dimensional values can be used to calculate the volume of the rectangle.

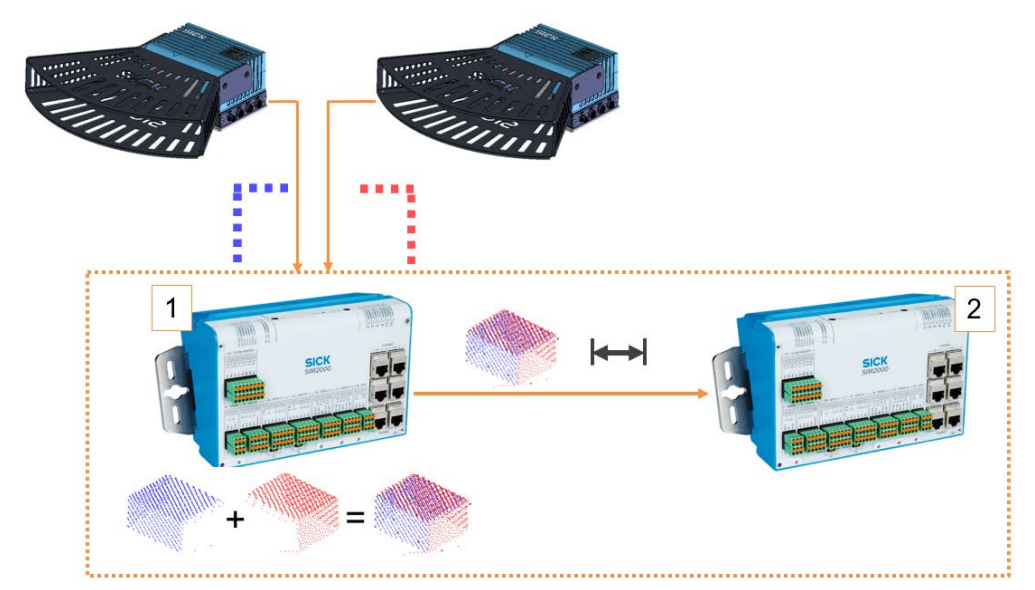

• In billing-related operation, the measurement results of the VMS5200 are shown on a separate LFT display.

Fig. 15: 3D model generation in the SIM2000 dimensioning controller

1 SIM2000 dimensioning controller

2 SIM2000 system controller

- In the VMS5200 (*Multicontroller*) system variant, processing of the measuring points to create a 3D model occurs in the SIM2000 dimensioning controller.
- The 3D point cloud and measurement results are transmitted to the SIM2000 system controller.

VMS4200/5200 (Multicontroller)

#### 3.3.4 Data output

#### VMS4200 data output

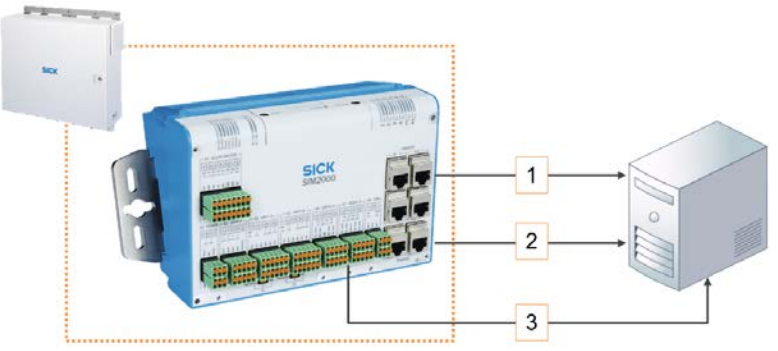

Fig. 16: Data output of the VMS4200

Legend

- 1 Data output via Ethernet
- 2 Data output via fieldbus
- 3 Data output via RS-232 / RS422
- The SIM2000 system controller assigns the calculated measurement results to the respective object.
- The measurement results are issued to a higher-level system.
- The data is issued via a host telegram coordinated by the customer.
- The calculated 3D point cloud of the calculated model can also be optionally outputted here.

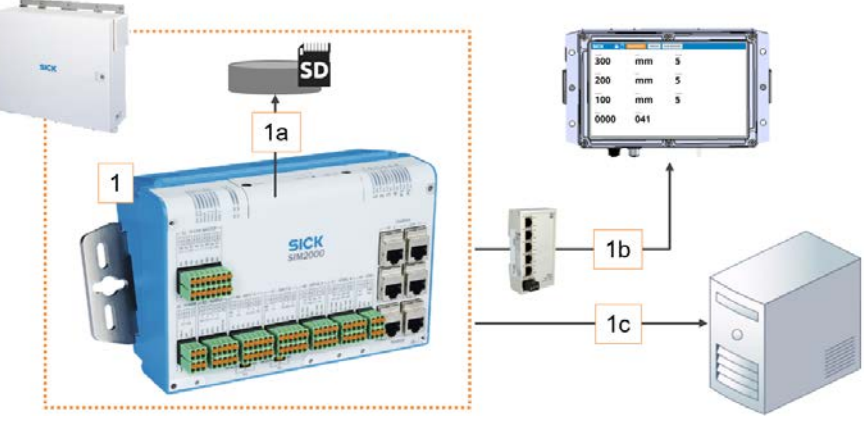

Fig. 17: Data output of the VMS5200

#### Legend

- 1 SIM2000 system controller
- 1a Saving of measurement results in alibi memory
- 1b Display of measurement results on LFT display
- 1c Data output via Ethernet, fieldbus, RS-232 / RS422
- During billing-related operation of the VMS5200, before the data is outputted the measurement results are saved in the SIM2000 alibi memory, which is required for legal-for-trade verification.
- The measurement results are also displayed on the LFT display.

## VMS5200 data output

#### Data output for the VMS4200/5200 (Multicontroller)

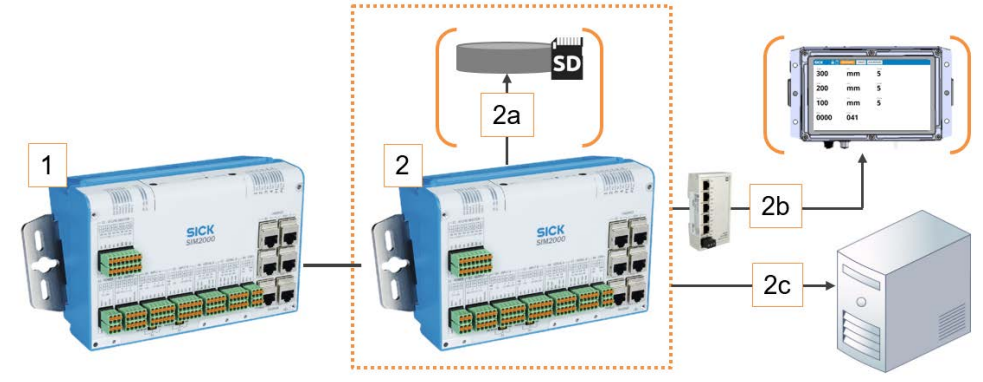

Fig. 18: Data output for the VMS4200 / VMS5200 (Multicontroller)

#### Legend

- 1 SIM2000 dimensioning controller
- 2 SIM2000 system controller
- 2a Saving of measurement results in alibi memory
- 2b Display of measurement results on LFT display
- 2c Data output via Ethernet, fieldbus, RS-232 / RS422

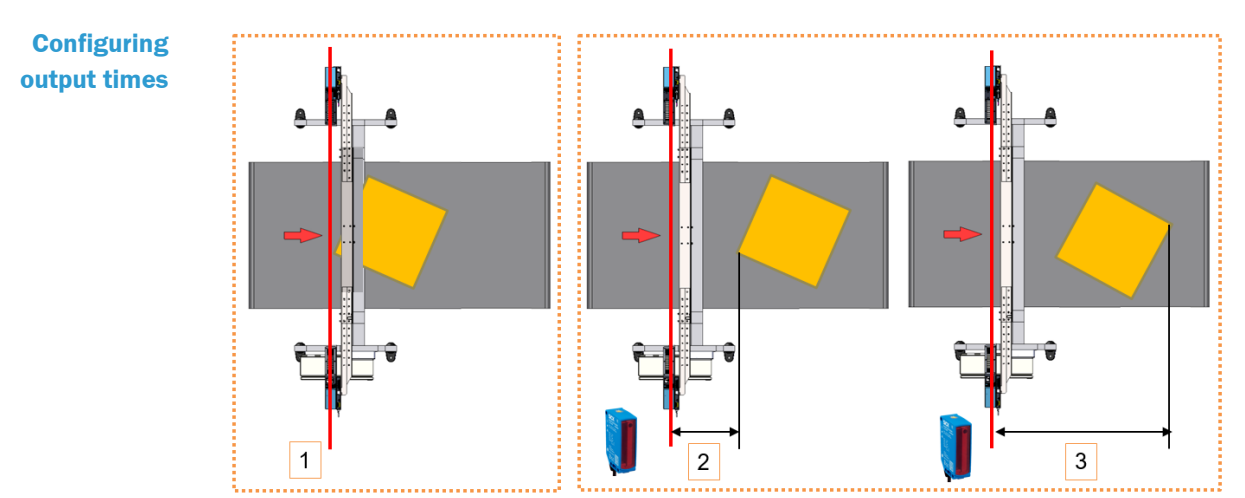

Fig. 19: Configuring the time of the data output

#### Legend

- 1 Free-running operating mode: issue as soon as possible after leaving the scanning line.
- 2 Triggered operating mode: after a defined distance from X position in relation to the rear edge of an object.
- 3 Triggered operating mode: after a defined distance from X position in relation to the leading edge of an object.
- The output time is configured using SOPAS.
- Issue depends on the triggering mode selected.

## 3.4 Additional functions

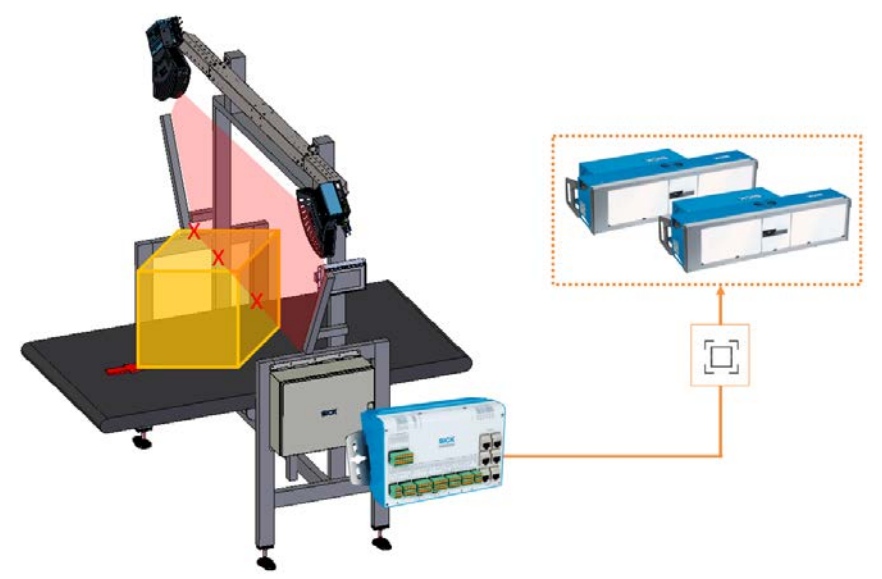

Fig. 20: Contour data as focus data for connected reading systems

- If the VMS4200/5200 multi-dimensional measurement system (Multicontroller) is operated as part of a complete system with a reading station (see chapter <u>3.2.5 Expanding the system with a reading station</u>), the contour data can be used as the basis for dynamic camera focusing.
- For this purpose, the controller supplies continuous information about the distance of the 2D LiDAR sensor to the object surface via the CAN bus.

#### 3.5 Nominal operating conditions

The VMS4200/5200 multi-dimensional measurement system (Multicontroller) can determine the length, width, and height of the smallest rectangular box that fully encloses cubic and irregularly shaped measuring objects. The VMS5200 (Multicontroller) is certified to the Measuring Instruments Directive specified in chapter 9.3 Compliance with EU directives.

The different nominal operating conditions according to the different nominal operating conditions depending on the object size are described below.

#### Fixed scale values 3.5.1

If the plant is operated without scale value switchover, the measuring range and the scale interval value are fixed throughout the entire system depending on the application, and are therefore the same for all measured objects.

| Measuring range and scale interval value for VMS5200 (Multicontroller) - Operating condition 1 |                   |                              |                 |                                                                               |
|------------------------------------------------------------------------------------------------|-------------------|------------------------------|-----------------|-------------------------------------------------------------------------------|
|                                                                                                | Min.              | Max.                         | Scale value (d) | Remarks                                                                       |
| Length                                                                                         | ≥ 50 mm<br>≥ 2.0" | ≤ 5,500 mm<br>≤ 216.0"       | 5 mm<br>0.2"    | Longest dimension of the measuring object                                     |
| Width                                                                                          | ≥ 50 mm<br>≥ 2.0" | ≤ 1,600 mm<br>≤ 63.0"        | 5 mm<br>0.2"    | Dimension of the measuring object orthogonal to the longest dimension         |
| Height                                                                                         | ≥ 20 mm<br>≥ 1.0" | $\leq$ 1,100 mm $\leq$ 43.0" | 2 mm<br>0.1"    | Maximum height of the measuring object relative to the transport belt surface |

Measuring range and scale interval value for VMS5200 (Multicontroller) - Operating Tab. 1: condition 1

| Measuring range and scale interval value for VMS5200 (Multicontroller) - Operating condition 2 |                                   |                        |              |                                                                               |  |  |  |  |
|------------------------------------------------------------------------------------------------|-----------------------------------|------------------------|--------------|-------------------------------------------------------------------------------|--|--|--|--|
|                                                                                                | Min. Max. Scale value (d) Remarks |                        |              |                                                                               |  |  |  |  |
| Length                                                                                         | ≥ 50 mm<br>≥ 2.0"                 | ≤ 5,500 mm<br>≤ 216.0" | 5 mm<br>0.2" | Longest dimension of the measuring object                                     |  |  |  |  |
| Width                                                                                          | ≥ 50 mm<br>≥ 2.0"                 | ≤ 1,600 mm<br>≤ 63.0"  | 5 mm<br>0.2" | Dimension of the measuring object orthogonal to the longest dimension         |  |  |  |  |
| Height                                                                                         | ≥ 50 mm<br>≥ 2.0"                 | ≤ 1,100 mm<br>≤ 43.0"  | 5 mm<br>0.2" | Maximum height of the measuring object relative to the transport belt surface |  |  |  |  |

Tab. 2: Measuring range and scale interval value for VMS5200 (Multicontroller) - Operating condition 2

| Measuring range and scale interval value for VMS5200 (Multicontroller) - Operating condition 3 |                    |                        |               |                                                                               |  |  |  |
|------------------------------------------------------------------------------------------------|--------------------|------------------------|---------------|-------------------------------------------------------------------------------|--|--|--|
|                                                                                                | Min.               | Remarks                |               |                                                                               |  |  |  |
| Length                                                                                         | ≥ 100 mm<br>≥ 4.0" | ≤ 5,500 mm<br>≤ 216.0" | 10 mm<br>0.4" | Longest dimension of the measuring object                                     |  |  |  |
| Width                                                                                          | ≥ 50 mm<br>≥ 2.0"  | ≤ 1,600 mm<br>≤ 63.0"  | 5 mm<br>0.2"  | Dimension of the measuring object orthogonal to the longest dimension         |  |  |  |
| Height                                                                                         | ≥ 50 mm<br>≥ 2.0"  | ≤ 1,100 mm<br>≤ 43.0"  | 5 mm<br>0.2"  | Maximum height of the measuring object relative to the transport belt surface |  |  |  |

Tab. 3: Measuring range and scale interval value for VMS5200 (Multicontroller) - Operating condition 3

| Measuri | Measuring range and scale interval value for VMS5200 (Multicontroller) - Operating condition 4 |                        |                 |                                                                                     |  |  |  |  |
|---------|------------------------------------------------------------------------------------------------|------------------------|-----------------|-------------------------------------------------------------------------------------|--|--|--|--|
|         | Min.                                                                                           | Max.                   | Scale value (d) | Remarks                                                                             |  |  |  |  |
| Length  | ≥ 100 mm<br>≥ 4.0"                                                                             | ≤ 5,500 mm<br>≤ 216.0" | 10 mm<br>0.4"   | Longest dimension of the measuring object                                           |  |  |  |  |
| Width   | ≥ 100 mm<br>≥ 4.0"                                                                             | ≤ 1,600 mm<br>≤ 63.0"  | 10 mm<br>0.4"   | Dimension of the measuring object orthogonal to the longest dimension               |  |  |  |  |
| Height  | ≥ 50 mm<br>≥ 2.0"                                                                              | ≤ 1,100 mm<br>≤ 43.0"  | 5 mm<br>0.2"    | Maximum height of the measuring<br>object relative to the transport belt<br>surface |  |  |  |  |

| Measuring range and scale interval value for VMS5200 (Multicontr | oller) - Operating condition 4 |
|------------------------------------------------------------------|--------------------------------|
|------------------------------------------------------------------|--------------------------------|

Tab. 4: Measuring range and scale interval value for VMS5200 (Multicontroller) - Operating condition 4

| Measuri | Measuring range and scale interval value for VMS5200 (Multicontroller) - Operating condition 5 |                        |                 |                                                                               |  |  |  |  |
|---------|------------------------------------------------------------------------------------------------|------------------------|-----------------|-------------------------------------------------------------------------------|--|--|--|--|
|         | Min.                                                                                           | Max.                   | Scale value (d) | Remarks                                                                       |  |  |  |  |
| Length  | ≥ 100 mm<br>≥ 4.0"                                                                             | ≤ 5,500 mm<br>≤ 216.0" | 10 mm<br>0.4"   | Longest dimension of the measuring object                                     |  |  |  |  |
| Width   | ≥ 100 mm<br>≥ 4.0"                                                                             | ≤ 1,600 mm<br>≤ 63.0"  | 10 mm<br>0.4"   | Dimension of the measuring object orthogonal to the longest dimension         |  |  |  |  |
| Height  | ≥ 100 mm<br>≥ 4.0"                                                                             | ≤ 1,100 mm<br>≤ 43.0"  | 10 mm<br>0.4"   | Maximum height of the measuring object relative to the transport belt surface |  |  |  |  |

Tab. 5: Measuring range and scale interval value for VMS5200 (Multicontroller) - Operating condition 5

| Measuri | Measuring range and scale interval value for VMS5200 (Multicontroller) - Operating condition 6 |                        |               |                                                                               |  |  |  |  |
|---------|------------------------------------------------------------------------------------------------|------------------------|---------------|-------------------------------------------------------------------------------|--|--|--|--|
|         | Min. Max. Scale value (d) Remarks                                                              |                        |               |                                                                               |  |  |  |  |
| Length  | ≥ 100 mm<br>≥ 4.0"                                                                             | ≤ 5,500 mm<br>≤ 216.0" | 10 mm<br>0.4" | Longest dimension of the measuring object                                     |  |  |  |  |
| Width   | ≥ 50 mm<br>≥ 2.0"                                                                              | ≤ 1,600 mm<br>≤ 63.0"  | 5 mm<br>0.2"  | Dimension of the measuring object orthogonal to the longest dimension         |  |  |  |  |
| Height  | ≥ 20 mm<br>≥ 1.0"                                                                              | ≤ 1,100 mm<br>≤ 43.0"  | 2 mm<br>0.1"  | Maximum height of the measuring object relative to the transport belt surface |  |  |  |  |

Tab. 6: Measuring range and scale interval value for VMS5200 (Multicontroller) - Operating condition 6

| Measur | Measuring range and scale interval value for VMS5200 (Multicontroller) - Operating condition 7 |                        |                 |                                                                               |  |  |  |  |
|--------|------------------------------------------------------------------------------------------------|------------------------|-----------------|-------------------------------------------------------------------------------|--|--|--|--|
|        | Min.                                                                                           | Max.                   | Scale value (d) | Remarks                                                                       |  |  |  |  |
| Length | ≥ 100 mm<br>≥ 4.0"                                                                             | ≤ 5,500 mm<br>≤ 216.0" | 10 mm<br>0.4"   | Longest dimension of the measuring object                                     |  |  |  |  |
| Width  | ≥ 100 mm<br>≥ 4.0"                                                                             | ≤ 1,600 mm<br>≤ 63.0"  | 10 mm<br>0.4"   | Dimension of the measuring object orthogonal to the longest dimension         |  |  |  |  |
| Height | ≥ 20 mm<br>≥ 1.0"                                                                              | ≤ 1,100 mm<br>≤ 43.0"  | 2 mm<br>0.1"    | Maximum height of the measuring object relative to the transport belt surface |  |  |  |  |

Tab. 7: Measuring range and scale interval value for VMS5200 (Multicontroller) - Operating condition 7

|        | Min.               | Max.                   | Scale value (d) | Remarks                                                                       |
|--------|--------------------|------------------------|-----------------|-------------------------------------------------------------------------------|
| Length | ≥ 200 mm<br>≥ 8.0" | ≤ 5,500 mm<br>≤ 216.0" | 20 mm<br>0.8"   | Longest dimension of the measuring object                                     |
| Width  | ≥ 50 mm<br>≥ 2.0"  | ≤ 1,600 mm<br>≤ 63.0"  | 5 mm<br>0.2"    | Dimension of the measuring object orthogonal to the longest dimension         |
| Height | ≥ 20 mm<br>≥ 1.0"  | ≤ 1,100 mm<br>≤ 43.0"  | 2 mm<br>0.1"    | Maximum height of the measuring object relative to the transport belt surface |

Measuring range and scale interval value for VMS5200 (Multicontroller) - Operating condition 8

Tab. 8: Measuring range and scale interval value for VMS5200 (Multicontroller) - Operating condition 8

#### Transport conditions for dynamic presence detection

Cubic and irregularly shaped objects on flat conveyor systems

```
v<sub>min</sub>: ≥ 0.1 m/s
```

 $v_{max}$ :  $\leq 4.0$  m/s, start/stop operation permitted

Minimum distance between objects: 50 mm / 2"

#### 3.5.2 Dynamic scale value switchover

With dynamic scale value switchover, the scale interval value can be changed depending on the relevant measured object dimension, i.e., length, width, or height.

The change to the second scale interval value occurs separately for each dimensional value once that dimension has reached the preset switchover point. It is therefore possible to individually change scale values, i.e. if one dimension is greater or less than the predefined switchover point, only the scale value for that dimension is changed.

For example, if the switchover point is defined for the length dimension, a length that exceeds the switchover point will result in scale value 2 being applied to the length. Scale value 1 will continue to apply to the determined width and height.

The switchover point is set during commissioning and cannot be changed when the calibration switch is activated and locked (for information on the calibration switch, see chapter <u>3.6.3 Alibi memory and firmware</u>). Scale interval value 1 and scale interval value 2 must be documented on two separate information labels. Only scale interval values based on the nominal operating conditions may be selected.

#### Example 1

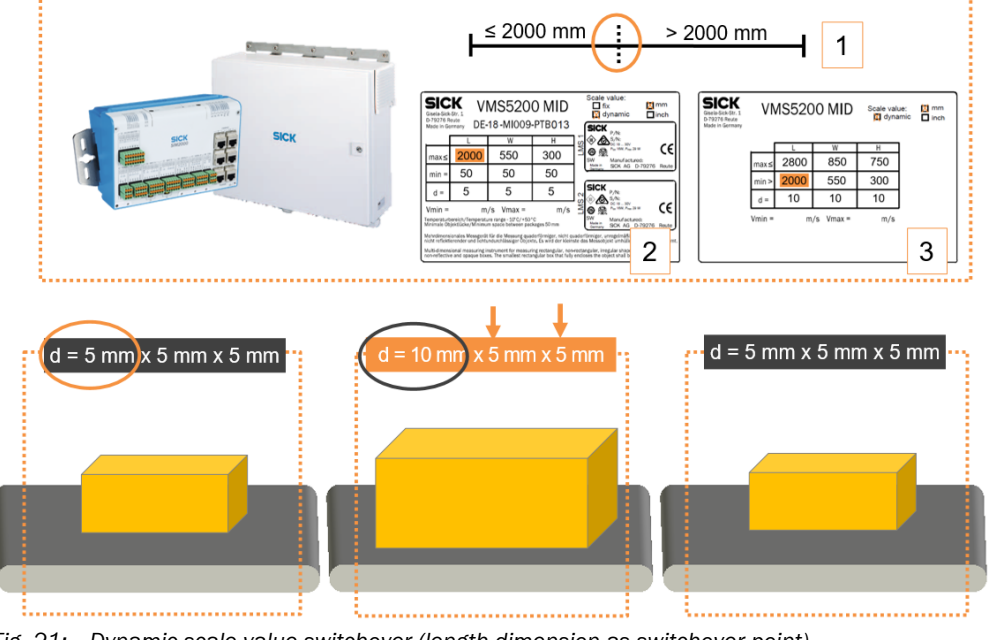

Fig. 21: Dynamic scale value switchover (length dimension as switchover point)

Legend

- 1 Switchover point 2,000 mm
- 2 Identification label for scale interval value 1
- 3 Identification label for scale interval value 2

In example 1, the multi-dimensional measurement system is working with the two scale interval values 5 mm x 5 mm x 5 mm and 10 mm x 5 mm x 5 mm. An object length of 2,000 mm has been defined as the switchover point during commissioning.

Objects with a length less than or equal to 2,000 mm are measured with scale interval value 1 (5 mm x 5 mm x 5 mm). For objects with a length greater than 2,000 mm, the multi-dimensional measurement system automatically uses scale interval value 2 (here 10 mm) for the length dimension due to the detected object length, and continues to use scale interval value 1 (here 5 mm x 5 mm) for the width and height.

#### Example 2

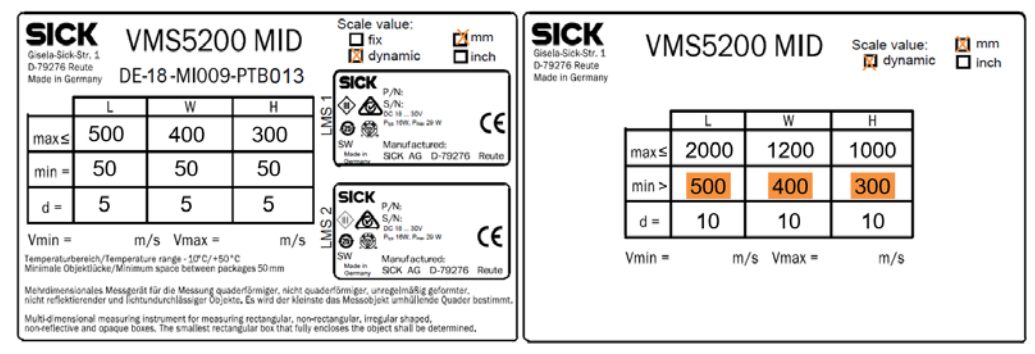

Fig. 22: Dynamic scale value switchover (switching point for length, width and height)

In example 2, the multi-dimensional measurement system is working with the two scale interval values 5 mm x 5 mm x 5 mm and 10 mm x 10 mm x 10 mm. The change of scale interval values occurs for all three dimensions. The switching points are 500 mm for the length, 400 mm for the width, and 300 mm for the height.

The following table shows the scale interval values based on each respective measured object dimension.

| L   | В   | Н   | d  |    | L <sub>min</sub> | L <sub>max</sub> | B <sub>min</sub> | B <sub>max</sub> | H <sub>min</sub> | $\mathbf{H}_{\max}$ |     |
|-----|-----|-----|----|----|------------------|------------------|------------------|------------------|------------------|---------------------|-----|
| mm  | mm  | mm  | mm |    | mm               | mm               | mm               | mm               | mm               | mm                  |     |
| 450 | 350 | 250 | 5  | 5  | 5                | 445              | 455              | 345              | 355              | 245                 | 255 |
| 450 | 250 | 350 | 5  | 5  | 10               | 445              | 455              | 245              | 255              | 340                 | 360 |
| 350 | 450 | 250 | 5  | 10 | 5                | 345              | 355              | 440              | 460              | 245                 | 255 |
| 350 | 250 | 450 | 5  | 5  | 10               | 345              | 355              | 245              | 255              | 440                 | 460 |
| 250 | 450 | 350 | 5  | 10 | 10               | 245              | 255              | 440              | 460              | 340                 | 360 |
| 250 | 350 | 450 | 5  | 5  | 10               | 245              | 255              | 345              | 355              | 440                 | 460 |

### 3.6 Legal for trade operation

The VMS5200 (*Multicontroller*) MID-compliant system, therefore capable of being verified as legal for trade, has been type-tested by the Physikalisch-Technische Bundesanstalt (PTB). It can therefore be used for billing purposes.

When operating the VMS5200 (*Multicontroller*) in an application requiring official legal-fortrade verification, be sure to comply with applicable national law. SICK can assist you with this in an advisory capacity on request. However, this assistance is not a substitute for legal advice.

#### 3.6.1 Information labels

There are several types of information labels in use:

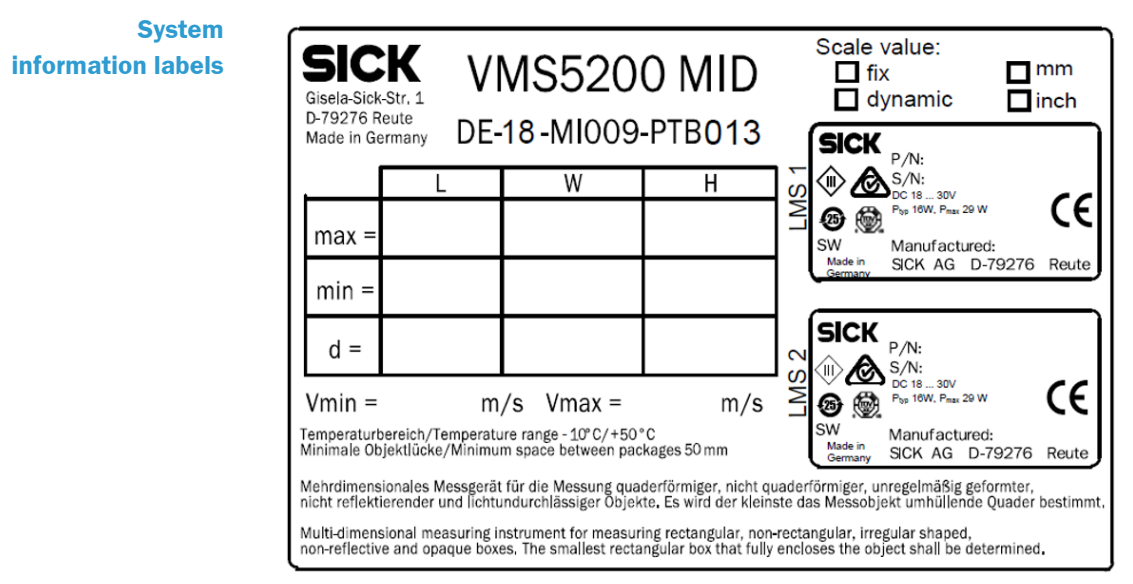

Fig. 23: System information label of the VMS5200 (Multicontroller) with attached type labels of the 2D LiDAR sensors

- To ensure that the VMS5200 (*Multicontroller*) is operated in such a way that it can be verified as legal for trade, one or two system information labels – depending on whether fixed scale values or dynamic scale value switchover is used – containing information about the maximum and minimum dimensions for the length (L), width (W), and height (H), as well as the relevant scale value (d) must be attached to the multidimensional measurement system in a highly visible location.
- The missing values are to be entered by hand on site, using waterproof permanent ink. Alternatively, printable templates are available online.
- The type labels of the 2D LiDAR sensors contain additional information and are to be affixed to the information label in the LMS 1 and LMS 2 fields. The SW field contains the version number of the device software.
- Each system identification label must be attached to the system in such a manner that it can be seen by the operator and associated with the multi-dimensional measurement system.

#### Metrology information label of the VMS5200

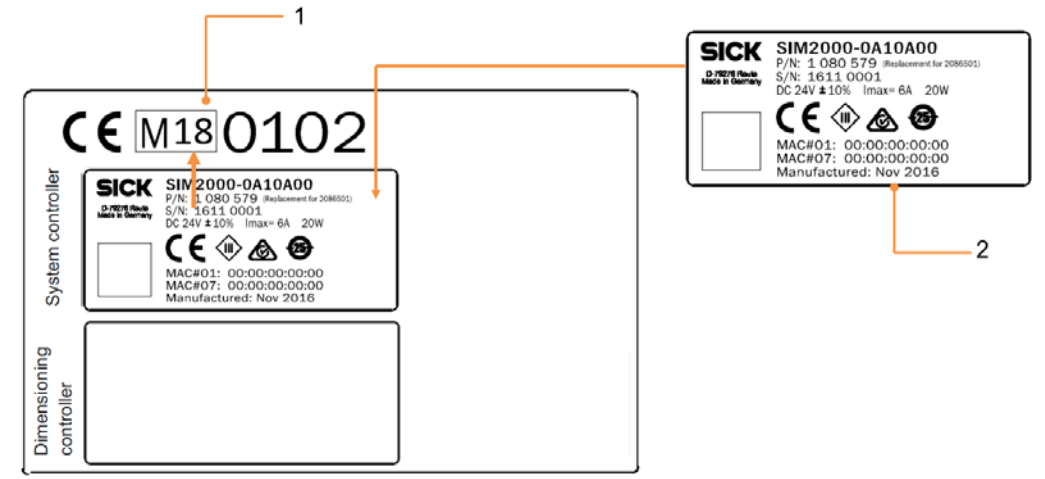

Fig. 24: Sample label for the metrology information label, CE marking, and number of the notified body with SIM2000 system controller type label

#### Legend

- 1 Metrology marking
- 2 Type label of the SIM2000 system controller
- A metrology identification label must also be attached.
- The metrology marking **M18** for the year 2018 in the above figure must be indicated in accordance with Article 21 of the MID.
- Additionally, the CE marking and the number of the notified body 0102 for PTB in the above figure – must be indicated.
- After successful commissioning and conformity assessment, the type label of the SIM2000 system controller must be affixed to the metrology information label.

**NOTE!** The nature of the metrology information label must be such that its removal will result in the destruction of the label itself or of a security seal.
Metrology information label of the VMS5200 (Multicontroller) With the VMS5200 (*Multicontroller*), the type label of the SIM2000 dimensioning controller must also be affixed.

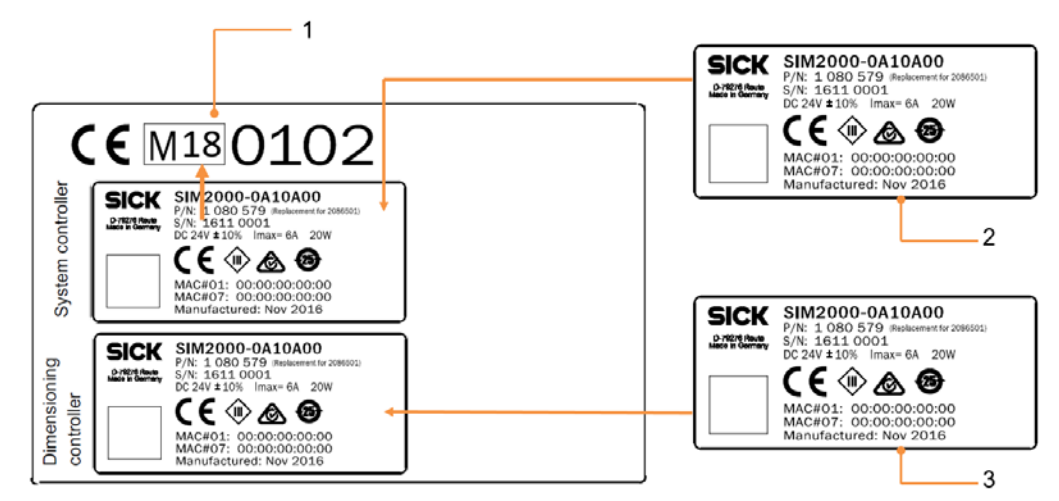

Fig. 25: Sample label for the metrology information label, CE marking, and number of the notified body with the type labels for the SIM2000 system controller and the SIM2000 dimensioning controller

- 1 Metrology marking
- 2 Type label of the SIM2000 system controller
- 3 Type label of the SIM2000 dimensioning controller

#### System information labels with fixed scale values

If fixed scale values are defined for the VMS5200 (*Multicontroller*), the **fix** option is to be marked on the system identification label. The associated dimension values with unit of measurement (**mm** or **inch**) must be specified in indelible ink. The LMS4x21 2D LiDAR sensor type labels must be affixed in the appropriate fields.

The type labels for the SIM2000 system controller and, if applicable, the SIM2000 dimensioning controller must be affixed to the corresponding fields of the metrology information label.

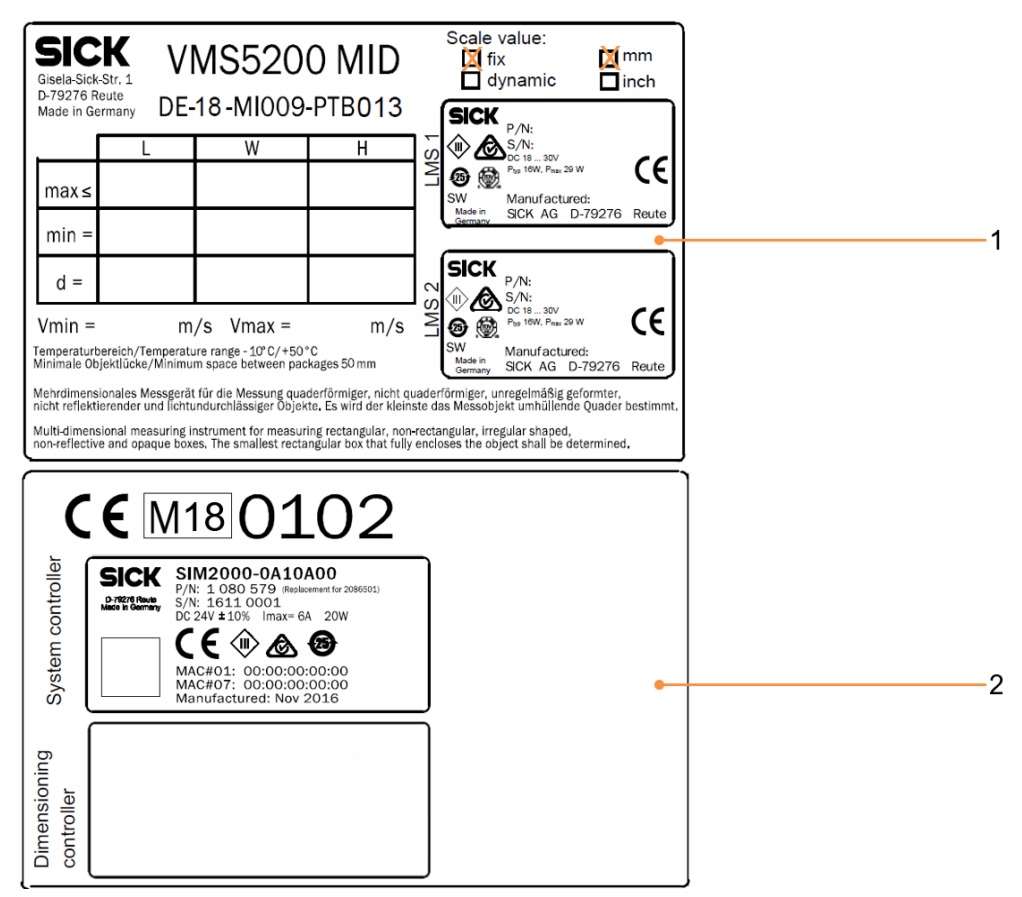

Fig. 26: Information labels for the VMS5200 (Multicontroller) for fixed scale values with affixed type labels

- 1 System information labels with fixed scale values
- 2 Metrology information label with affixed type labels

#### Information labels with dynamic scale value switchover

For dynamic scale value switchover, the scale values for two scale interval values used must be described in two separate information labels. For scale interval value 1, the **dynamic** option on the system information label should be marked. The dimension values with unit of measurement (**mm** or **inch**) must be specified in indelible ink. On the information label for scale interval value 2, the **dynamic** scale value and the measuring unit (**mm** or **inch**) with the accompanying dimensional values must be specified.

The type labels for the LMS4x21 are also affixed to this information label.

The type labels for the SIM2000 system controller and, if applicable, the SIM2000 dimensioning controller must be affixed to the corresponding fields of the metrology information label.

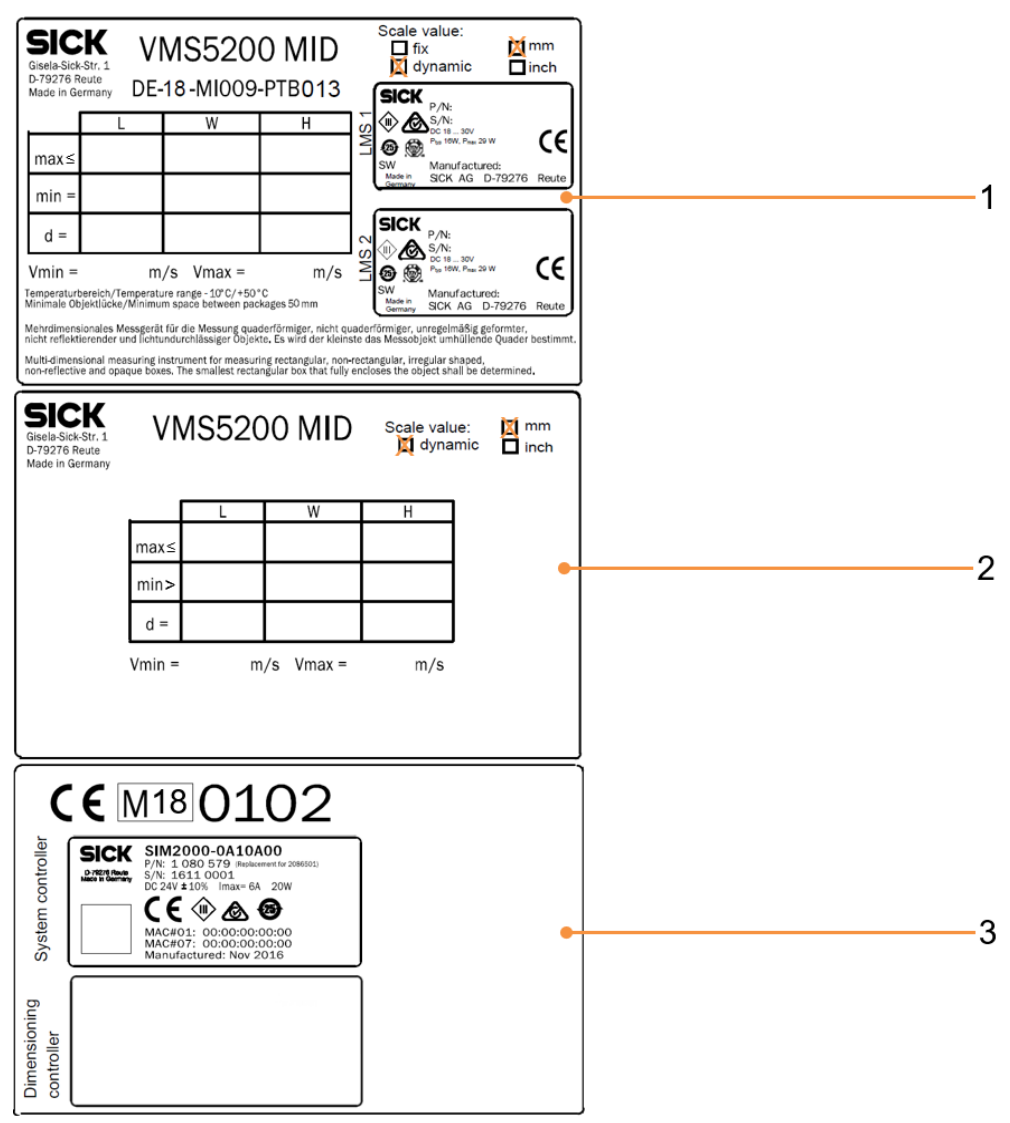

Fig. 27: Information labels for the VMS5200 (Multicontroller) for dynamic scale value switchover with affixed type labels

- 1 System information label for scale interval value 1
- 2 System information label for scale interval value 2
- 3 Metrology information label with affixed type labels

#### 3.6.2 Security seal

In order to protect measurement systems that have been verified as legal for trade against manipulation, all legally relevant components that influence the measurement result must be provided with seals in accordance with the seal diagram depicted in the figure below.

The security seals are attached to the VMS5200 (*Multicontroller*) components after mounting and the conformity assessment.

**NOTE!** Never break any seals. A broken seal causes the legal for trade calibration period to end ahead of schedule. The VMS5200 (*Multicontroller*) is then no longer permitted to be used for billing purposes.

The incident must be reported to the manufacturer and the office of weights and measures.

Seal on theSecurity seals prevent the attachment mechanism of the 2D LiDAR sensors and the plug2D LiDAR sensorconnectors of the connections from misaligning.

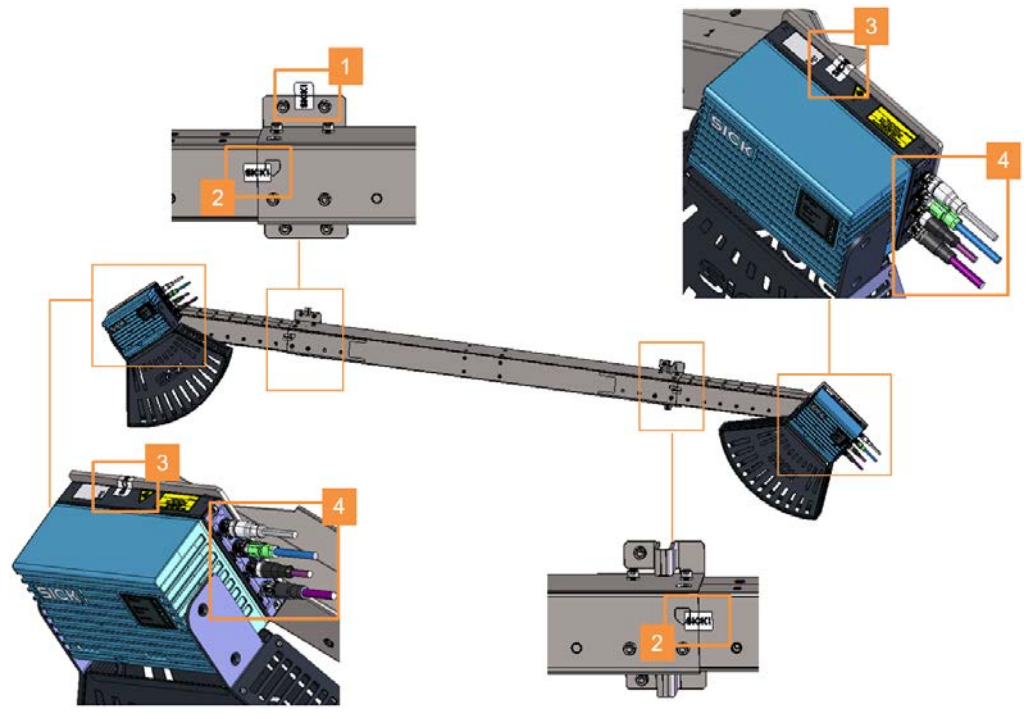

Fig. 28: Security seal on the 2D LiDAR sensors of the VMS5200 (Multicontroller)

- 1 Security seal on the mounting plate of the modular bracket on the frame
- 2 Security seal on the two adjusters of the telescopic tube
- 3 Security seal on the mounting plates of the 2D LiDAR sensors
- 4 Security seal on all plug connectors for the electrical connections

# Seals on the deflector mirror

In system constructions with deflector mirror, the attachment mechanism is secured with security seals.

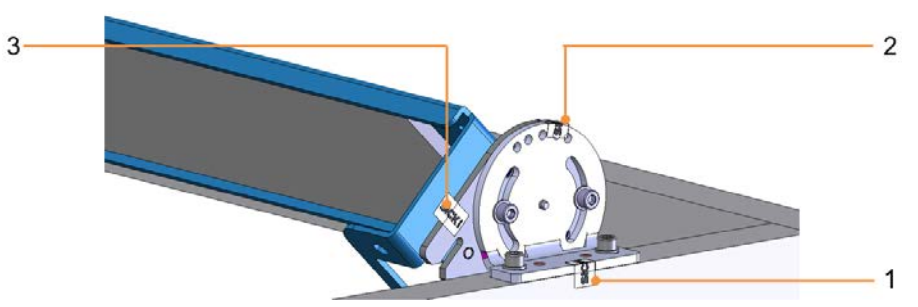

Fig. 29: Security seals on the deflector mirror

- 1 Security seal on the contact point between mounting bracket/ mounting frame
- 2 Security seal on the contact point between mounting bracket/ system mount
- 3 Security seal on the contact point between mounting bracket/ mirror holder

Security seal on the SIM2000 system controller

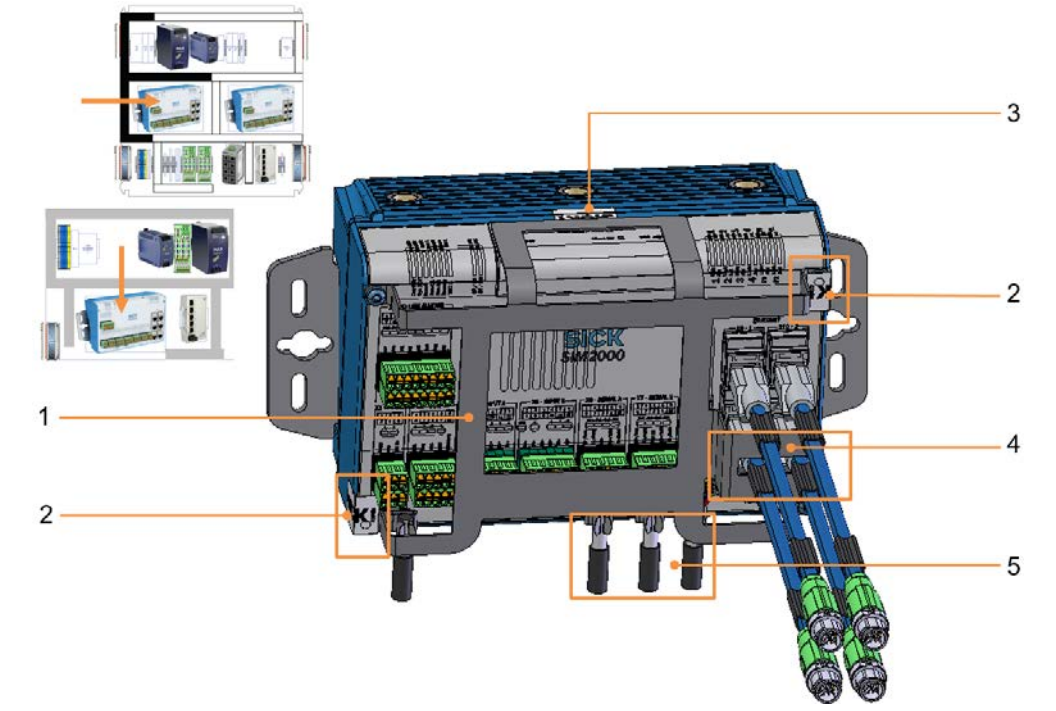

Fig. 30: Security seal on the SIM2000 system controller

| Legend |
|--------|
|--------|

- 1 Manipulation guard
- 2 Security seal on the manipulation guard
- 3 Security seal on the service flap
- 4 Data lines X11 + X12 (optional X9+X10) protected against removal
- 5 Shielded cable entries (typically signal supplies X5 to X7)
- A manipulation guard protects the SIM2000 system controller installed in the cabinet against disassembly and removal of the connections.
- The manipulation guard is sealed.
- The service flap on the upper side of the system controller is also sealed to prevent the microSD memory card containing the alibi memory from being removed.

NOTE! The guard also prevents the DIP switch from shifting.

# Securing the data connections

The legally relevant data lines are protected against disconnection by a manipulation guard (Ethernet connections X11 and X12 in this example).

**NOTE!** The X9 and X10 Ethernet connections and/or fieldbus connections can be considered legally relevant. In this case, an appropriately modified manipulation guard is applied.

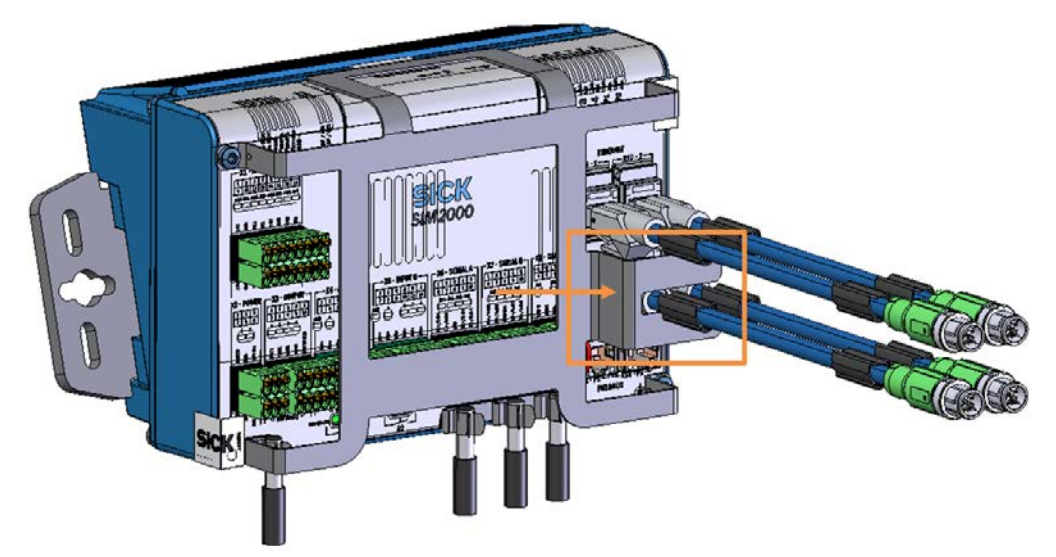

Fig. 31: Securing the legally relevant Ethernet connections (X11 + X12 in this example) of the SIM2000 system controller in the VMS5200 (Multicontroller)

Securing connected sensors and I/Os

The connections of legally relevant sensors and I/Os of the SIM2000 system controller are secured by covering the relevant plug connectors with a manipulation guard.

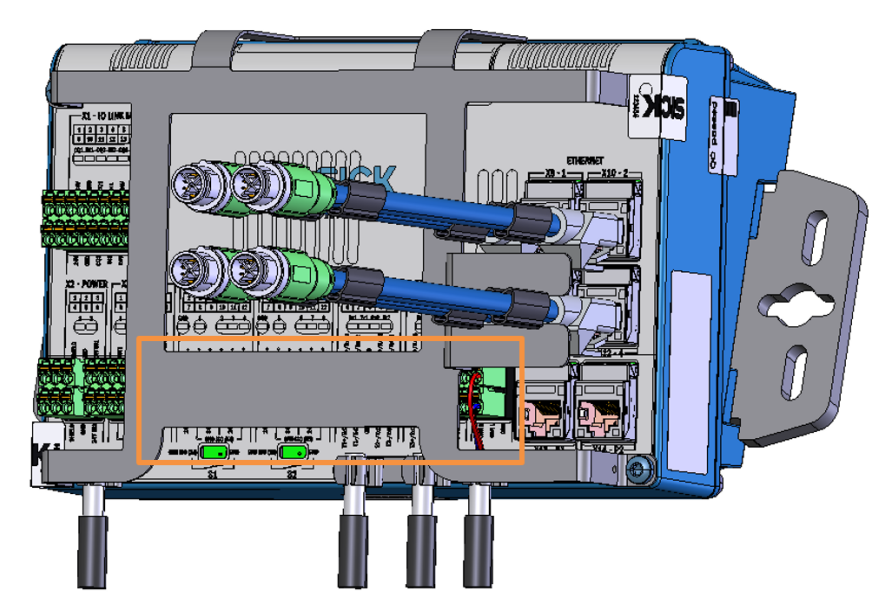

Fig. 32: Securing connected sensors and I/Os of the SIM2000 system controller in the VMS5200 (Multicontroller)

Calibration switch and alibi memory card security The calibration switch and alibi memory card in the designated bay on the back of the SIM2000 system controller are protected by an adhesive seal on the screwed-on bay opening and by a bar of the SIM2000 manipulation guard.

**NOTE!** The adhesive seal is also a form of protection against unauthorized opening of the SIM2000 housing.

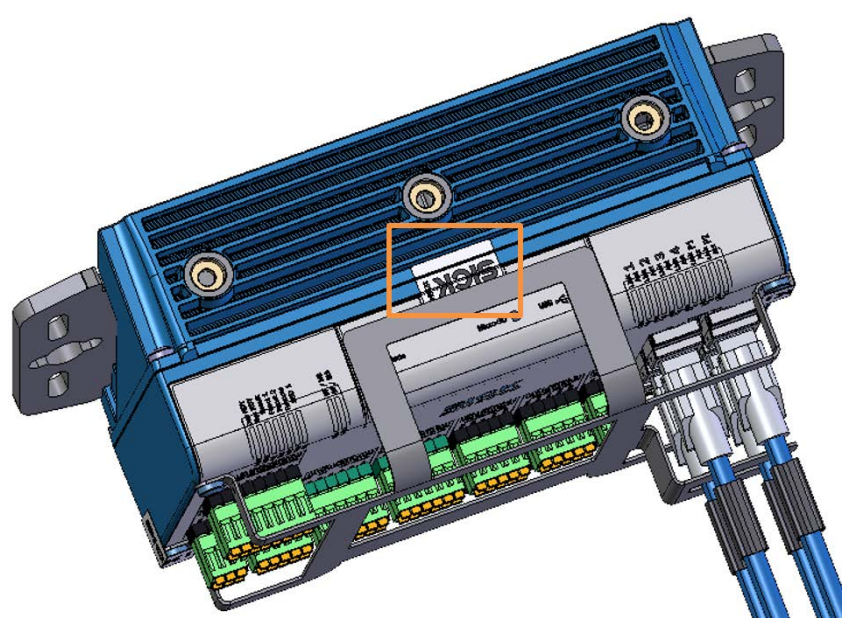

Fig. 33: Securing the SIM2000 installation bay for the calibration switch and alibi memory card and the rear housing with an adhesive seal and manipulation guard in the VMS5200 (Multicontroller)

SIM2000 housing security

The SIM2000 housing is protected against unauthorized opening by corresponding adhesive seals on the front and rear sides.

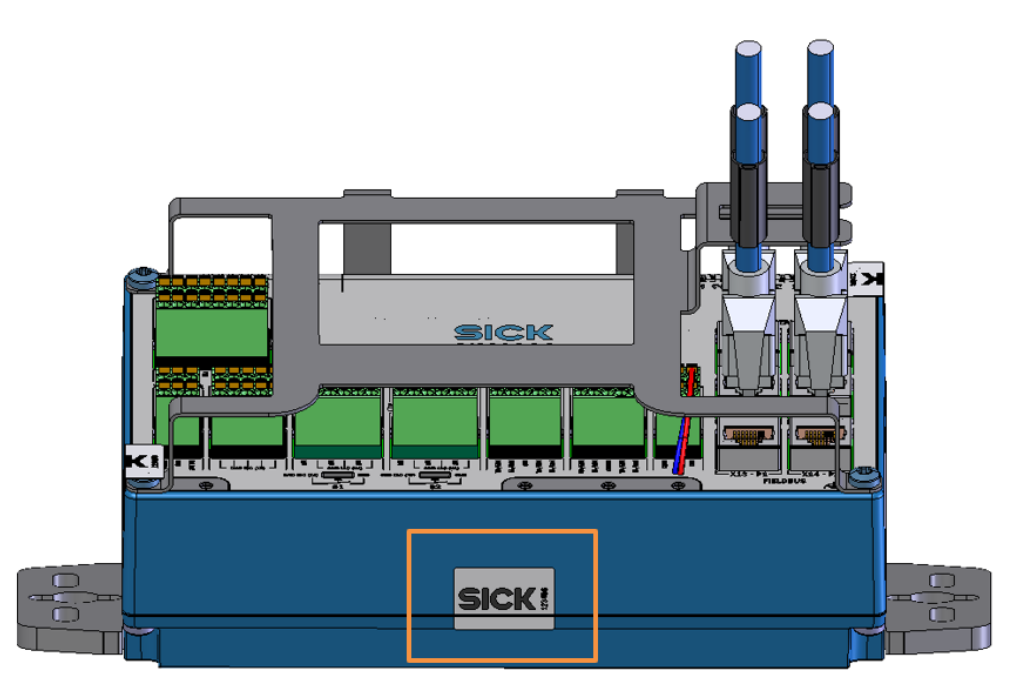

Fig. 34: Securing the SIM2000 housing against unauthorized opening with adhesive seals (front side in this example) in the VMS5200 (Multicontroller)

Security seal on the SIM2000 dimensioning controller (VMS5200 Multicontroller only) The security seal is analogous to the one used for the SIM2000 system controller.

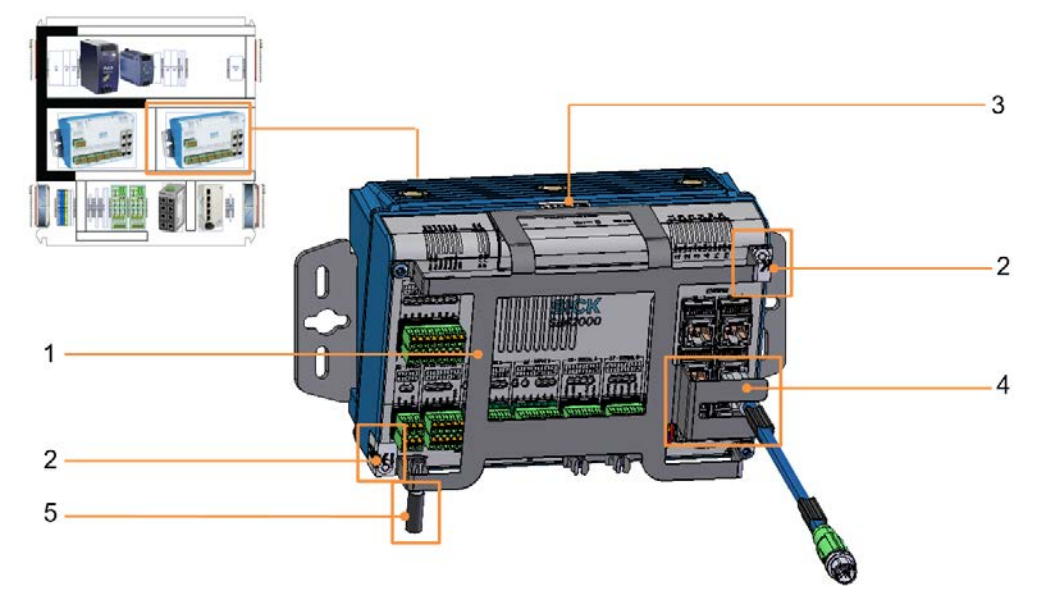

Fig. 35: Security seal on the SIM2000 dimensioning controller (VMS5200 (Multicontroller) only)

Legend

- 1 Manipulation guard
- 2 Security seal on the manipulation guard
- 3 Security seal on the service flap
- 4 Data line protected against removal
- 5 Shielded cable entries (typically signal supplies X1 to X4)

#### Security seal on the Ethernet switch

A manipulation protective plate protects the Ethernet switch installed in the cabinet against disassembly and removal of the connecting cables.

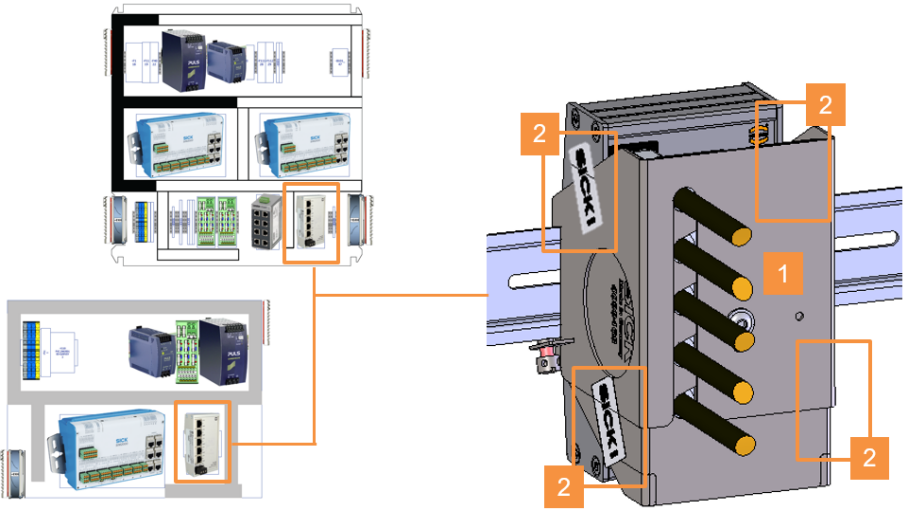

Fig. 36: Ethernet switch security seals

- 1 Manipulation guard.
- 2 Security seal on the manipulation plate.

# Security seals on the incremental encoder

The incremental encoder is protected against disassembly and disconnection of the connecting cable by corresponding adhesive seals.

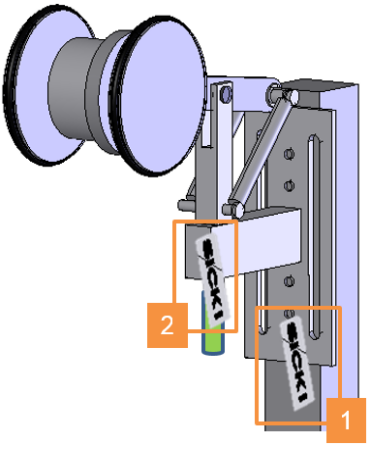

Fig. 37: Security seals on the incremental encoder (DFV60 in this image)

#### Legend

- 1 Security seal on the bracket
- 2 Security seal on the male connector

Security sealsThe LFT display is protected against disassembly and disconnection of the connectingon the LFT displaycable by corresponding adhesive seals.

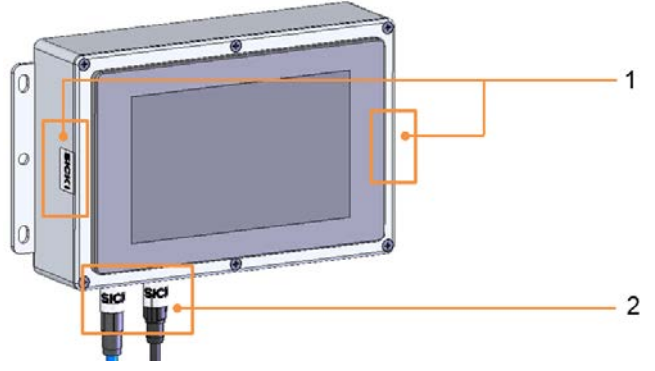

Fig. 38: Security seals on the LFT display

- 1 Security seal on the LFT display housing
- 2 Security seal on the male connectors.

#### 3.6.3 Alibi memory and firmware

#### SIM2000

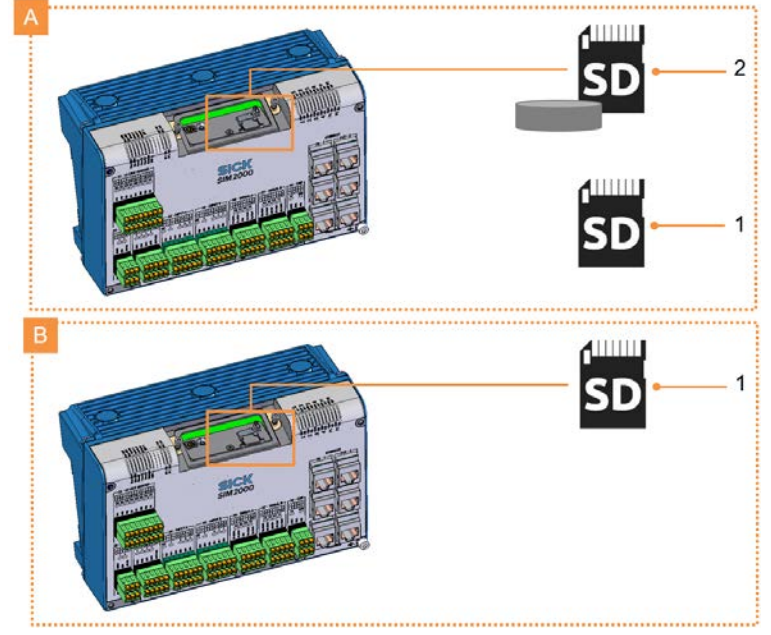

Fig. 39: Micro SD card with alibi memory and firmware

#### Legend

- A SIM2000 system controller
- B SIM2000 dimensioning controller
- 1 Micro SD card containing the firmware (included with delivery).
- 2 Micros D card with alibi memory.

The slot is located beneath the sealed service flap on the top of the device.

## SD card with alibi memory

- Measurement and calibration legislation stipulates that a measured value which is detected on a measurement device that has been verified as legal for trade in an application requiring official verification, and is transmitted to an electronic data processing system must be documented in a manipulation-proof manner for a period dating back at least 90 days.
- Documentation occurs in the alibi memory on the SD card of the SIM2000 system controller. The alibi memory must be approved by the Physikalisch-Technische Bundesanstalt (PTB) or another notified body.
- The VMS5200 (*Multicontroller*) ensures compliance with calibration legislation for measurement data as well as the traceability of all measurement processes in the measurement system.

For this purpose, all measured values obtained are stored in a legally compliant manner in the alibi memory along with their date, time, and a unique consecutive alibi ID ("identification index"), which together form the legally relevant identifier of a measurement data record.

The manipulation-proof status of the alibi memory storage was verified as part of an official WELMEC SW check by the appropriate authority.

**NOTE!** When the legally relevant measurement data records are transferred via the customer interface, the alibi ID (marked in red in the image below) is always included in order to assist the operating entity with the traceability of the data.

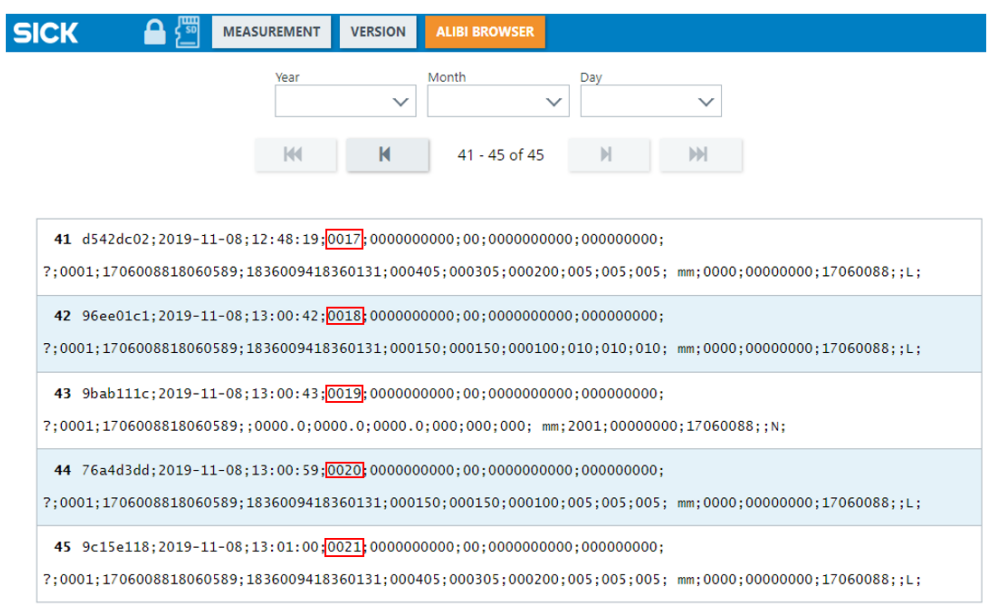

Fig. 40: Transfer of the legally relevant measurement data record including alibi ID (marked in red in the image)

**NOTE!** The operating entity of the VMS5200 (*Multicontroller*) is responsible for complying at all times with the relevant regulations and guidelines in connection with operating the system in a way that is verified as legal for trade.

#### **Firmware**

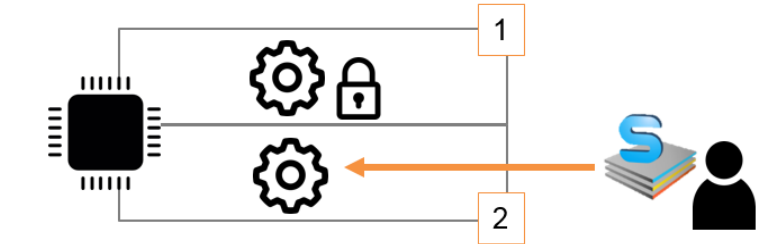

Fig. 41: Separation of firmware into an application part and a metrologically relevant part

| Legend |                              |  |  |  |  |
|--------|------------------------------|--|--|--|--|
| 1      | Metrologically relevant part |  |  |  |  |
| 2      | Application                  |  |  |  |  |

- The firmware is separated into an application part and a metrologically relevant part.
- The separation allows customer-specific parameters to be changed via the SOPAS configuration software without violating the LFT conformity of the multi-dimensional measurement system.

#### **Calibration switch**

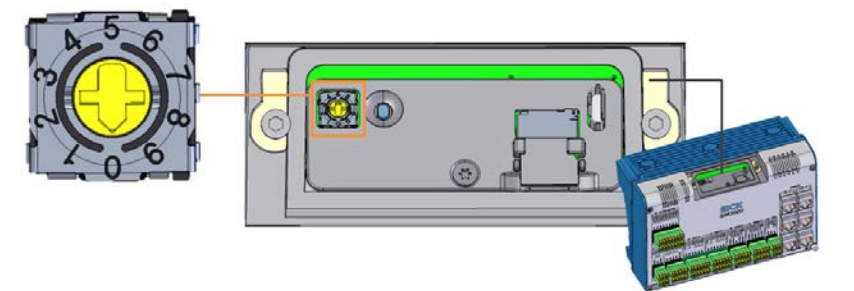

Fig. 42: Calibration switch for interlocking the metrological software parameters

- The software relevant to the LFT conformity with the accompanying LFT parameters is protected by a calibration switch.
- The calibration switch is located beneath the sealed service flap.
- It is interlocked by turning the calibration switch to the zero position.

#### 3.6.4 LFT display

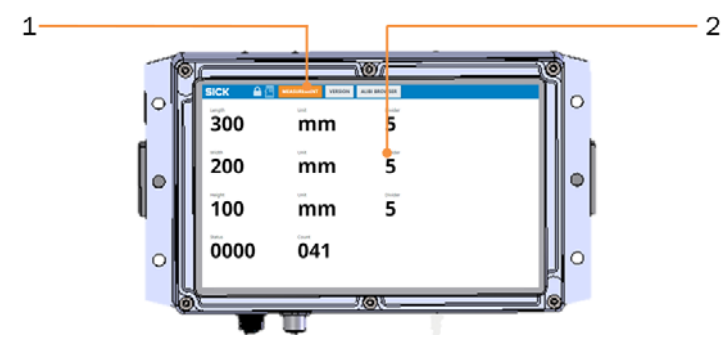

Fig. 43: User interface of the LFT display

- 1 Menu bar with individual tabs
- 2 Display pane
- When operating in a legal for trade application, the VMS5200 (*Multicontroller*) also includes a separate LFT display
  - To control the display, gently touch the respective button (touchscreen).
     NOTE! Only touch the display with your fingers. Do not apply pressure, and do not use pointed objects.
- Function
- Is used to display the measurement results during operation.
  - Allows the display of status information, firmware versions and the logbook (version history) for market surveillance.

NOTE! Measurement and system data cannot be edited.

| MEASUREMENT | SICK 🔐 🔒 🔄        | MEASUREMENT VERSION | ALIBI BROWSER |  |
|-------------|-------------------|---------------------|---------------|--|
|             | 300               | mm                  | Divider<br>5  |  |
|             | 200               | mm                  | Divider<br>5  |  |
|             | Height <b>100</b> | mm                  | Divider<br>5  |  |
|             | 0000              | 041                 |               |  |

Fig. 44: LFT display - display of the measurement results

- Visualizes the results of the last measurement.
- The length, width, and height are outputted with scale values in mm.
- The status provides additional information about the measurement result. Valid measurement results have the status **0 0 0 0**. Other numerical sequences indicate the reason why a measurement was invalid.

50

**VERSION** Displays the current firmware version, the associated firmware checksum, and the parameter checksum for all LFT-relevant devices (SIM2000, LMS4x21 and LFT display).

| SICK 🛛 🔒 🛅                | MEASUREMENT VERSION               | ALIBI BROWSER |                               |         |
|---------------------------|-----------------------------------|---------------|-------------------------------|---------|
| System Controller         |                                   |               |                               |         |
| SIM Application 16.12.0.0 | Checksum OxC3F4FB2F               | HISTORY       | Parameter Checksum            | HISTORY |
| SIM Operating System      | <sup>Checksum</sup><br>0x7A578A35 | HISTORY       |                               |         |
| Sensor Head 1             | Checksum 0x589F19B5               | HISTORY       | Parameter Checksum 0x315616F3 | HISTORY |
| Sensor Head 2             | Checksum 0x589F19B5               | HISTORY       | Parameter Checksum OxDECFA40E | HISTORY |
| LFT Display               | Checksum Ox1FFDFCFA               | HISTORY       | Parameter Checksum 0x1C359DD3 | HISTORY |

Fig. 45: LFT display – display of the firmware versions

- Displays the firmware history per system component including the associated firmware checksums for all LFT-relevant devices (SIM2000, LMS4x21 and LFT display).
- Accessed via the HISTORY button in the Checksum column.

| ск 💵 🗄               | MEASUREMENT VERSION | ALIBI BROWSER |                    |       |                         |             |            |
|----------------------|---------------------|---------------|--------------------|-------|-------------------------|-------------|------------|
| stem Controller      |                     |               |                    |       |                         |             |            |
| SIM Application      | Checksum            |               | Parameter Checksun |       |                         |             |            |
| 16.12.0.0            | 0xC3F4FB2F          | HISTORY       | 0xDE8C2            | E3    | 2 HISTO                 | DRY         |            |
| 51M Operating System | Checksum            |               |                    |       |                         |             |            |
| V 1.8.0.0            | 0x7A578A35          | HISTORY       |                    |       |                         |             |            |
| iensor Head 1        | Checksum            |               | Parameter Checksun | •     |                         |             |            |
| V 1.4.3.0            | 0x589F19B5          | HISTOGY       | 0x31561            | Senso | HISTO<br>or Head 1 Vers | ion History | -          |
| lensor Head 2        | Checksum            |               | Parameter Checks   | #     | Version                 | Checksum    | Date       |
| V 1.4.3.0            | 0x589F19B5          | HISTORY       | <b>OXDECF</b>      | 1     | V 1.4.3.0               | 0x589F19B5  | 2019-12-19 |
| FT Ditolay           | Checksum            |               | Parameter Checks   | 2     | V 1.4.1.0               | 0x91EE707B  | 2019-11-05 |
| 1300                 | 0x1FFDFCFA          | HISTORY       | 0x641D             |       |                         | ОК          |            |

Fig. 46: LFT display – display of the firmware versions (history)

- Displays the parameter checksum history for all LFT-relevant devices (SIM2000, LMS4x21 and LFT display).
- Accessed via the HISTORY button in the Parameter Checksum column.

| SICK 🖬 🚰             | MEASUREMENT VERSION | ALIBI BROWSER |                    |       |                        |                  |
|----------------------|---------------------|---------------|--------------------|-------|------------------------|------------------|
| System Controller    |                     |               | -                  |       |                        |                  |
| SIM Application      | Checksum            |               | Parameter Checksun | n     |                        |                  |
| 16.12.0.0            | 0xC3F4FB2F          | HISTORY       | 0xDE8C2            | E32   |                        |                  |
| SIM Operating System | Checksum            |               |                    |       |                        |                  |
| V 1.8.0.0            | 0x7A578A35          | HISTORY       |                    |       |                        |                  |
| Sensor Head 1        | Checksum            | -             | Parameter Checksun | n     |                        |                  |
| V 1.4.3.0            | 0x589F19B5          | HISTORY       | 0x31561            | SIM A | pplication Parameter O | Checksum History |
| Sector Hand 2        | Charleton           |               | Darameter Charlen  | #     | Checksum               | Date             |
| V1120                | 0159051085          | HISTORY       | OVDECE             | 1     | 0xDE8C2E32             | 2019-12-19       |
| V 1.4.5.0            | 0X369F19D3          |               | UXDECH             | 2     | 0x7E3C9214             | 2019-12-19       |
| LFT Display          | Checksum            |               | Parameter Checksu  | 3     | 0x21DD26D3             | 2019-11-05       |
| V 1.3.0.0            | 0x1FFDFCFA          | HISTORY       | 0x641DI            |       |                        | ок               |

Fig. 47: LFT display – display of the parameter checksum history

## LFT display for the VMS5200 (Multicontroller) only

For the VMS5200 (*Multicontroller*), the **VERSION** tab at the top displays the current firmware version, the associated firmware checksum, and the parameter checksum of the SIM2000 system controller, SIM2000 dimensioning controller, and LFT display. The current firmware version, the associated firmware checksum, and the parameter checksum of the two LMS4x21 sensors are displayed in the bottom area of the window.

The respective sections of the screen can be scrolled into view using the scrollbar. The screenshot in the following figure gives an overview of all the contents on the display.

| SICK 🗕 🖁                  | MEASUREMENT VERSION        | ALIBI BROWSER |                                      |         |
|---------------------------|----------------------------|---------------|--------------------------------------|---------|
| System Controller         |                            |               |                                      |         |
| SIM Application           | Checksum<br>0xC3F4FB2F     | HISTORY       | Parameter Checksum 0xB321C2F4        | HISTORY |
| SIM Operating System      | Checksum<br>0x7A578A35     | HISTORY       |                                      |         |
| LFT Display               | Checksum <b>0x1FFDFCFA</b> | HISTORY       | Parameter Checksum 0x1E988C76        | HISTORY |
| Dimensioning Control      | ller                       |               |                                      |         |
| SIM Application 16.12.0.0 | Checksum<br>0xC3F4FB2F     | HISTORY       | Parameter Checksum 0x7E3C9214        | HISTORY |
| SIM Operating System      | Checksum<br>0x7A578A35     | HISTORY       |                                      |         |
| Sensor Head 1             | Checksum 0x589F19B5        | HISTORY       | Parameter Checksum 0x315616F3        | HISTORY |
| Sensor Head 2             | Checksum<br>0x589F19B5     | HISTORY       | Parameter Checksum <b>0xDECFA40E</b> | HISTORY |

Fig. 48: LFT display – display of the firmware versions for the VMS5200 (Multicontroller)

NOTE! The HISTORY display is accessed in the same way via the corresponding button.

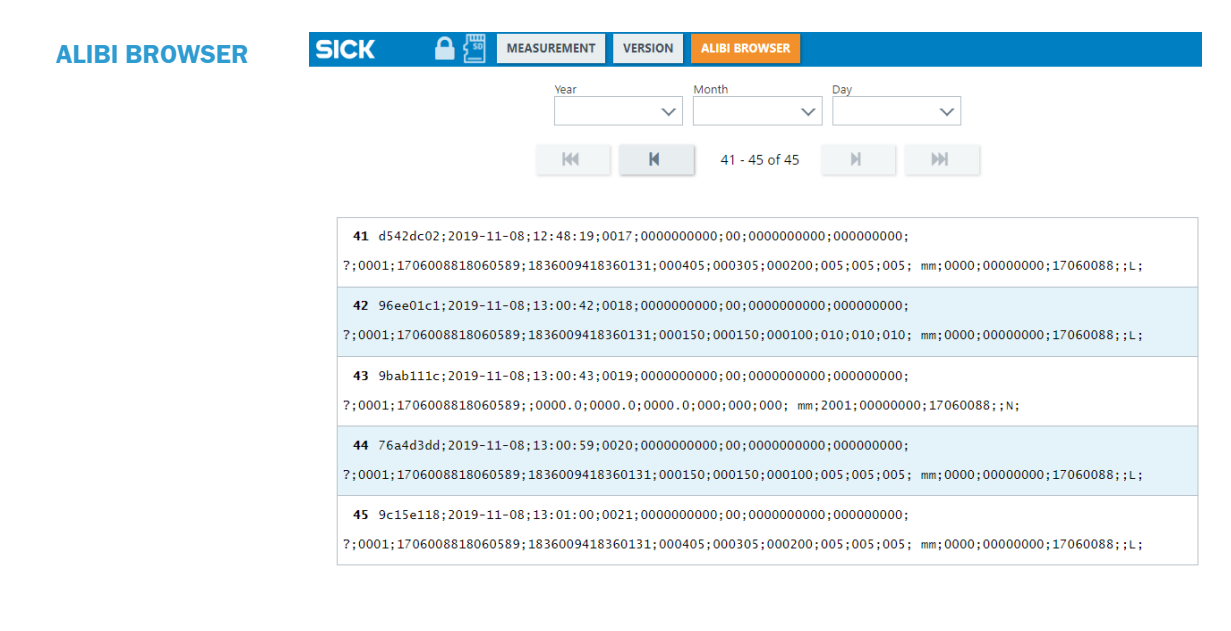

Fig. 49: LFT display – display of the data sets saved in the alibi memory

- Outputs the alibi data sets.
- Enter a date to define a starting date for displaying the data sets. The display is automatically updated.

## **3** SYSTEM DESCRIPTION

#### 3.6.5 Test instructions for market surveillance

This chapter describes the procedure for inspecting the certified VMS5200 (*Multicontroller*) measurement system with regard to:

- The performance of metrological measurements with defined test objects and the display of the measurement results on the LFT display.
- The display of data sets stored in the alibi memory on the LFT display.
- The display of system component firmware versions via the LFT display.

# Starting the system

- Establish the voltage supply to the devices via the power supply unit in the cabinet.
- All system components start up automatically and are then ready for use.
- The **MEASUREMENT** tab is active in the menu bar. No measured values are available yet.

# Measuring test objects

- Measure test objects made from a dimensionally stable material of various shapes and surface qualities.
- Perform the measurements.

**NOTE!** The nominal dimensions (length, width, height) must cover approximately 90%, 50%, and 10% of the total measuring range for each dimension. The actual dimensions must not be less than the minimum dimensions or exceed the maximum dimensions specified for the VMS5200 (*Multicontroller*).

- Ensure that the required minimum distance of 50 mm is maintained between the test objects.
- Compare the actual values for each measured test object with the dimensional values on the LFT display.

#### NOTE!

- Valid measurement results have the status **0 0 0 0**. They are LFT-verified and can be used for billing.
- The Refresh Counter display (**041** in the image below) is not legally relevant and therefore not included in the alibi data.

| SICK   | 🔒 遭 | MEASUREMENT | VERSION | ALIBI BROWSER |
|--------|-----|-------------|---------|---------------|
| Length |     | Unit        |         | Divider       |
| 300    |     | mr          | n       | 5             |
| Width  |     | Unit        |         | Divider       |
| 200    |     | mr          | n       | 5             |
| Height |     | Unit        |         | Divider       |
| 100    |     | mr          | n       | 5             |
| Status |     | Count       |         |               |
| 000    | 0   | <b>04</b> ' | 1       |               |

# Displaying values saved in the alibi memory

► Tap ALIBI BROWSER in the menu bar.

The data sets saved in the alibi memory are listed line by line. A maximum of 20 data sets can be displayed on one page.

**NOTE!** Valid measurement results have the status **0 0 0 0**. They are LFT-verified and can be used for billing.

| SICK 🛛 🔒 🖉                 | MEASUREMENT    | VERSION     | ALIBI BROWSER                                                                |
|----------------------------|----------------|-------------|------------------------------------------------------------------------------|
|                            | Year           | $\sim$      | Month Day                                                                    |
|                            | H              | M           | 41 - 45 of 45                                                                |
| <b>41</b> d542dc02;2019-11 | -08;12:48:19;0 | 017;0000000 | 000000;00;000000000;00000000;                                                |
| ?;0001;17060088180605      | 89;18360094183 | 60131;0004  | 0405;000305;000200;005;005; mm <mark>00000</mark> 0000000;17060088;;L;       |
| <b>42</b> 96ee01c1;2019-11 | -08;13:00:42;0 | 018;0000000 | 00000;00;000000000;00000000;                                                 |
| ?;0001;17060088180605      |                | 60131;0001  | 0150;000150;000100;010;010;010; mm <mark>{00000</mark> 00000000;17060088;;L; |
| <b>43</b> 9bab111c;2019-11 | -08;13:00:43;0 | 019;000000  | .0;000;00;0000000;0000000;                                                   |
| ?;0001;17060088180609      | 89;;0000.0;000 | 0.0;0000.0  | .0;000;000;00                                                                |
| <b>44</b> 76a4d3dd;2019-11 | -08;13:00:59;0 | 020;0000000 | 00000;00;000000000;00000000;                                                 |
| ?;0001;17060088180605      | 89;18360094183 | 60131;0001  | 0150;000150;000100;005;005; mm 00000 00000000;17060088;;L;                   |
| <b>45</b> 9c15e118;2019-11 | -08;13:01:00;0 | 021;0000000 | 00000;00;000000000;00000000;                                                 |
| ?;0001;17060088180605      |                | 60131;0004  | 0405;000305;000200;005;005; mm <mark>;00000</mark> 0000000;17060088;;L;      |

► Use the arrow buttons to change between individual pages.

|  | Note the display of the current page number and the total number | of pages. |
|--|------------------------------------------------------------------|-----------|
|--|------------------------------------------------------------------|-----------|

| Symbol | Meaning                                             |
|--------|-----------------------------------------------------|
| K      | Opens the first page.                               |
| Μ      | Changes from the current page to the previous page. |
| M      | Changes from the current page to the next page.     |
|        | Opens the last page.                                |

Enter a date to limit the period for the displayed data sets. This list is updated automatically.

#### Displaying firmware versions

#### ► Tap **VERSION** in the menu bar.

On the left-hand side, the current firmware status of the system components is displayed together with the checksum saved in the SIM2000 system controller.

| SICK 🛛 🔒 💯           | MEASUREMENT VERSION | ALIBI BROWSER |                    |                         |  |  |
|----------------------|---------------------|---------------|--------------------|-------------------------|--|--|
| System Controller    |                     |               |                    |                         |  |  |
| SIM Application      | Checksum            | HISTORY       | Parameter Checksum | HISTORY                 |  |  |
| 16.12.0.0            | 0xC3F4FB2F          |               | 0xDE8C2E32         |                         |  |  |
| SIM Operating System | Checksum            |               |                    |                         |  |  |
| V 1.8.0.0            | 0x7A578A35          | HISTORY       |                    |                         |  |  |
| Sensor Head 1        | Checksum            |               | Parameter Checksum |                         |  |  |
| V 1.4.3.0            | 0x589F19B5          | HISTORY       | 0x315616F3         | HISTORY                 |  |  |
| Sonsor Hoad 2        | Checkrum            |               | Parameter Checksum |                         |  |  |
| V 1.4.3.0            | 0x589F19B5          | HISTORY       |                    | HISTORY                 |  |  |
|                      |                     |               |                    |                         |  |  |
| LFT Display          | Checksum            | HISTORY       | Parameter Checksum | HISTORY                 |  |  |
| V 1.3.0.0            | 0x1FFDFCFA          |               | 0x1C359DD3         | - and the second second |  |  |

**NOTE!** With the VMS5200 (*Multicontroller*), the screen content of the **VERSION** tab needs to be scrolled into view using the scrollbar.

► Tap the **HISTORY** button to call up current and older versions for a component.

| SICK 🖬 🚰             | MEASUREMENT VERSION | ALIBI BROWSER |                    |       |                          |            |            |
|----------------------|---------------------|---------------|--------------------|-------|--------------------------|------------|------------|
| System Controller    |                     |               |                    |       |                          |            |            |
| SIM Application      | Checksum            |               | Parameter Checksur | m     |                          |            |            |
| 16.12.0.0            | 0xC3F4FB2F          | HISTORY       | 0xDE8C2            | 2E32  | 2 HISTO                  | DRY        |            |
| SIM Operating System | Checksum            |               |                    |       |                          |            |            |
| V 1.8.0.0            | 0x7A578A35          | HISTORY       |                    |       |                          |            |            |
| Sensor Head 1        | Checksum            |               | Parameter Checksu  | m     |                          |            |            |
| V 1.4.3.0            | 0x589F19B5          | HISTOSY       | 0x31561            | Senso | HISTO<br>or Head 1 Versi | on History | _          |
| Sensor Head 2        | Checksum            |               | Parameter Checksu  | #     | Version                  | Checksum   | Date       |
| V 1.4.3.0            | 0x589F19B5          | HISTORY       | 0xDECF             | 1     | V 1.4.3.0                | 0×589F1985 | 2019-12-19 |
| LFT Display          | Checksum            |               | Parameter Checks   | 2     | V 1.4.1.0                | 0x91EE707B | 2019-11-05 |
| V 1.3.0.0            | 0x1FFDFCFA          | HISTORY       | 0x641DI            |       |                          | ок         |            |

Displaying the history of the checksum for LFT parameters ► Tap VERSION in the menu bar.

The checksum of the metrologically relevant LFT check parameters saved in the SIM2000 system controller and in the individual system components is displayed in the **Parameter Checksum** column.

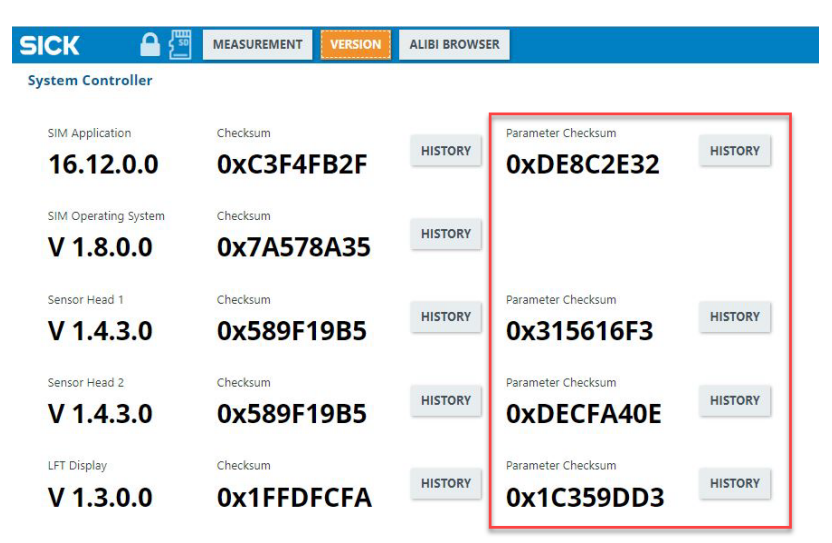

**NOTE!** With the VMS5200 (*Multicontroller*), the screen content of the **VERSION** tab needs to be scrolled into view using the scrollbar.

Tap the HISTORY button to the right of the parameter checksum to call up current and older checksums of the LFT parameters.

**NOTE!** Altered LFT parameters must be officially disclosed to the appropriate weights and measures authority ("maintenance provider report").

| ыск 🖬 🚰              | MEASUREMENT VERSION | ALIBI BROWSE | R                  |       |                         |                  |
|----------------------|---------------------|--------------|--------------------|-------|-------------------------|------------------|
| System Controller    |                     | -            |                    |       |                         |                  |
| SIM Application      | Checksum            |              | Parameter Checksur | n     |                         |                  |
| 16.12.0.0            | 0xC3F4FB2F          | HISTORY      | 0xDE8C2            | E3    | 2 HISTORY               |                  |
| SIM Operating System | Checksum            |              |                    |       |                         |                  |
| V 1.8.0.0            | 0x7A578A35          | HISTORY      |                    |       |                         |                  |
| Sensor Head 1        | Checksum            | -            | Parameter Checksur | n     |                         |                  |
| V 1.4.3.0            | 0x589F19B5          | HISTORY      | 0x31561            | SIM A | Application Parameter 0 | Checksum History |
| Conversioned 2       | Charles and         |              | Orramates Charles  | +     | Checksum                | Date             |
| VIII A 2 O           | 0.000000000         | HISTORY      |                    | 1     | 0xDE8C2E32              | 2019-12-19       |
| V 1.4.3.0            | 0X289F19B2          |              | UXDECF             | 2     | 0x7E3C9214              | 2019-12-19       |
| LFT Display          | Checksum            |              | Parameter Checksu  | 3     | 0x21DD26D3              | 2019-11-05       |
| V 1.3.0.0            | 0x1FFDFCFA          | HISTORY      | 0x641DI            |       |                         | ок               |

#### 3.7 System requirements for legal for trade operation

To ensure the object dimensions are measured in a consistent and reproducible manner and with maximum accuracy, the object limitations and ambient condition described in the following sections must be taken into consideration.

Any conditions outside the limits will lead to problems or a reduction in measurement accuracy.

#### 3.7.1 Requirements on the ambient conditions

The operation site of the multi-dimensional measurement system must have the following features:

- Closed or covered room
- Flat and firm surface
- Low-vibration environment
- Protected from wind and free of drafts
- Maximum ambient light: 2000 Lux
- No direct sunlight
- Clean and dry (air humidity 95%, non-condensing)
- Room temperature of -10 °C to 50 °C

Regardless of the space required for the components, there must be enough space at the operation site for the following activities:

- Reading the measurement results off the LFT display
- Opening the cabinet door completely
- Cleaning, repair, and service

#### 3.7.2 Requirements on the conveying equipment

The VMS4200/5200 multi-dimensional measurement system (*Multicontroller*) is designed for flat conveying systems.

- The objects must not slip during the measurement process. Slippage-free conveying must be ensured.
- The measuring objects must not be exposed to any vibrations during measurement.
- Relative movements of the measuring objects are not permitted during measurement.
- The conveyor speed must be within the permissible speed range of 0.1 m/s to 4.0 m/s.
- The conveyor belts must be synchronized and running at the same belt speed.
- Start/stop operation is permitted.

#### NOTE

- Any relative movement of an object to the conveyor belt will result in distorted measurement results.
- If the objects rotate, vibrate, roll, or slip on the conveyor belt and on uneven conveying surfaces, accuracy may be impaired.

General requirements
 In an area before and after the measuring station, the conveying equipment must run straight and evenly. The conveyor belt must have a uniform and flat surface. The front and back area corresponds to the maximum length of the measuring object (see also chapter <u>3.5 Nominal operating conditions</u>).

**NOTE!** If the specific installation position of the measuring system fails to satisfy this requirement, the maximum length for the measuring objects must be restricted accordingly and indicated on the identification label (see section <u>3.6.1 Information</u> <u>labels).</u>

- Positive or negative slopes of the conveying equipment must be kept flat enough to prevent the measuring objects from sliding.
- The conveying equipment must not have any shiny or reflective surfaces. This can have a negative impact on the measurement results.
- No guides for measuring objects may be installed in the vicinity of the measuring station.
- The objects must be measured separately (singulated). A minimum object separation of 50 mm is required.

NOTE! The customer must ensure that the required minimum distance is adhered to.

#### 3.7.3 Mounting requirements

#### Frame

- Use a stable frame that is secured to prevent twisting and has sufficient load-bearing capacity.
- ► Attach the frame to the conveying system in such a way that it cannot shake or vibrate.
- ► Align the frame at a right angle to the conveying direction.

NOTE! Use Item aluminum profiles.

#### LMS4x21

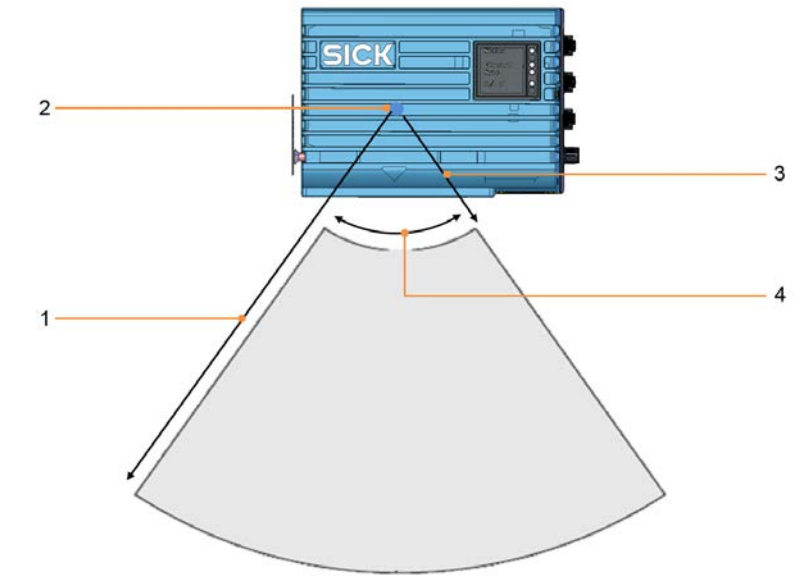

Fig. 50: Working range of the LMS4x21

- 1 Maximum working sensing range: 3 m
- 2 Zero point of the distance measurement. In the delivery state, this point is the origin of the laser (marked with a point on the upper and lower side of the housing).
- 3 Minimum distance between the zero point of the measurement and the measuring object: 900 mm
- 4 Aperture angle: 70°

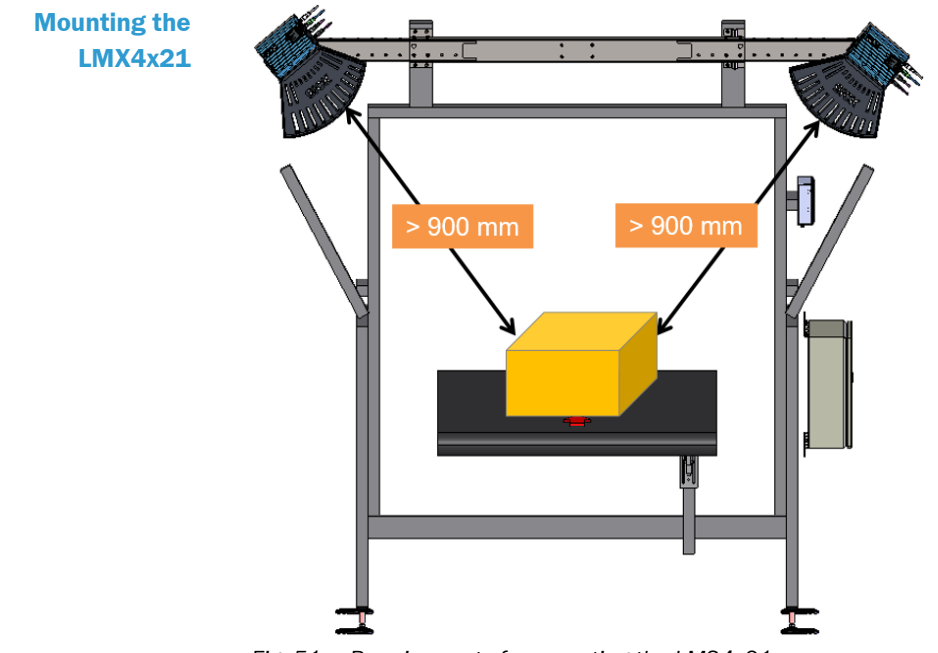

Fig. 51: Requirements for mounting the LMS4x21

The 2D LiDAR sensors are mounted on the right and left of the conveyor in such a way that they are free of vibrations and oscillations.

**NOTE!** Use the supplied mounting kit with telescopic tube and fastening elements. See also chapter <u>4.1 Mounting 2D LiDAR sensors</u>.

The telescopic tube must be mounted precisely at right angles to the conveying equipment.

# Optimizing the scan result

- The smallest permissible distance of the measuring object from the zero point of the LMS4x21 is typically 900 mm. The zero point is marked on both the upper and lower side of the housing of the LMS4x21.
- Observe the minimum distance of the LMS4x21 to the measuring object. The required space for installation of the 2D LiDAR sensor is approximately 900 mm above the tallest object.
- Maximum detection must be limited to a working sensing range of three meters. Otherwise, it may not be possible to attain the specified scale interval value.
- ▶ Make sure that the LMS4x21 has a clear view of the conveying equipment.
- Ensure sufficient distance of the LMS4x21 from curves, induction lines, start/stop areas, areas with upward and downward inclines, and breaks in the conveyor system.
- LFT measurements over the belt gap are not permitted.

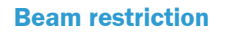

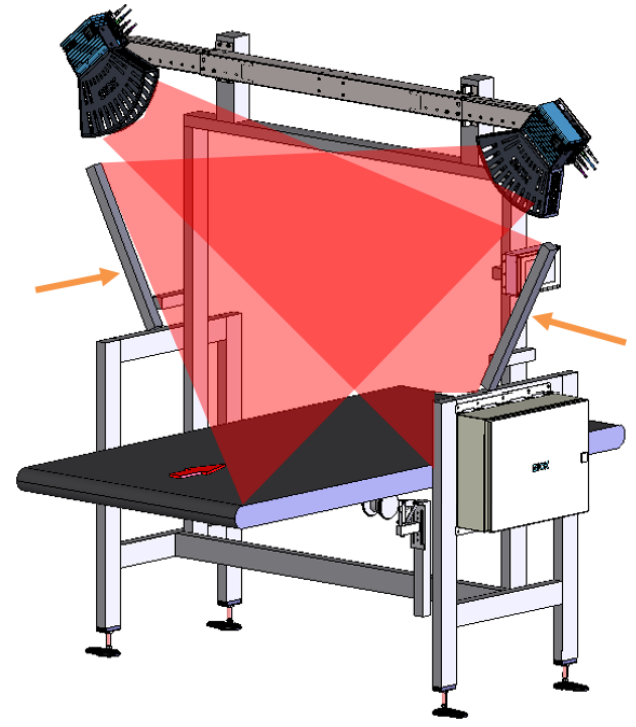

Fig. 52: Beam blockers for restricting the laser beams to the measuring range

Attach beam blockers to the mounting frame to restrict LMS4x21 laser beams to the application space.

**NOTE!** Detection of people or objects located outside the measuring range is not permitted. This would otherwise distort the measurement result.

#### 3.7.4 Object requirements

# Required object properties

- Dimensionally stable (not deformable)
- Opaque surface (not transparent)
- Non-reflective surface (no shiny or reflective surface)

#### **Radiance factor**

tor The radiance factor of the objects must be between 10% and max. 200%.

**NOTE!** Black objects with extremely low radiance factors (< 10%) cannot be measured with high accuracy.

| Object color          | Radiance factor [%] |  |  |
|-----------------------|---------------------|--|--|
| Black cardboard       | 10                  |  |  |
| Blue                  | 16                  |  |  |
| Red                   | 75                  |  |  |
| White                 | 98                  |  |  |
| Black with shiny tape | 107                 |  |  |

Handling of dimensionally unstable objects

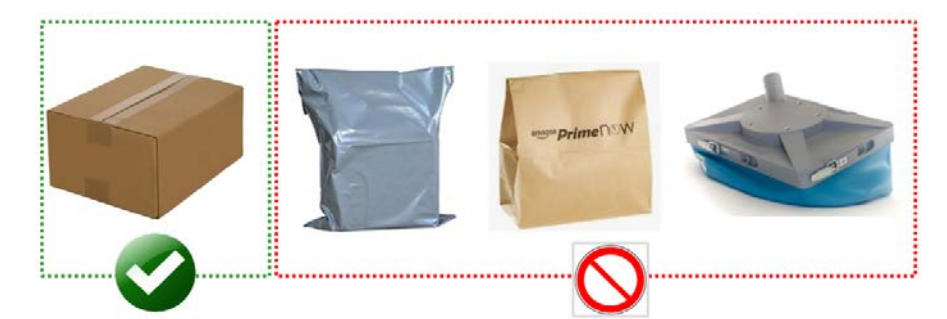

Fig. 53: Handling of dimensionally unstable objects

- Objects such as plastic bags or other unstable items are not suitable for MID-compliant dimensioning (automated LFT billing).
- The shape and size of these types of objects are not dimensionally stable. The reproducibility of the measurement result accuracy is therefore not guaranteed.

#### NOTE!

- After the manufacturer has placed the measurement system on the market, the operating entity must ensure that dimensionally unstable, transparent or reflective objects are excluded from billing operation.
- The possibility of multiple objects being present on a single conveyor element must be excluded.
- The so-called operating entity's responsibility applies!
- ▶ The risk of incorrect measurements can be avoided as follows:
- Process the objects in a separate package stream that bypasses the LFT measurement.
- Use additional bar codes to identify dimensionally unstable objects and to tag the measurement as a non-LFT compliant measurement.
- Use a classification system for dimensionally unstable objects (e.g. Deep Learning) and tag the measurement results with a flag to indicate invalid measurement conditions.

## 4 Mounting

All transport, assembly, mounting, and electrical installation work must only be carried out by qualified persons.

- Qualified persons have the specialist training, skills, and experience, as well as knowledge of the relevant regulations and standards, to be able to perform work assigned to them and to identify and avoid any potential dangers independently.
- Electricians have the professional training, skills and experience, and knowledge of the relevant standards and provisions to work on electrical systems and to detect and avoid any potential dangers independently.

### 4.1 Mounting 2D LiDAR sensors

#### 4.1.1 Overview

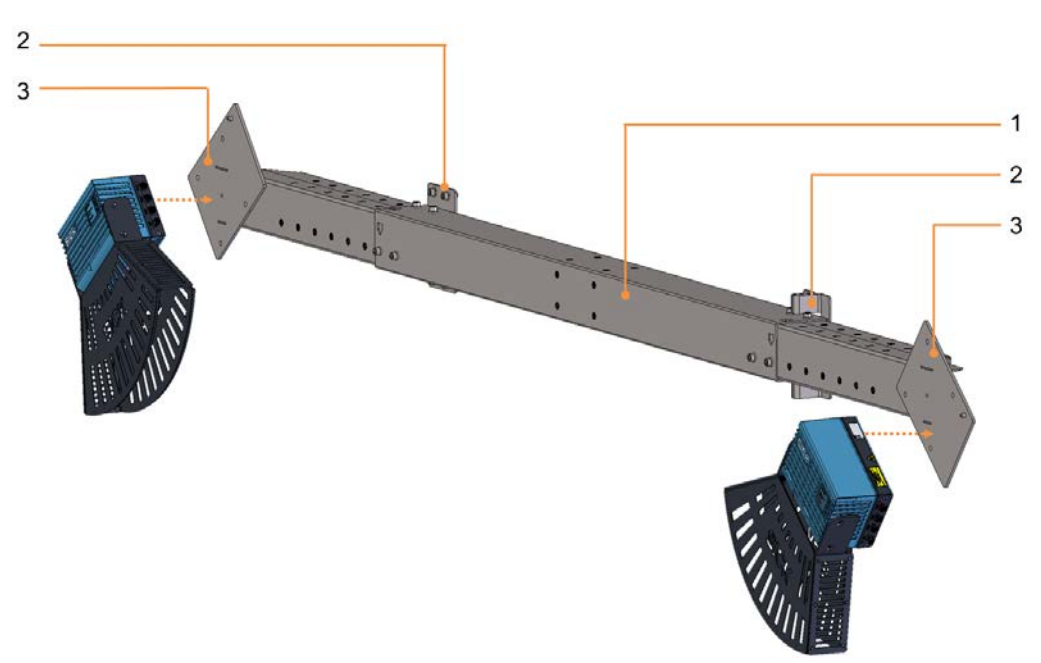

Fig. 54: Mounting the 2D LiDAR sensors

- 1 Telescopic rod with adjuster via defined wells
- 2 Components of the attachment mechanism for mounting the modular bracket on the frame
  - Mounting plate
  - Spring plate
- 3 Mounting plates for mounting the LMS4x21 2D LiDAR sensors

# • The 2D LiDAR sensors are mounted above the conveying equipment using the mounting kit included in the scope of delivery.

- The mounting kit has a modular design and is preconfigured accordingly upon delivery.
- It consists of a width-adjustable telescopic tube with pre-mounted and pre-aligned mounting plates to hold the 2D LiDAR sensors.
- The telescopic tube is attached to the customer's frame via a pre-mounted attachment mechanism, consisting of a mounting plate and a spring plate.

#### Installation steps Assemble the profiles of the telescopic tube.

- Mount the telescopic rod on the frame.
- ♦ Fasten the 2D LiDAR sensor to the mounting plate.

**NOTE!** Adjustment after mounting is not required. The 2D LiDAR sensors have been correctly pre-aligned at the factory by adjusting the orientation of the mounting plates on the telescopic rod.

If an alternative attachment method is used (e.g., mounting the 2D LiDAR sensors on a hollow shaft), adjustment will be required.

#### 4.1.2 Assembling the profiles of the telescopic tube

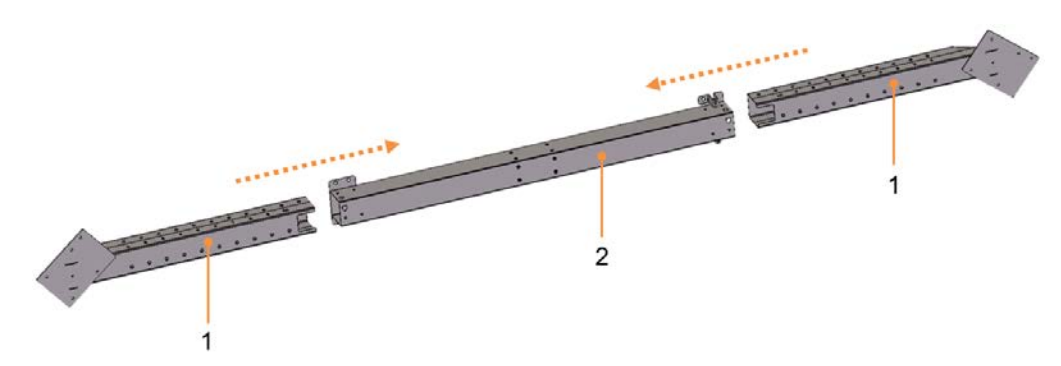

Fig. 55: Assembling profiles of the telescopic tube

| Logor | ad a set of the set of the set of |
|-------|----------------------------------------------------------------------------------------------------|
| Legel | lu                                                                                                    |
| 1     | Main tube                                                                                                    |
| 2     | Right and left telescopic tube                                                                                                    |

## Mounting Slide the right and left telescopic tubes into the main tube and fasten them with screws.

Adjust the tube to the desired width with the help of the markings.

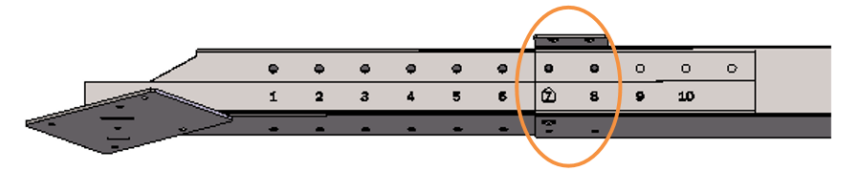

Fig. 56: Markings on the telescopic tube

## 4 MOUNTING

#### 4.1.3 Mounting telescopic tube to the frame

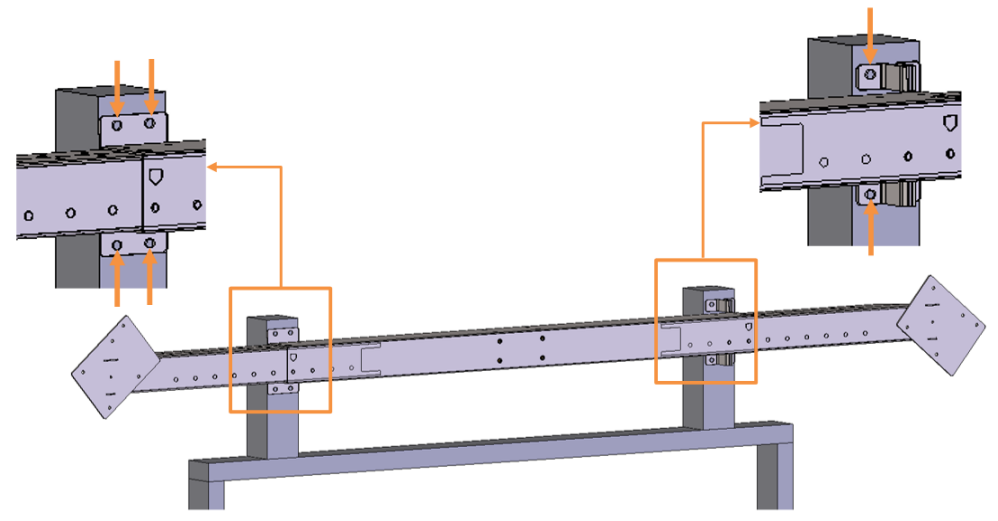

Fig. 57: Attaching the telescopic tube to the frame

 Mounting
 Attach the telescopic tube to a profile using the mounting and spring plate that is premounted on the base tube.

#### 4.1.4 Fastening the 2D LiDAR sensors to the mounting plates

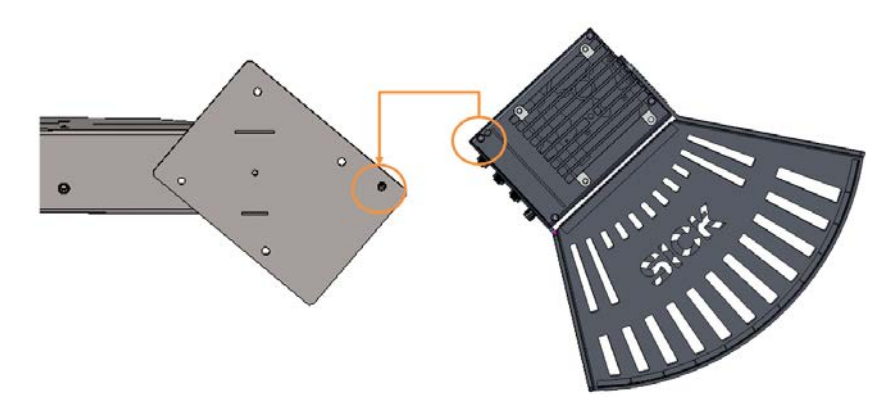

Fig. 58: Fastening the 2D LiDAR sensors to the mounting plates

- **Mounting** Each mounting plate has an injection bush on its rear side to accommodate the 2D LiDAR sensor. This coding prevents the device from being incorrectly rotated by 180° when mounted.
  - Insert the injection bush of the mounting plate into the locating hole of the 2D LiDAR sensor.
  - ▶ Press the device into place with one hand and screw the device to the mounting plate.
  - Make sure that the device is securely screwed on.

### 4.2 Mounting the incremental encoder

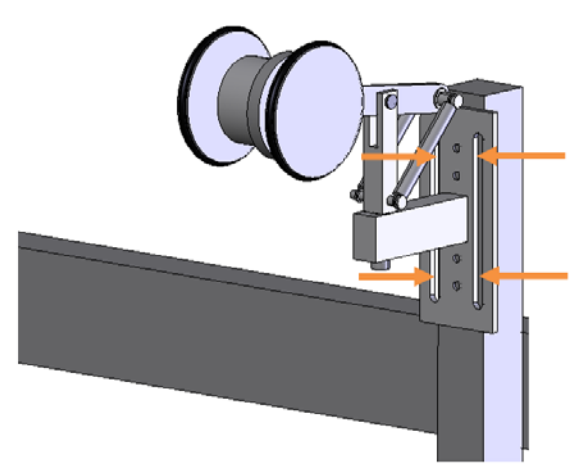

Fig. 59: Attaching the incremental encoder to the conveyor belt (optional)

#### Mounting

- Install the incremental encoder directly on the conveyor belt.
- ► NOTE! Select an installation site near the circulation rollers or at the end of the belt, where the belt runs with little vibration.
- Tightly screw the incremental encoder to the mounting bracket. Align the incremental encoder so that it is plane-parallel with the reference plane (bottom side of conveyor belt).

## 4.3 Mounting the trigger photoelectric retro-reflective sensor

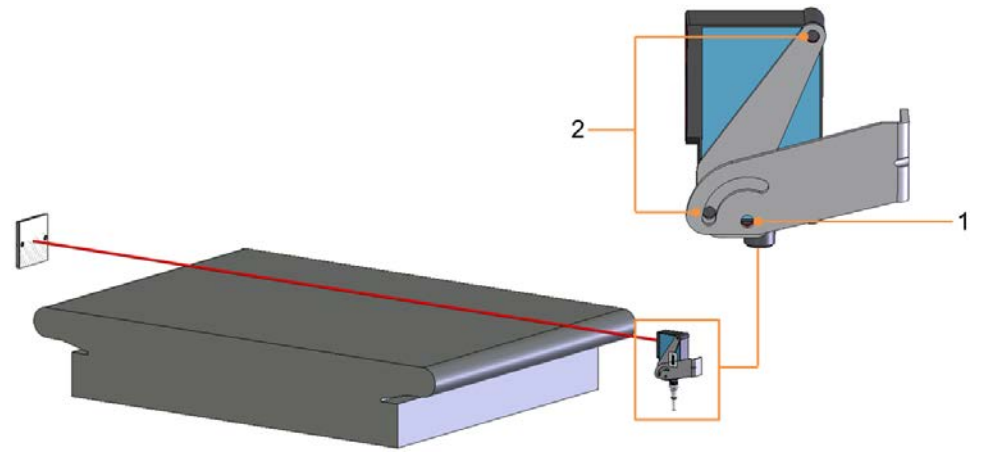

Fig. 60: Mounting the object detection photoelectric sensor

#### Legend

- 1 Clinch stud. Secures the object detection photoelectric sensor to the mounting bracket.
- 2 M5 hexagon screws

#### Mounting

- Mount the object detection photoelectric sensor on the mounting bracket using the two M5 hexagon screws.
  - Secure the photoelectric sensor using the clinch stud.
  - Align the photoelectric sensor correctly on the reflector. The reflector must be positioned within the beam path of the object detection photoelectric sensor.

## 4.4 Mounting the cabinet

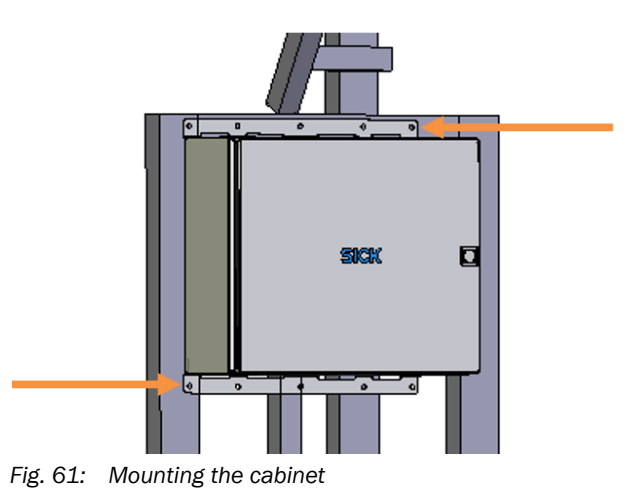

## ▲ DANGER!

#### FALLING COMPONENTS

The cabinet weighs approx. 20 kg.

- ► Do **not** perform mounting work alone.
- Ask a second person to hold the components during mounting.
- Wear safety shoes.
- ► Attach the cabinet to two transverse profiles using the mounting rail.
- Select a mounting position which ensures that cables can be easily routed and that the cabinet is easy to open.

## 5 Electrical installation

All electrical work may only be performed by qualified persons.

- Qualified persons have the specialist training, skills, and experience, as well as knowledge of the relevant regulations and standards, to be able to perform work assigned to them and to identify and avoid any potential dangers independently.
- Electricians have the professional training, skills and experience, and knowledge of the relevant standards and provisions to work on electrical systems and to detect and avoid any potential dangers independently.

#### ▲ DANGER!

#### HAZARDOUS ELECTRICAL VOLTAGE

The system is supplied with line voltage. Risk of electrical shock. Contact will result in death, burns or shock.

- Electrical work may only be performed on the system by qualified specialist personnel.
- Interrupt the voltage supply.
- Check residual voltage on the system components.
- ► Use additional caution.
- Always connect equipotential bonding (earthing).
- ► Do not disconnect or remove the protective conductor.
- The voltage supply must be disconnected when attaching or detaching electrical connections.

#### ▲ DANGER!

#### HAZARDOUS ELECTRICAL VOLTAGE

An incorrect supply voltage may result in damage to the device.

- Only operate the cabinet with the specified supply voltage.
- All connected circuits must be designed as SELV circuits (in accordance with EN 60950 or ES1 EN 60368-1).

#### NOTE!

The connections of the VMS5200 (*Multicontroller*) system, which can be verified as legal for trade, may differ from the connections of the VMS4200 (*Multicontroller*) depending on the project.

#### 5.1 Connection overview

#### 5.1.1 VMS4200/5200

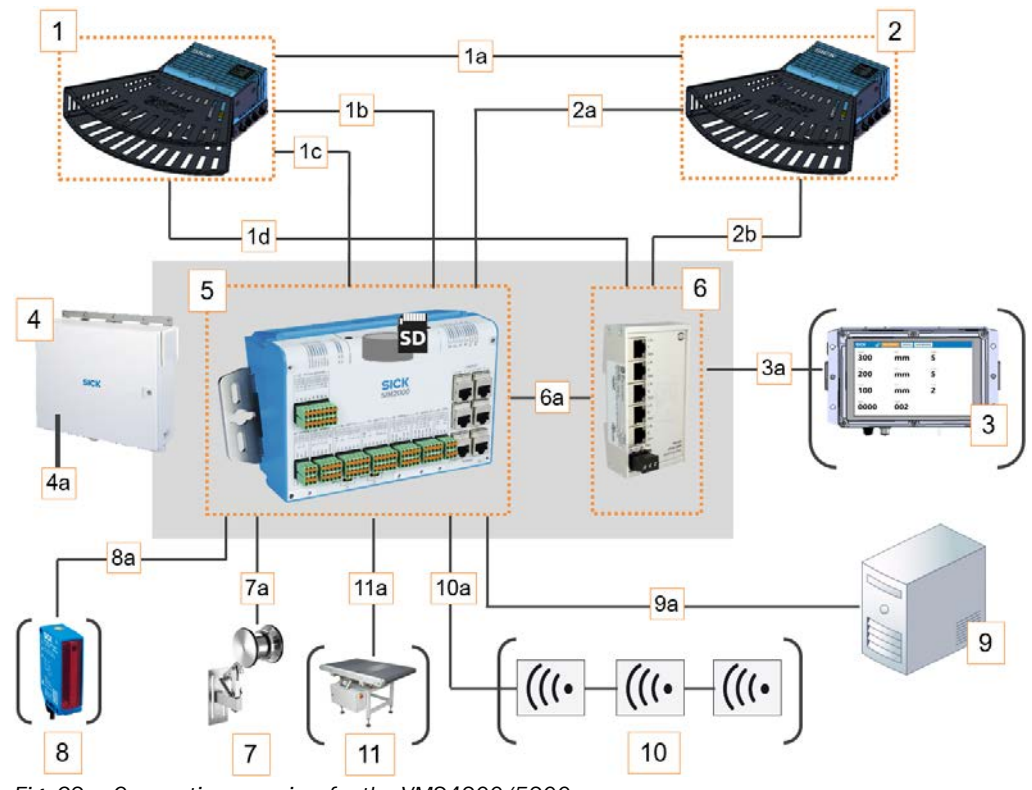

Fig. 62: Connection overview for the VMS4200/5200

#### Legend

- 1 2D LiDAR sensor (master)
- 1a CAN bus
- 1b Increment and synchronization
- 1c CAN bus
- 1d Ethernet
- 2 2D LiDAR sensor (slave)
- 2a Synchronization
- 2b Ethernet
- 3 LFT display VMS5200 only
- 3a Ethernet
- 4 Cabinet
- 4a Feed 100 ... 264 V AC / 50 ... 60 Hz
- 5 SIM2000 system controller
- 6 Ethernet switch
- 6a Ethernet
- 7 Incremental encoder
- 7a Encoder signal
- 8 Photoelectric retro-reflective sensor (optional)
- 8a Trigger signal
- 9 Customer server
- 9a Data output via Ethernet, fieldbus, or serial connection
- 10 Reading station (optional)
- 10a CAN bus
- **11** Weighing station (optional)
- 11a Data connection

70

#### 5.1.2 VMS4200/5200 (Multicontroller)

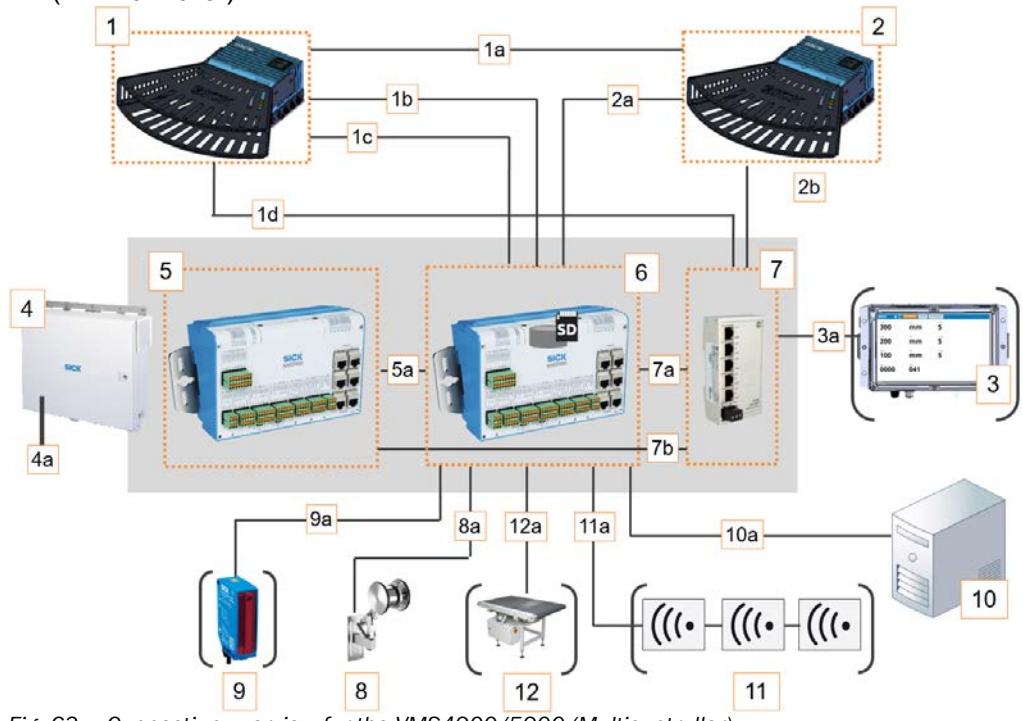

Fig. 63: Connection overview for the VMS4200/5200 (Multicontroller)

- 1 2D LiDAR sensor (master)
- 1a CAN bus
- 1b Increment and synchronization
- 1c CAN bus
- 1d Ethernet
- 2 2D LiDAR sensor (slave)
- 2a Synchronization
- 2b Ethernet
- 3 LFT display VMS5200 (Multicontroller) only
- 3a Ethernet
- 4 Cabinet
- 4a Feed 100 ... 264 V AC / 50 ... 60 Hz
- 5 SIM2000 dimensioning controller
- 5a CAN bus
- 6 SIM2000 system controller
- 7 Ethernet switch
- 7a Ethernet connection to the system controller
- 7b Ethernet connection to the dimensioning controller
- 8 Incremental encoder
- 8a Encoder signal
- 9 Photoelectric retro-reflective sensor (optional)
- 9a Trigger signal
- 10 Customer server
- 10a Data output via Ethernet, fieldbus, or serial connection
- **11** Reading station (optional)
- 11a CAN bus
- 12 Weighing station (optional)
- 12a Data connection

## 5.2 Connection to the voltage supply

## 5.2.1 VMS4200/5200

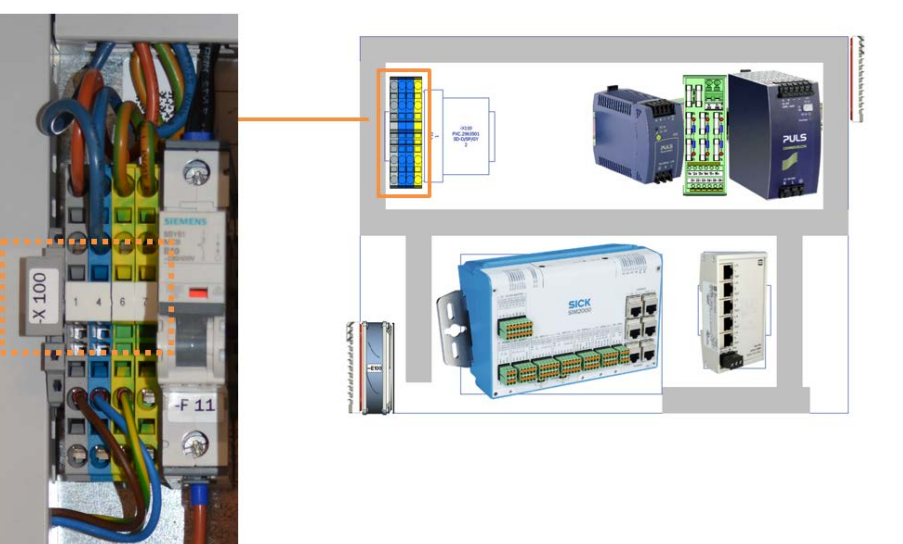

Fig. 64: Pin assignment of the -X100 terminal block in the cabinet

| Terminal  | Color            | Signal | Function                                                    |
|-----------|------------------|--------|-------------------------------------------------------------|
| -X100/1.1 | Gray             | L      | Line voltage 100264 V AC / 5060 Hz<br>(phase)               |
| -X100/1.4 | Blue             | Ν      | Line voltage 100 264 V AC / 50 60 Hz<br>(neutral conductor) |
| -X100/1.6 | Green-<br>yellow | PE     | Protective conductor                                        |

Tab. 9: Pin assignment of the -X100 terminal block in the cabinet

#### NOTE!

- Make sure that cables are securely connected.
   No visible metal surfaces are permitted on the wires.
- Tighten the coupling nuts to provide strain relief on the cabinet. Doing so also maintains the enclosure rating.
### 5.2.2 VMS4200/5200 (Multicontroller)

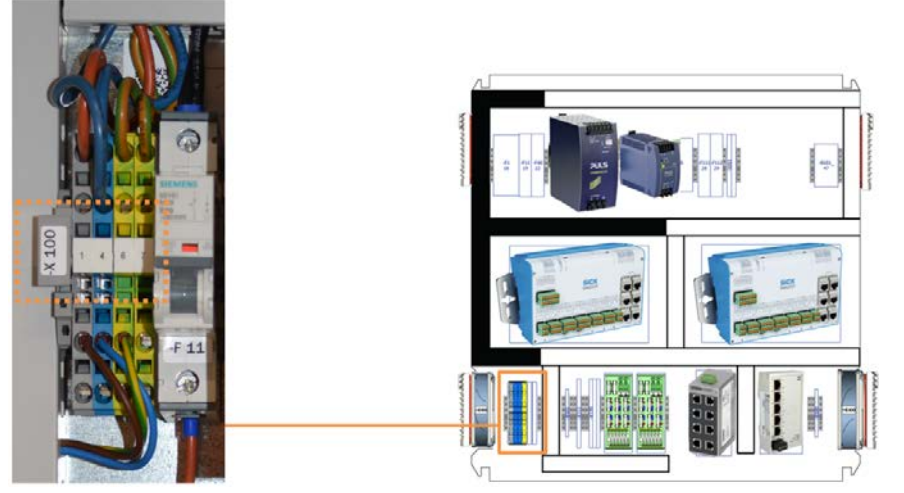

Fig. 65: Pin assignment of the -X100 terminal block in the cabinet

| Terminal  | Color            | Signal | Function                                                    |
|-----------|------------------|--------|-------------------------------------------------------------|
| -X100/1.1 | Gray             | L      | Line voltage 100264 V AC / 5060 Hz<br>(phase)               |
| -X100/1.4 | Blue             | N      | Line voltage 100 264 V AC / 50 60 Hz<br>(neutral conductor) |
| -X100/1.6 | Green-<br>yellow | PE     | Protective conductor                                        |

Tab. 10: Pin assignment of the -X100 terminal block in the cabinet

#### NOTE!

- Make sure that cables are securely connected.
   No visible metal surfaces are permitted on the wires.
- Tighten the coupling nuts to provide strain relief on the cabinet. Doing so also maintains the enclosure rating.

## 5.3 Connection for the Ethernet switch (set up at the factory)

## 5.3.1 VMS4200/5200

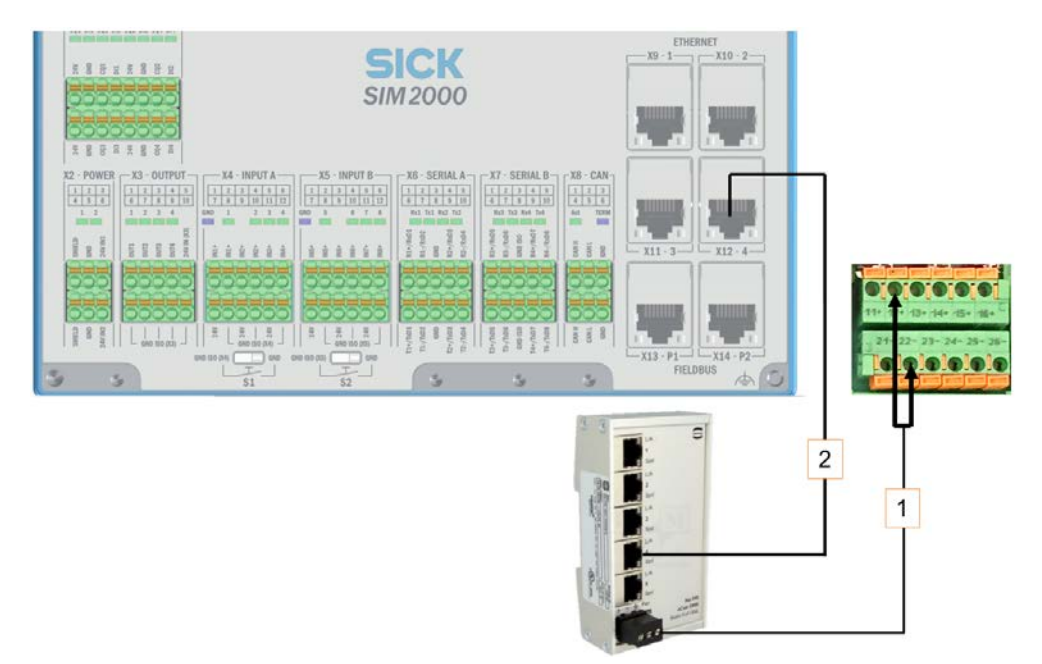

Fig. 66: Connection for the Ethernet switch (set up at the factory)

| Volta | Voltage supply                               |                     |                 |  |
|-------|----------------------------------------------|---------------------|-----------------|--|
| No.   | Wire color                                   | Area on fuse block  | Connection      |  |
|       | Red                                          | F1_6A               | 12 +            |  |
|       | Dark blue                                    | F1_6A               | 22 -            |  |
| Ethe  | Ethernet connection to the system controller |                     |                 |  |
| No.   | Connection to                                | the Ethernet switch | Port on SIM2000 |  |
| 2     | X4                                           |                     | X12 -4          |  |

Tab. 11: Connection for the Ethernet switch (set up at the factory)

### 5.3.2 VMS4200/5200 (Multicontroller)

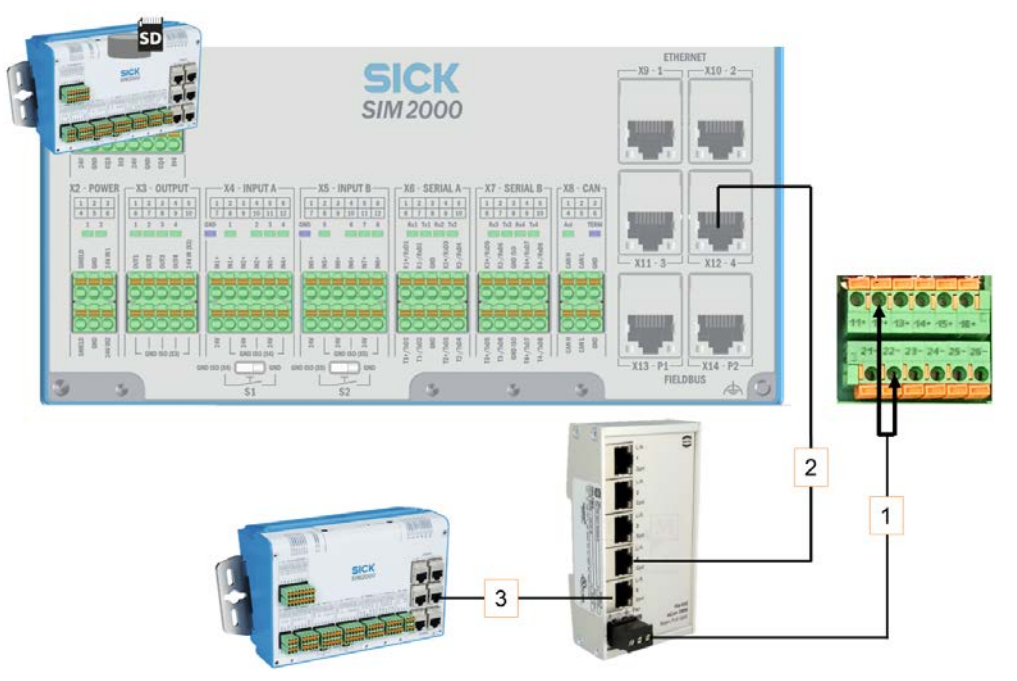

Fig. 67: Connection for the Ethernet switch (set up at the factory)

| Volta | Voltage supply                               |                             |                                                  |  |
|-------|----------------------------------------------|-----------------------------|--------------------------------------------------|--|
| No.   | Wire color                                   | Area on fuse block          | Connection                                       |  |
|       | Red                                          | F1_6A                       | 12 +                                             |  |
|       | Dark blue                                    | F1_6A                       | 22 -                                             |  |
| Ethe  | Ethernet connection to the system controller |                             |                                                  |  |
| No.   | Connection to                                | the Ethernet switch         | Port on the SIM2000<br>(system controller)       |  |
| 2     | X4                                           |                             | X12 -4                                           |  |
| Ethe  | rnet connection                              | to the dimensioning control | ler                                              |  |
| No.   | Connection to                                | the Ethernet switch         | Port on the SIM2000<br>(dimensioning controller) |  |
| 3     | X5                                           |                             | X12 -4                                           |  |

Tab. 12: Connection for the Ethernet switch (set up at the factory)

5.4 Connection for the SIM2000 system controller - SIM2000 dimensioning controller CAN connection (set up at the factory)

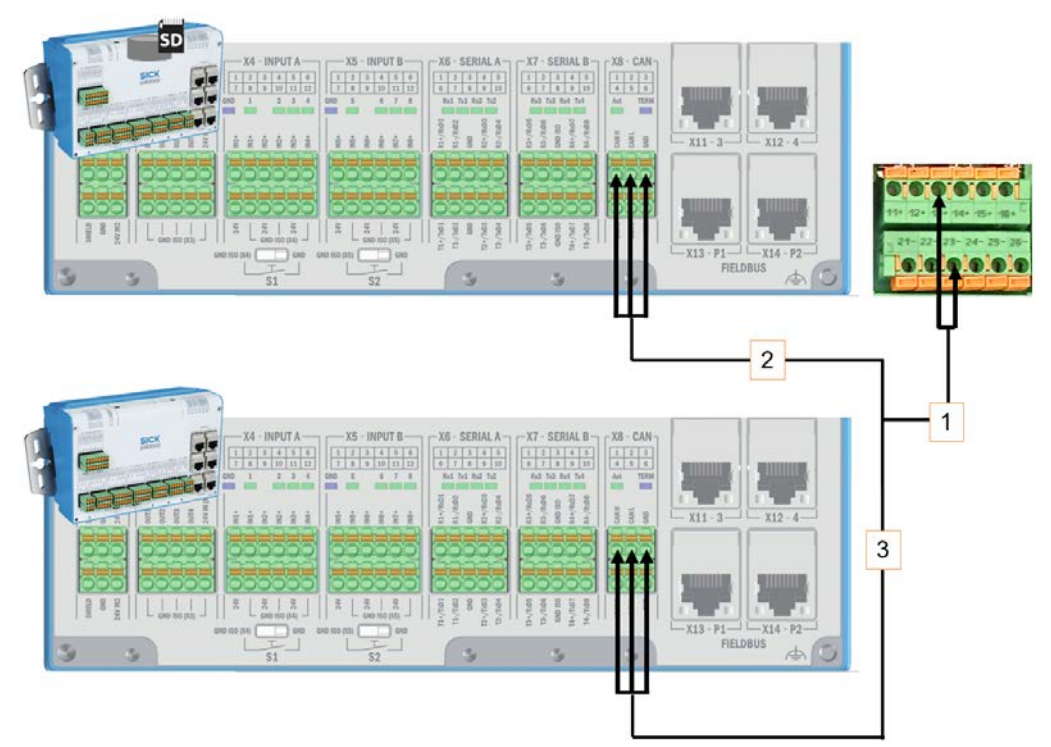

*Fig.* 68: SIM2000 system controller - SIM2000 dimensioning controller CAN connection (set up at the factory)

| Volta | Voltage supply                                             |                              |                |  |
|-------|------------------------------------------------------------|------------------------------|----------------|--|
| No.   | Wire color                                                 | Area on fuse block           | Connection     |  |
| 1     | Red                                                        | F1_6A                        | 13 +           |  |
|       | Dark blue                                                  | F1_6A                        | 23 -           |  |
| Syste | System controller - dimensioning controller CAN connection |                              |                |  |
| 2     | SIM2000 system controller terminal block                   |                              | Connection     |  |
|       | X8                                                         |                              | X8-1 (CAN_H)   |  |
|       |                                                            |                              | X8-2 ( CAN_L)  |  |
|       |                                                            |                              | X8-3 (CAN_GND) |  |
| 3     | SIM2000 dime                                               | nsioning controller terminal |                |  |
|       | X8                                                         |                              | X8-1 (CAN_H)   |  |
|       |                                                            |                              | X8-2 ( CAN_L)  |  |
|       |                                                            |                              | X8-3 (CAN_GND) |  |

Tab. 13: SIM2000 system controller - SIM2000 dimensioning controller CAN connection (set up at the factory)

## 5.5 Connection of 2D LiDAR sensors

For the VMS4200/5200 and VMS4200/5200 (*Multicontroller*) system variants, the 2D LiDAR sensors are connected in the same manner to the system controller.

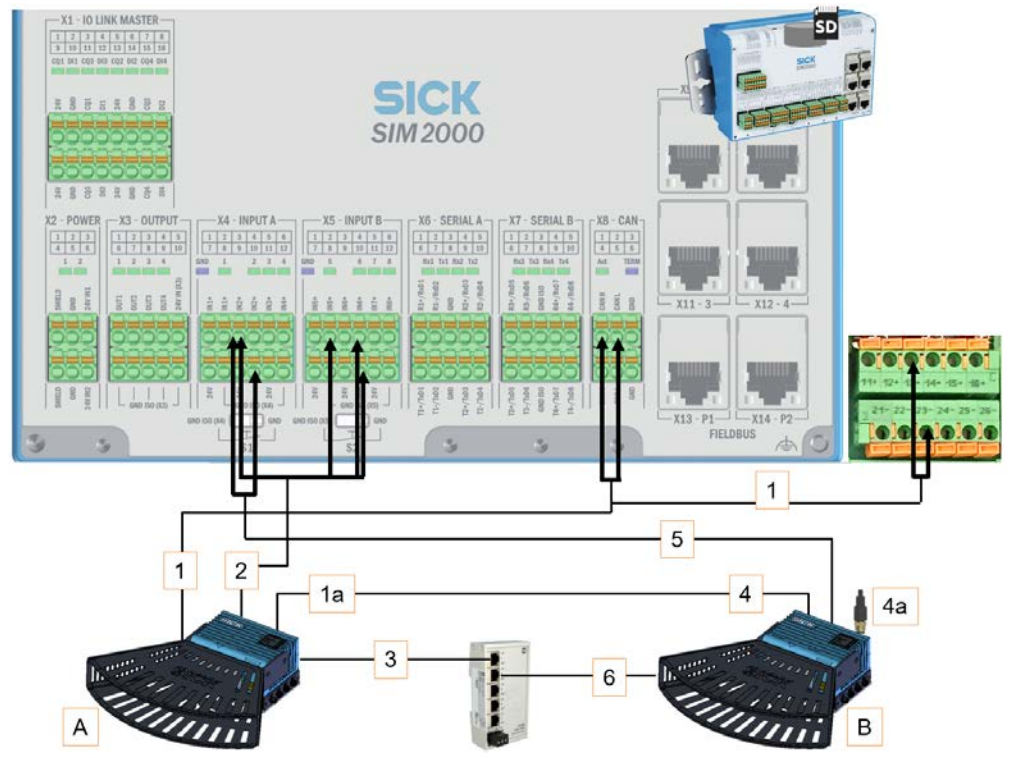

Fig. 69: Connection for the 2D LiDAR sensors on the SIM2000 system controller

Legend

- A LMS master
- B LMS slave

#### LMS master

| CAN   | bus/voltage supply            |               |                         |                    |
|-------|-------------------------------|---------------|-------------------------|--------------------|
| No.   | Connection for the LMS4x21    | Wire color    | SIM2000 terminal        | Connection         |
|       |                               | White         | X8 CAN                  | 1 CAN_H            |
| 1     |                               | Blue          | X8 CAN                  | 2 CAN_L            |
| 1     | FOWER CAIN_IN                 | Red           | F1_6A                   | 13 +               |
|       |                               | Black         | F1_6A                   | 23 -               |
|       | Connection for the LMS4       | 4x21 (master) | Connection for the      | LMS4x21 (slave)    |
| 1a    | 1a POWER CAN OUT              |               | POWER CAN IN            |                    |
| Incre | ement / synchronization       |               | •                       |                    |
| No.   | Connection for the<br>LMS4x21 | Wire color    | SIM2000 terminal        | Connection         |
|       |                               | Gray          | X4 INPUT A              | 3 IN2+             |
|       |                               | Black         | X5 INPUT B              | 2 IN5+             |
| 2     | TACHO INPUT                   | White         | X5 INPUT B              | 4 IN6+             |
|       |                               | Blue          | X5 INPUT B              | 10 GND<br>ISO (X5) |
| Ethe  | rnet                          |               |                         |                    |
|       | Connection for the LMS4       | 4x21          | Port on Ethernet switch |                    |
| 3     | Ethernet                      |               | 1                       |                    |

Tab. 14: Connection for LMS4x21 master

#### LMS slave

| CAN             |                                                    |            |                                     |                    |
|-----------------|----------------------------------------------------|------------|-------------------------------------|--------------------|
| No.             | Connection for the LMS4x21 (slave)                 |            | Connection for the LMS4x21 (master) |                    |
| 4               | POWER CAN IN                                       |            | POWER CAN OUT                       |                    |
| 4a              | POWER CAN OUT - termination                        |            |                                     |                    |
| Synchronization |                                                    |            |                                     |                    |
| No.             | Connection for the LMS4x21                         | Wire color | SIM2000 terminal                    | Connection         |
|                 |                                                    | Blue       | X4 INPUT A                          | 4 IN2+             |
| 5               | Sync                                               | Gray       | X4 INPUT A                          | 10 GND<br>ISO (X4) |
| Ethernet        |                                                    |            |                                     |                    |
| No.             | Connection for the LMS4x21 Port on Ethernet switch |            |                                     | vitch              |
| 6               | Ethernet                                           |            | 2                                   |                    |

Tab. 15: Connection for LMS4x21 slave

## 5.6 Connection for the LFT display (set up at the factory)

For the VMS5200 and VMS5200 (*Multicontroller*) system variants, the LFT display is connected in the same manner to the system controller.

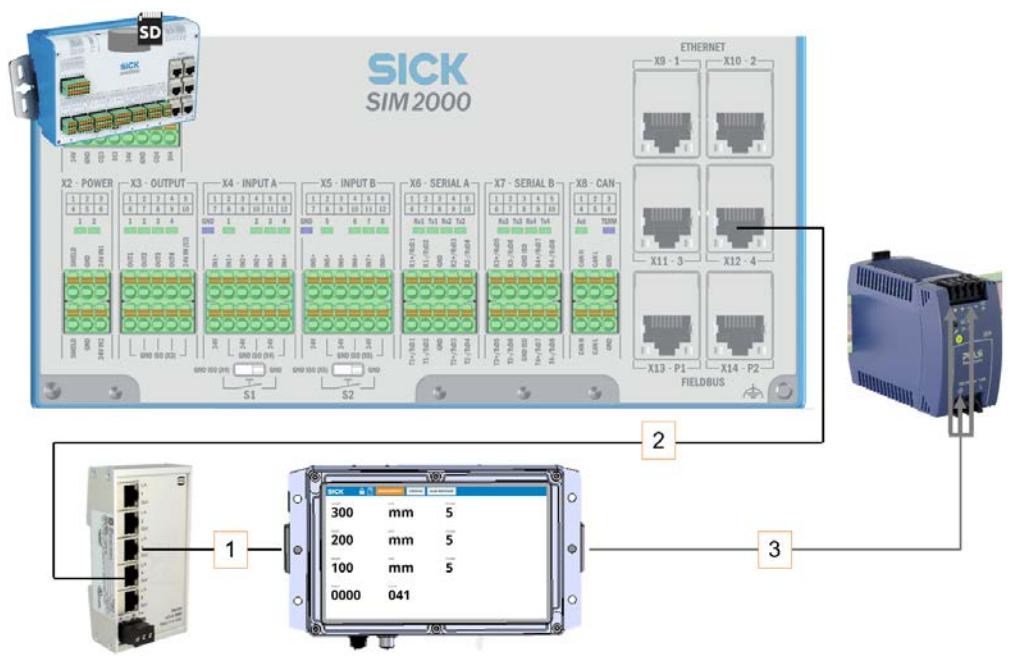

Fig. 70: Connection for the LFT display (set up at the factory)

| Ethernet data cable |                           |                    |                         |  |
|---------------------|---------------------------|--------------------|-------------------------|--|
| No.                 | Connection on LFT display |                    | Port on Ethernet switch |  |
| 1                   | ETHERNET (X118)           |                    | 3                       |  |
| No.                 | Port on Ethernet switch   |                    | Port on SIM2000         |  |
| 2                   | 4                         |                    | X12                     |  |
| Volta               | Voltage supply            |                    |                         |  |
| No.                 | Wire color                | Area on fuse block | Connection              |  |
| 2                   | Brown                     | F1_6A              | 15 +                    |  |
| 5                   | Blue                      | F1_6A              | 25 -                    |  |

 Tab. 16: Connection for the LFT display (set up at the factory)

## 5.7 Connecting the incremental encoder

For the VMS4200 and VMS4200/5200 (*Multicontroller*) system variants, the incremental encoder is connected in the same manner to the system controller.

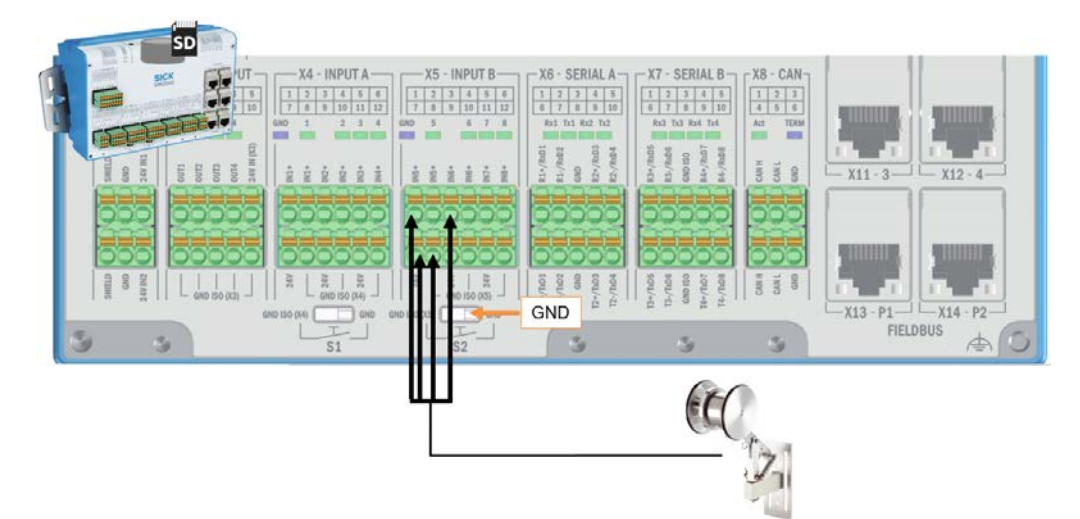

Fig. 71: Connection for the incremental encoder

| Encoder signal |            |                |  |
|----------------|------------|----------------|--|
| Wire color     | Terminal   | Connection     |  |
| Blue           | X5 INPUT B | 1 IN5+         |  |
| White          | X5 INPUT B | 3 IN6+         |  |
| Brown          | X5 INPUT B | 7 24 V         |  |
| Blue           | X5 INPUT B | 8 GND ISO (X5) |  |

Tab. 17: Connection for the incremental encoder

## External encoder signal

80

- If the encoder signal comes from an <u>external</u> source, the switching input can be connected to the controller in a volt-free manner.
- In this case, the DIP switch **S2** must be set to **GND\_ISO (X5)**.
- The connection with terminal 7 (24 V) can be omitted.

## 5.8 Connection for the photoelectric retro-reflective sensor (optional)

For the VMS4200/5200 and VMS4200/5200 (*Multicontroller*) system variants, the (optional) photoelectric retro-reflective sensor is connected in the same manner to the system controller.

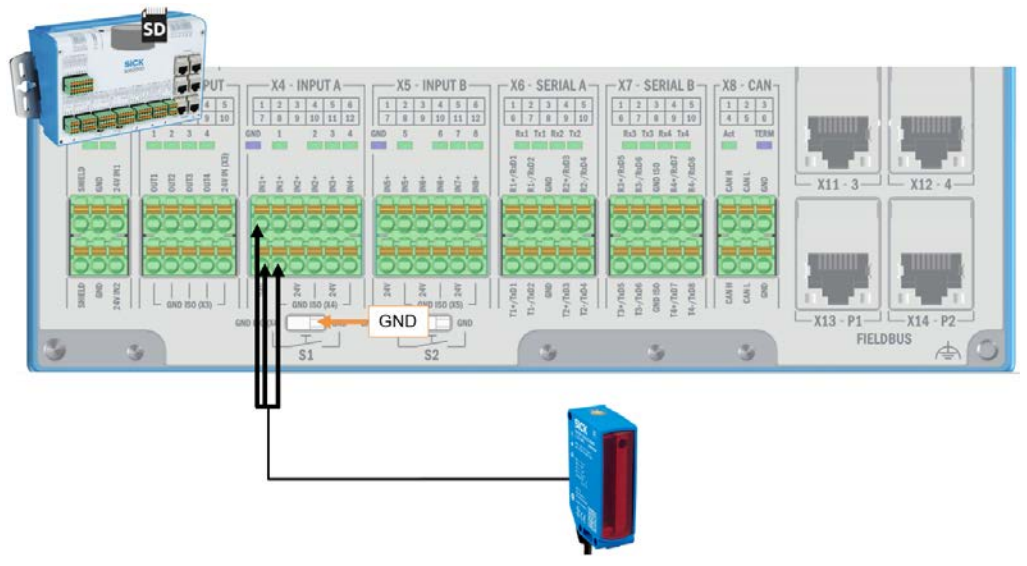

Fig. 72: Connection for the trigger photoelectric retro-reflective sensor (optional)

| Trigger signal |            |                |  |
|----------------|------------|----------------|--|
| Wire color     | Terminal   | Connection     |  |
| Black          | X4 INPUT A | 1 IN1+         |  |
| Brown          | X4 INPUT A | 7 24 V         |  |
| Blue           | X4 INPUT A | 8 GND ISO (X4) |  |

Tab. 18: Connection for the photoelectric retro-reflective sensor trigger (optional)

External trigger signal

- If the trigger signal comes from an <u>external</u> source, the switching input can be connected to the controller in a volt-free manner.
- In this case, the DIP switch S1 must be set to GND\_ISO (X4).
- The connection with terminal 7 (24 V) can be omitted.

## 5.9 Connection for the customer interface

For the VMS4200/5200 and VMS4200/5200 (*Multicontroller*) system variants, the customer network is connected to the system in the same manner via the system controller.

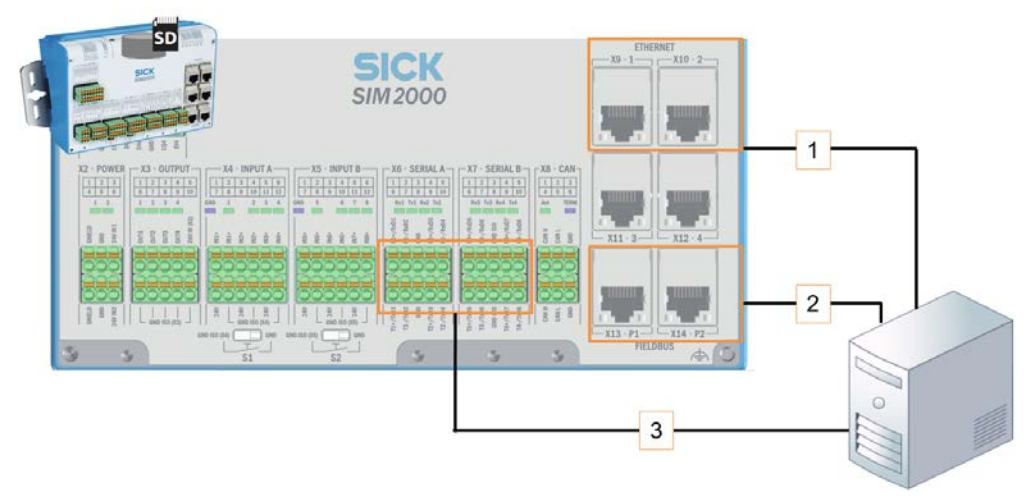

Fig. 73: Connection to the customer network

- **Data cable** The measuring and reading data is issued to the customer system in one of the following data issue formats:
  - Ethernet
  - Fieldbus
  - RS-232 / RS-422

#### Connection

|   | Terminal/port              | Connection      |
|---|----------------------------|-----------------|
| 1 | ETHERNET (X9-1 or X10-2)   | Ethernet        |
| 2 | FIELDBUS (X13-P1 / X14-P2) | Fieldbus        |
| 3 | X6 SERIAL A/X7 SERIAL B    | RS-232 / RS-422 |

**NOTE!** If a reading station has been integrated, the image information processed by the camera systems can be transmitted to a customer server via a separate Ethernet or Gbit interface.

## 6 Commissioning

Commissioning may only be performed by qualified persons.

- Qualified persons have the specialist training, skills, and experience, as well as knowledge of the relevant regulations and standards, to be able to perform work assigned to them and to identify and avoid any potential dangers independently.
- Electricians have the professional training, skills and experience, and knowledge of the relevant standards and provisions to work on electrical systems and to detect and avoid any potential dangers independently.

### VMS4200/5200 (Multicontroller)

- Initial commissioning of the multi-dimensional measurement system is performed by the manufacturer.
- All of the system functions are set up by configuring the measuring conditions on-site.

**NOTE!** Initial commissioning by the manufacturer is not covered in these supplementary operating instructions.

## 6.1 Switching on the system

Establish the supply of voltage to the devices via the power supply units in the SIC2000.

All system components automatically start up.

- Internal check for operational readiness
- Self-diagnosis is performed to check the operational readiness of the devices.
- During the power-up cycle, the status indicators show the device status.

**NOTE!** The system in which the multi-dimensional measurement system is integrated is put into operation via the higher-level control.

## 6.2 Configuring the system with SOPAS

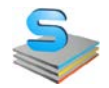

The measurement system is adjusted by configuring the measuring conditions on site. This enables measurement, analysis, and output properties to be configured as required. The SOPAS ET configuration software (included) allows interactive configuration. You can use the software to configure and test the properties, analysis behavior, and output properties of the system as required.

#### 6.2.1 Connecting the configuration PC

The SOPAS configuration software is installed on a PC, which is connected to a free port on the Ethernet switch of the SIC2000 via an Ethernet cable.

The configuration software is available for download from the SICK home page.

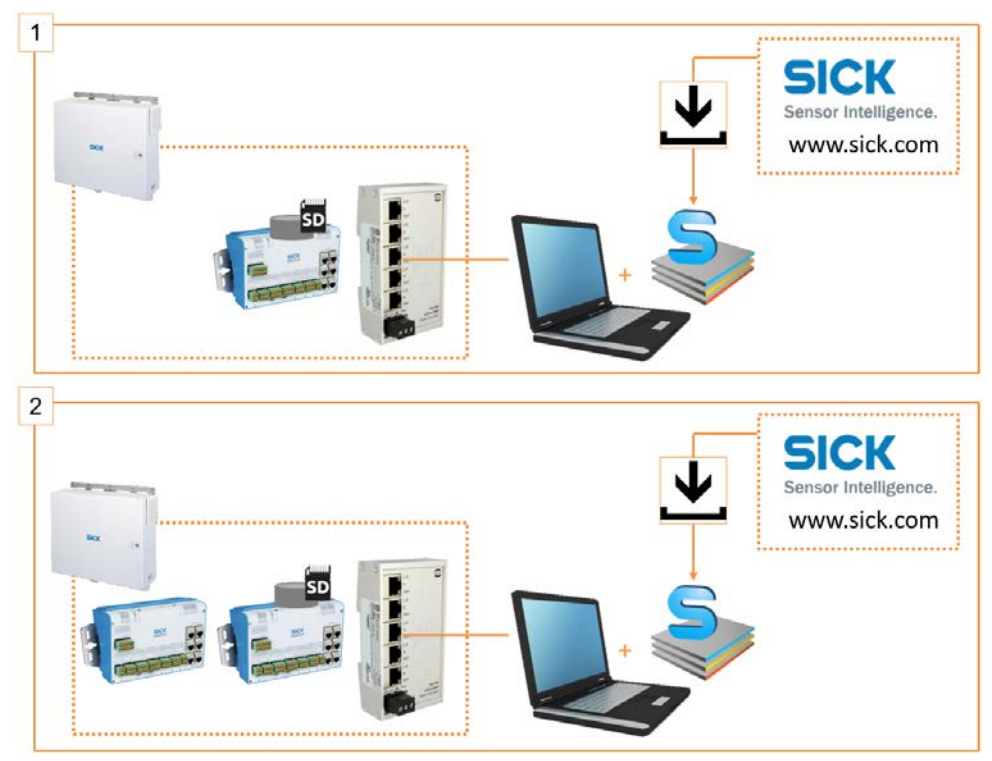

Fig. 74: Establishing the configuration PC - SIM2000 system controller connection

#### Legend

- 1 Connection scheme for the VMS4200/5200
- 2 Connection scheme for the VMS4200/5200 (*Multicontroller*)
- Using an Ethernet cable, connect the configuration PC to a free Ethernet port on the Ethernet switch.

## 6.2.2 Installing SOPAS

- Download the latest version of SOPAS ET from <u>www.sick.com</u> and install it on the configuration PC.
- Start the installation by double-clicking the **setup.exe** file.
- Click on **Installation**.
- Click **OK** to select a user language for the Wizard. The Setup Wizard opens.

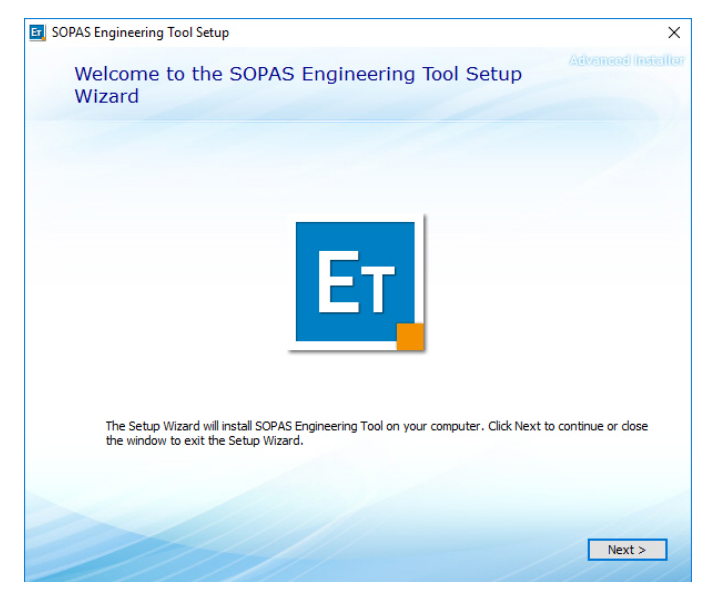

✓ Perform the installation.

#### 6.2.3 Assigning IP addresses

#### **Overview**

IP addresses in the delivery state:

| Component                                                                       | Default IP address |
|---------------------------------------------------------------------------------|--------------------|
| SIM2000 system controller                                                       | 192.168.0.1        |
| SIM2000 dimensioning controller<br>VMS4200/5200 ( <i>Multicontroller</i> ) only | 192.168.0.1        |
| LMS4x21 master                                                                  | 192.168.0.1        |
| LMS4x21 slave                                                                   | 192.168.0.1        |

Tab. 19: Default IP addresses of device components

#### Recommended CAN and IP address assignments:

| Component                                                                       | CAN | TCP/IP       |
|---------------------------------------------------------------------------------|-----|--------------|
| SIM2000 system controller                                                       | 32  | 192.168.0.32 |
| SIM2000 dimensioning controller<br>VMS4200/5200 ( <i>Multicontroller</i> ) only | 31  | 192.168.0.31 |
| LMS4x21 master                                                                  | 25  | 192.168.0.25 |
| LMS4x21 slave                                                                   | 26  | 192.168.0.26 |

Tab. 20: Recommended addresses of device components

**Procedure** As the IP addresses are the same, the IP addresses must be assigned for each device individually.

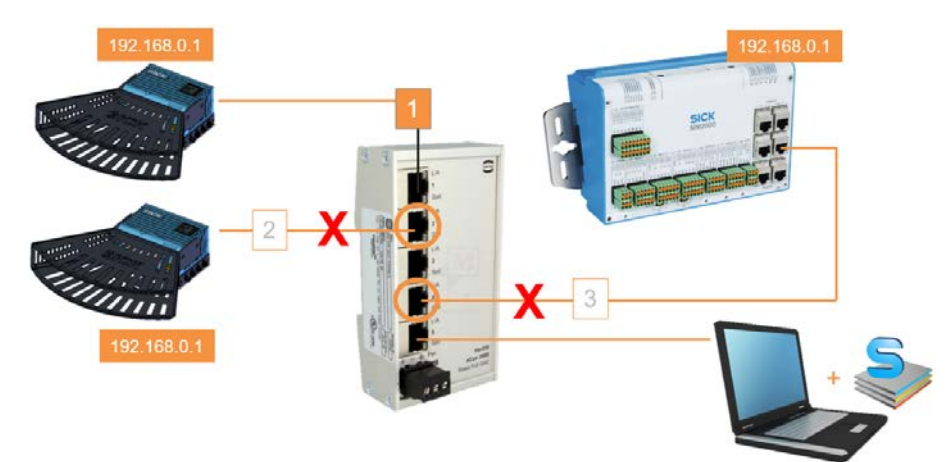

Fig. 75: Procedure for assigning IP addresses

- ▶ Make sure that the 2D LiDAR sensors are mounted correctly and electrically connected.
- Detach all Ethernet connections from the Ethernet switch so that only <u>one</u> 2D LiDAR sensor is connected to the Ethernet switch.
- Connect the configuration PC to a free port on the Ethernet switch
- Make sure that the configuration PC is in the number range of the connected device components.
- ✓ If it is not, change the IP address of the configuration PC accordingly.

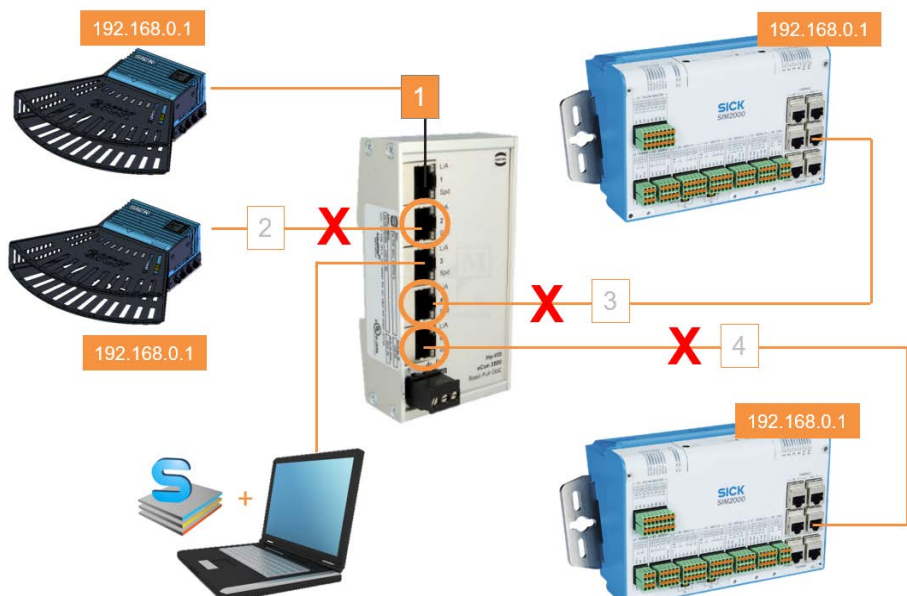

Fig. 76: Procedure for assigning IP addresses - VMS4200/5200 (Multicontroller)

- Also disconnect the Ethernet cable of the SIM2000 dimensioning controller from the Ethernet switch.
- Connect the configuration PC to a free port on the Ethernet switch

#### Launching SOPAS

► Start SOPAS using the desktop icon or the Windows Start menu.

A new **project** is automatically created in SOPAS ET. One or more devices are combined and edited in a single project.

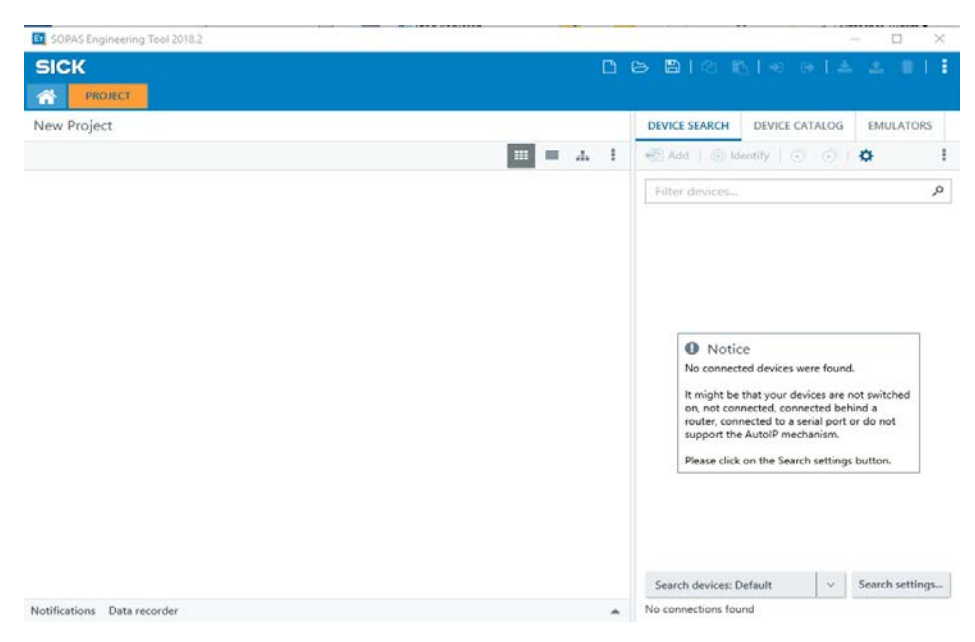

Connection scheme for the VMS4200/5200 (Multicontroller) Adjusting the IP address of the first LMS4x21 Starting the device search

- Change the IP address of the configuration PC to the address range of the connected 2D LiDAR sensors.
- Click on the Search settings button. The Connection Wizard helps you establish a connection to a connected device.
- Select the Search using device family option and click Next to confirm.

| ET Search settings                                                                                                    | ×                      |
|----------------------------------------------------------------------------------------------------|------------------------|
| Select the search strategy<br>The search settings dialog helps you to setup the device search in a way which fits best fo                                                | r your application.    |
| Device family oriented search (recommended)                                                                                                    |                        |
| Interface oriented search                                                                                                    |                        |
| Description:                                                                                                    |                        |
| This option is the most convenient and easy to use way of setting up a search configuratic<br>you want to restrict the search to some selected device types or families. | on. Use this option if |

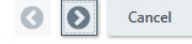

• Limit the list to the LMS4000 family and click Next to confirm.

| 2 Search settings                               |   |
|-------------------------------------------------|---|
| Select the device family                        |   |
| Type here to filter the list of device families |   |
| Select all (1/57)                               |   |
| LECTOR6xx                                       | ^ |
| LFP                                             |   |
| LMS1xx                                          |   |
| LMS1xxx                                         |   |
| ✔ LMS4000                                       |   |
| LMS4xx                                          |   |
| LMS5xx/25x                                      |   |
| MCS100FT                                        |   |
| MCS300P                                         | ~ |
| Cancel                                          |   |

 Click Next to confirm each of the configured search settings, and click Finish to complete. If the number ranges for the configuration PC and the device correspond, then the connected 2D LiDAR sensor is detected and displayed in the device list on the right-hand side.

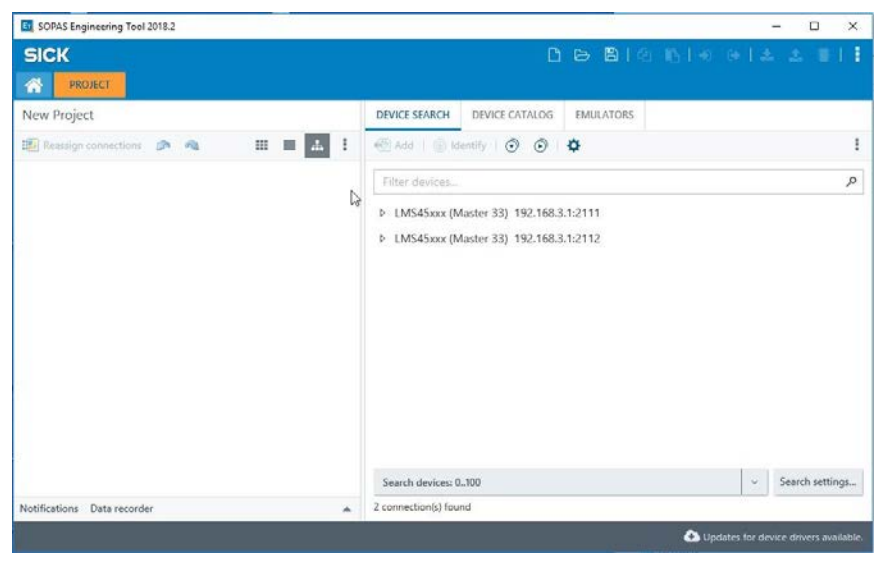

**NOTE!** The 2D LiDAR sensor uses two ports (like all SICK devices). Ports are part of the network address and can be used to establish various connections between the devices. Port **2112** is freely configurable but port **2111** is a fixed port for outputting data. It is used for device configuration.

Transferring a device to a SOPAS project

- Select the device with port number 2111.
- Click on Add. The transferred device is displayed in the left-hand window as a tile along with its default IP address.

**NOTE!** Where applicable, a message window will appear indicating that the device driver for the 2D LiDAR sensor is not yet known in the SOPAS project.

| SOPAS Engineering Tool 2018.2    |                                                                                                    | - 🗆 ×                         |
|----------------------------------|----------------------------------------------------------------------------------------------------|-------------------------------|
| SICK                             | ରେ ଅଟେ ଜୋବ ଜାବ ଡ                                                                                                    | 14 4 811                      |
| PROJECT                          |                                                                                                    |                               |
| New Project                      | DEVICE SEARCH DEVICE CATALOG EMULATORS                                                                                                    |                               |
| 🛍 Reassign connections 🔊 🦔 💷 🖬 1 | 😤 Add   💮 Identify   📀 💿   🌣                                                                                                    | - E                           |
| LMS45xxxx (Master 33)            | ver not installed X Device driver not installed The driver for the following device could not be found: LMS45xxx + 0.7.8.18 Please install the device driver by clicking the link. "Install divece driver" in the device plate status bar or use the "Device driver manager" in the device catalog. OK | ٩                             |
| Notifications Data recorder      | Search devices: 0.100 2 connection(s) found                                                                                                    | ✓ Search settings             |
|                                  | Updates                                                                                                    | for device drivers available. |

## Loading device drivers into the SOPAS project

- ► Confirm the message with **OK**.
- Click Install device driver in the tile.
- ► To install the device driver, select the **Upload from device** option.

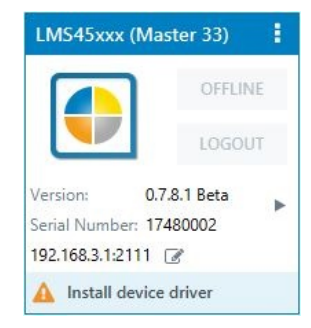

✓ Click OK to confirm. The device drivers are installed. The 2D LiDAR sensor will now be detected by the configuration PC.

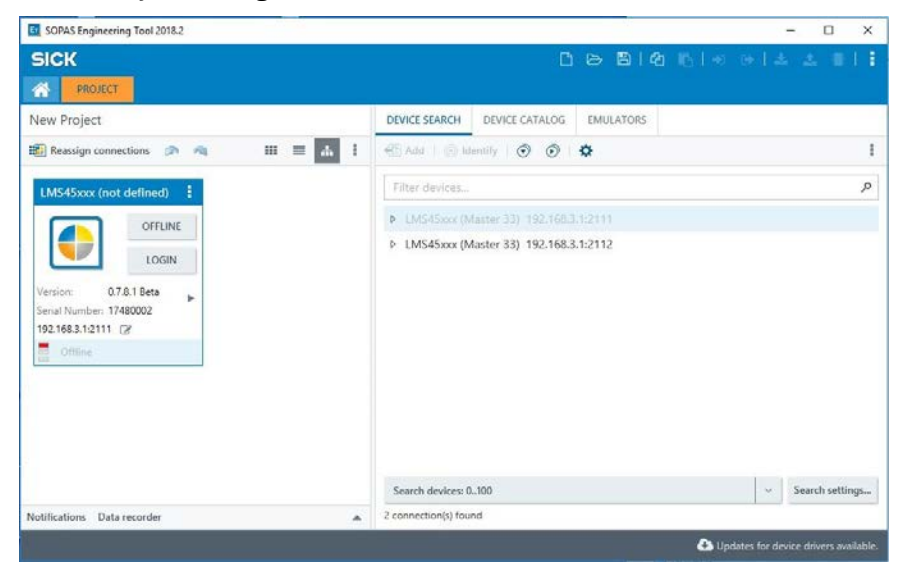

## Changing the IP address

- ▶ In the device tile, click the pen icon next to the IP address.
- In the TCP/IP settings window, select the Use the following IP settings option and define the IP address that is to be used to access the 2D LiDAR sensor in the sensor network.

| SICK                                             | TCP/IP Settings                                                                                |                                                              |                       |                             |                    |                |       |           |
|--------------------------------------------------|------------------------------------------------------------------------------------------------|--------------------------------------------------------------|-----------------------|-----------------------------|--------------------|----------------|-------|-----------|
| PROJECT                                          | Change TCP/IF                                                                                  | settings                                                     |                       |                             |                    |                |       |           |
|                                                  | Device                                                                                         | LMS45xxx (I                                                  | /laster 3             |                             |                    |                |       |           |
| lew Project                                      | MAC Address                                                                                    | 00:06:77:ff:0                                                | 5:3c                  |                             |                    |                |       |           |
| Version: 0.7.8.1 Beta<br>Serial Number: 17480002 | Otherwise, you n<br>Obtain the II<br>Use the folic<br>IP address<br>Subnetmask<br>Gateway (opt | P settings auto<br>wing IP setting<br>192<br>255<br>ional) 0 | . 168<br>. 255<br>. 0 | (DHCP)<br>. 3<br>. 0<br>. 0 | . 33<br>. 0<br>. 0 | Autom          | atic  | History   |
| Offline                                          |                                                                                                |                                                              |                       |                             |                    |                |       |           |
| Offline .                                        | PC network adap                                                                                | ter                                                          | 170 1101              | 204-0                       | Nambia D           | 1              | 1.12  |           |
| Offline                                          | PC network adap<br>Name                                                                        | ter<br>ASIX AX88                                             | 179 USE               | 3 3.0 to C                  | Sigabit El         | thernet A      | dapte | 21        |
| Offline .                                        | PC network adap<br>Name<br>IP address                                                          | ter<br>ASIX AX88<br>192                                      | 179 USE               | 3 3.0 to 0<br>168           | Sigabit El         | thernet A<br>3 | dapte | er<br>194 |

✓ Click OK to confirm the entry. The altered IP address is displayed in the device tile. NOTE! If the configuration PC and the 2D LiDAR sensor are still in the same number range, the connection to the altered IP address of the 2D LiDAR sensor can be established directly.

Procedure in the event of deviating address ranges

- Change the IP address of the configuration PC to the altered address range of the relevant device.
- In the title bar of the device tile, click on the icon with the three dots and select Remove device entry.
- Perform a new device search in SOPAS. The device is found with its new IP address and displayed in the device list.
- Add the device with port 2111 to the SOPAS project.

Configuring the IP address of the second LMS4x21

- ► Connect the second LMS4x21 to a free port on the Ethernet switch.
  - **NOTE!** As the default IP address for the first 2D LiDAR sensor was changed, this device can remain connected via Ethernet.
- Perform a device search and change the default IP address as described.
   NOTE! It is not necessary to install the device driver for the LMS4x21. This was already completed when the first 2D LiDAR sensor was added.

Changing the IP address of the SIM2000 system controller

- Change the IP address of the configuration PC to the address range of the SIM2000 system controller.
- ▶ Perform a device search and change the default IP address as described.
- ✓ The SIM2000 system controller and 2D LiDAR sensor, along with their device tiles, are now included in the SOPAS project.

| SOPAS Engineering Tool 2018.2                                                                                                    |                                                                                                    | - 🗆 X                                 |
|----------------------------------------------------------------------------------------------------|----------------------------------------------------------------------------------------------------|---------------------------------------|
| SICK                                                                                                    |                                                                                                    | [] 8 월 10 10 10 10 1호 호 8 1 1         |
| New Project                                                                                                    | DEVICE SEARCH DEVICE CATALOG EMULATORS                                                                                                    |                                       |
| 🗱 Reassign connections 🔊 🔌 🔠 🖬 🖬                                                                                                    | 🕂 Add   🛞 Identify   🕤 🕥   🌣                                                                                                    | 1                                     |
| LMS450cx (Mater 33)         I           Image: Comparison of the comparison of the comparison of t | Filter devices           ● LMS45xxx (Master 33) 1921683.12011           ● LMS45xxx (Master 33) 1921683.12011           ● LMS45xxx (Silve 34) 192168.312011           ● LMS45xxx (Silve 34) 192168.312012           ● LMS45xxx (Silve 34) 192168.312012           ● SIM5y 192.168.012011           ● SIM5y 192.168.012012 | <i>م</i>                              |
|                                                                                                    | Search devices: Default                                                                                                    | <ul> <li>Search settings</li> </ul>   |
| Notifications Data recorder                                                                                                    | 3 connection(s) found                                                                                                    |                                       |
|                                                                                                    |                                                                                                    | Updates for device drivers available. |

Changing the IP address of the SIM2000 dimensioning controller

- In the case of the VMS4200/5200 (Multicontroller), the SIM2000 dimensioning controller now needs to be connected to the Ethernet switch.
- ▶ Perform a device search and change the default IP address as described.
- ✓ The SIM2000 dimensioning controller is now displayed as a device tile in the SOPAS project.

#### 6.2.4 Opening the configuration interface

## Bringing the device online

- Click the **Offline** button in the tile (opens the LMS4x21 in this example).
- Synchronize the 2D LiDAR sensor's device data with the device data of the SOPAS project. To do this, click on **Read parameters**.

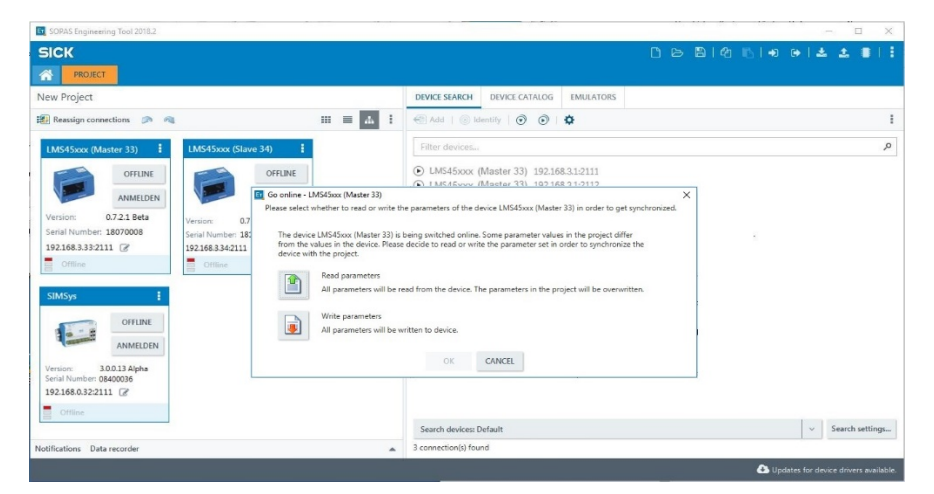

- The standard parameters are transmitted from the 2D LiDAR sensor into the SOPAS project. These parameters are then adapted to the requirements of the 2D LiDAR sensor in SOPAS.
- ✓ **Online** appears in the tile. The LED lights up green.

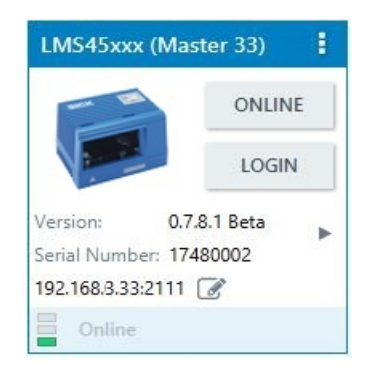

# Configuration interface

Double-click on the device tile.

All configurable parameters of the 2D LiDAR sensor are compiled together in a corresponding device description for the SOPAS configuration software.

► Use the tabs to open the functional areas of the configuration.

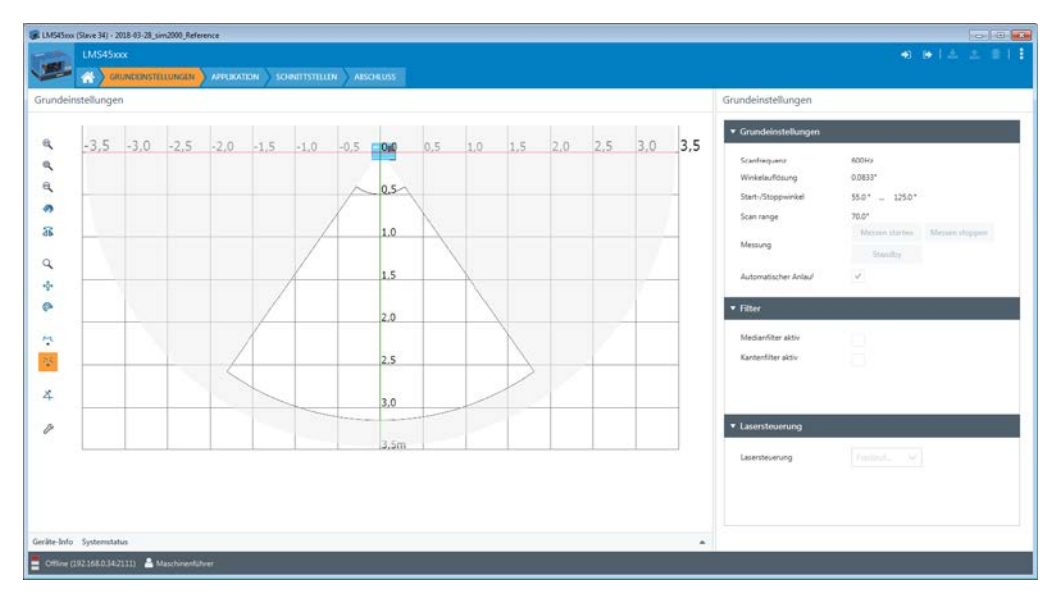

#### 6.2.5 Logging into the device

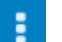

▶ In the SOPAS toolbar, click on the icon with the three dots and select **Device** → Login.

| 🕽 Anmelden    |                     |           |
|---------------|---------------------|-----------|
| Am Gerät ar   | melden              |           |
| Gerät         | LMS45xxx            |           |
| Benutzerlevel | Autorisierter Kunde | ~         |
| Passwort      | •••••               |           |
|               |                     | >> Gruppe |
|               |                     |           |
|               | ANMELDEN ABBRECHEN  |           |

- Select the **Authorized client** user level and enter the default password **client**.
- ✓ Click **LOGIN** to confirm.

The parameters that were previously grayed out on the tabs are now accessible.

### 6.2.6 Saving the parameters permanently

All parameters entered in SOPAS are transferred to and executed on the connected system controller with the **Immediate download** option. However, the data is only saved **temporarily** in the system controller.

Saving the Click on the Save parameter

Click on the Save parameters permanently icon in the SOPAS toolbar.

The configuration is transferred to the system controller and saved there permanently. This configuration is loaded whenever the system controller is restarted.

- Click on the **Save project** button in the project window SOPAS toolbar.
- Choose a directory and file name and then confirm.

The settings are saved on the PC in a configuration file with the format  $\pmb{\ast.spr}.$ 

**NOTE!** The settings within this file can be loaded subsequently (if required) and transferred to the system controller.

configuration in the non-volatile memory

> Saving the configuration on the PC

## 7 Maintenance and repair

Maintenance and repair measures may only be carried out by qualified persons.

- Qualified persons have the specialist training, skills, and experience, as well as knowledge of the relevant regulations and standards, to be able to perform work assigned to them and to identify and avoid any potential dangers independently.
- Electricians have the professional training, skills and experience, and knowledge of the relevant standards and provisions to work on electrical systems and to detect and avoid any potential dangers independently.

| Device                                                 | Maintenance task                                                                                                    | Interval*                            | Performed by           |
|--------------------------------------------------------|----------------------------------------------------------------------------------------------------|--------------------------------------|------------------------|
| LMS4x21                                                | Clean the front screen                                                                                                    | 1x/month                             | Trained<br>personnel   |
| Incremental<br>encoder                                 | Visually inspect the incremental encoder for signs of measuring wheel wear and check the measuring wheel/conveyor belt contact                                                                      | 1x/month                             | Trained<br>personnel   |
| Photoelectric<br>retro-reflective<br>sensor (optional) | Cleaning the light emission and reflector<br>Visually inspect the object detection photoelectric<br>sensor and reflector for rotation that may have<br>occurred as a result of touching or the like | 4x/year                              | Trained<br>personnel   |
| Cabinet                                                | Clean the air inlets and outlets<br>Replace the filter mat in the air inlets and outlets                                                                                                    | 4x/year                              | Trained<br>personnel   |
|                                                        | Visual inspection for contamination                                                                                                    | Daily                                | Trained<br>personnel   |
|                                                        | Optical monitoring of conveying equipment for foreign bodies/damage                                                                                                    | Daily                                | Trained personnel      |
| Conoral                                                | Control measurements with test objects to check the measurement accuracy of the multi-dimensional measurement system                                                                                | Whenever the<br>system is<br>started | Trained<br>personnel   |
| General                                                | Visual inspection of the electrical cabling and wiring for damage                                                                                                    | 1x/year                              | Trained<br>personnel   |
|                                                        | Maintenance of the individual components                                                                                                    | 2x/year                              | Service<br>technicians |
|                                                        | Checking the complete system including measurement system/reading performance/image quality/reading 1x/year tect                                                                                    |                                      | Service<br>technicians |
| * The intervals deper                                  | nd on the ambient conditions and degree of contamination. In add                                                                                                    | lition, the intervals mus            | st be defined          |

\* The intervals depend on the ambient conditions and degree of contamination. In addition, the intervals must be defined according to how important they are for the customer process.

Tab. 21: Maintenance intervals

## 7.1 Monitoring and cleaning work

## 7.1.1 Control measurements

- Ensure proper functioning of the multi-dimensional measurement system by means of regular controls.
- To do so, check the measurement accuracy of the multi-dimensional measurement system using defined test objects.
- If any unexpected deviations are found, check the multi-dimensional measurement system for mechanical damage.
- Should the multi-dimensional measurement system show signs of mechanical damage, contact SICK Service.

## Operational check of the volume measurement

- Place the reference object in a centered position on a conveyor element.
   NOTE! The 2D LiDAR sensors need to be able to detect the entire reference object when it passes the laser line.
- Make sure that the reference object does not change its spatial position when passing the laser line.

#### 7.1.2 Visual control

Visual inspection of the conveying equipment

- ► Regularly check the conveying equipment for damage or contamination.
- Replace any damaged belt elements immediately.

Visual inspection of the cables

- Check the electrical installation regularly.
- ► Make sure that all cable connections are secure.
- Replace any damaged connecting cables immediately.

#### 7.1.3 Cleaning the 2D LiDAR sensors

Cleaning the front screen

Contamination on the optical boundary surface of the 2D LiDAR sensor can impair the measuring behavior of the device.

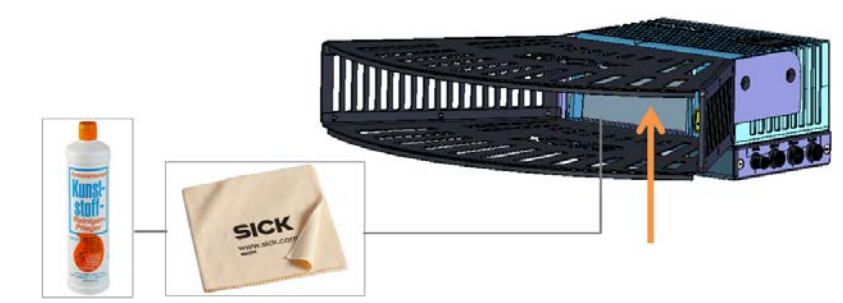

Fig. 77: Cleaning the front screen of the 2D LiDAR sensor

- Switch off the device during cleaning.
- ▶ Remove dust from the front screen using a soft, clean brush.
- Then wipe the front screen with a clean, damp, lint-free cloth. Use a mild, anti-static lens cleaning fluid if necessary.

#### ▲ WARNING!

#### HAZARDOUS LASER RADIATION

The 2D LiDAR sensor of the multi-dimensional measurement system works with a red class-2 laser.

Severe injuries to the retinas.

- Never look directly into the beam path.
- Beware of reflections when mounting and aligning.
- Wear appropriate laser safety goggles.
- Do not open the housing.
- Observe laser safety regulations.

#### ▲ CAUTION!

## REDUCED READING PERFORMANCE DUE TO SCRATCHES OR STREAKS ON THE OPTICAL BOUNDARY SURFACE

The optical output is weakened by scratches and streaks on the optical boundary surface.

- Do not use aggressive cleaning agents.
- Do not use abrasive cleaning agents.
- Avoid any movements that could cause scratches or abrasions on the front screen.

#### 7.1.4 Cleaning the deflector mirror

In system constructions with deflector mirror, we suggest the following cleaning:

- The external deflector mirror is a front surface mirror. That means that cleaning it affects the optical effective area itself.
- Only touch the reflector surface if absolutely necessary, and then only partially, if possible.

#### ▲ WARNING!

#### DAMAGE TO THE OPTICAL EFFECTIVE AREA OF THE DEFLECTOR MIRROR

Using the wrong cleaning technique or aggressive cleaning agents can damage the deflector mirror, thus impairing the reading performance of the camera system.

- That is why you should not clean the deflector mirror unless it is necessary.
- Only touch the reflective surface when this is absolutely necessary (e.g., if it is very dirty).
- Never touch the entire reflective surface.
- Do not use oily compressed air from a can.
- ▶ Do not wipe the mirror with a towel as this could cause irreversible scratches.
- Carefully blow away dust and loose dirt particles with clean, oil-free air.

Removing dust and loose particles Removing solid particles

 Carefully remove any solid particles using a camel-hair brush previously degreased with acetone. Do not apply any acetone directly to the mirror surface.

The camel-hair brush must have the following properties:

- Camel-hair brush for photographic purposes.
- Natural hair to prevent static charge.
- Suitability for cleaning optical surfaces, lenses, negatives.

#### Intensively cleaning the deflector mirror

- ► Fill a clean plastic spray bottle with distilled water.
- Spray the mirror surface uniformly with distilled water. Hold the mirror at an angle so the distilled water can drip off.
- Let the mirror dry. Do not wipe the mirror dry!

## Removing grease deposits

- ► Spray the affected areas with a household glass cleaner.
- Carefully wipe paper tissue (recommendation: "Kleenex") over the affected area. Only apply light pressure to the mirror. Do not scour!
- ► Let the mirror dry. Do not wipe the mirror dry!

#### 7.1.5 Checking the incremental encoder components

The measuring wheel of the incremental encoder must have direct and steady contact with the conveyor belt and must turn without any slipping.

Contamination on the measuring wheel or damaged rubber rings can cause faulty behavior of the incremental encoder.

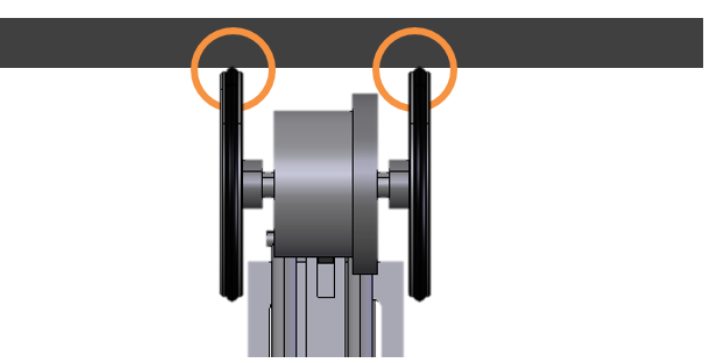

Fig. 78: Visual inspection of the incremental encoder (DFV60 in this example)

#### Maintenance

- ► Remove any contamination on the measuring wheel of the incremental encoder.
- Replace damaged rubber rings.
- Check the wear of the measuring wheel.

**NOTE!** If it is so badly worn that contact with the conveyor belt is impaired, the incremental encoder must be replaced (see below).

#### 7.1.6 Cleaning the photoelectric retro-reflective sensor

Contamination on the photoelectric retro-reflective sensor can cause faulty switching behavior.

Remove contamination from the optically active surfaces of the sensors.

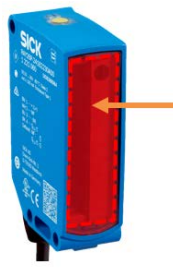

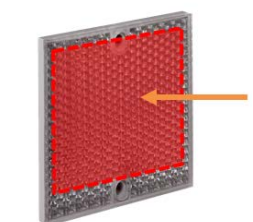

Fig. 79: Cleaning the optical surfaces of the photoelectric retro-reflective sensor

Check that the photoelectric sensor and reflector are aligned correctly at regular intervals.

#### 7.1.7 Cleaning the cabinet

The cabinet features an integrated fan to ensure that cabinet components are adequately cooled.

**Cleaning** • Air inlets and outlets on the cabinet should be cleaned regularly with a brush.

#### **MWARNING!**

#### **RISK OF DAMAGE TO ELECTRONIC DEVICES**

- Never use compressed air for cleaning!
- Only knock the dirt off the ventilation grilles or clean them with a brush.
- ► Never wet-clean the grilles.

Replacing filter mats

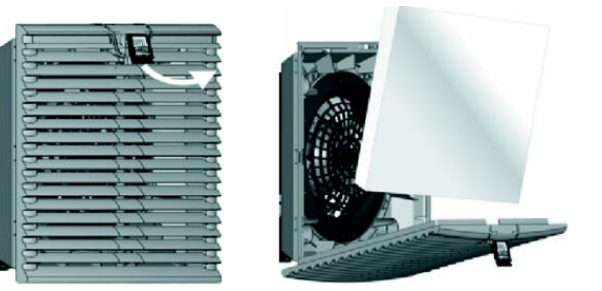

Fig. 80: Replacing the filters at the air inlets and outlets of the cabinet

- Regularly check and, if necessary, replace the filter mats behind the covers for the air inlets and outlets.
- Remove the covers from the air inlets and outlets. To do this, insert your finger into the semi-circular recess in the cover.
- Carefully remove the cover from the front.
- Remove old filter mats and replace them with new ones.
- $\checkmark$  Reattach the covers the right way up and press them down until they click into place.

## 7.2 Replacing components

Removing

a defective device

## 7.2.1 Replacing the 2D LiDAR sensor

| Replacement device | Part No. | Meaning                                                                                                    |
|--------------------|----------|----------------------------------------------------------------------------------------------------|
|                    | 1094132  | LMS4421R-16000 2D LiDAR sensor with pre-mounted laser protective cover for the VMS4200 ( <i>Multicontroller</i> ) |
|                    | 1086802  | LMS4521R-16000 2D LiDAR sensor with pre-mounted laser protective cover for the VMS5200 ( <i>Multicontroller</i> ) |

#### ▲ WARNING

#### Loss of MID conformity after replacing a component

The 2D LiDAR sensors are part of the legal for trade system.

Due to the replacement of a component, the VMS5200 (*Multicontroller*) will no longer be verified as legal for trade.

- ► After replacing a component, contact the manufacturer.
- The manufacturer will arrange for the system to be reverified after the replacement of a component.

Fig. 81: Removing the 2D LiDAR sensors from the mounting plates

- Undo and remove the three M6 fixing screws at the rear of the mounting plate.
   NOTE! When loosening the last screw, press the 2D LiDAR sensor against the bracket with one hand to hold the device in place.
- Remove the defective 2D LiDAR sensor from the bracket. The mounting plate remains mounted on the telescopic tube.

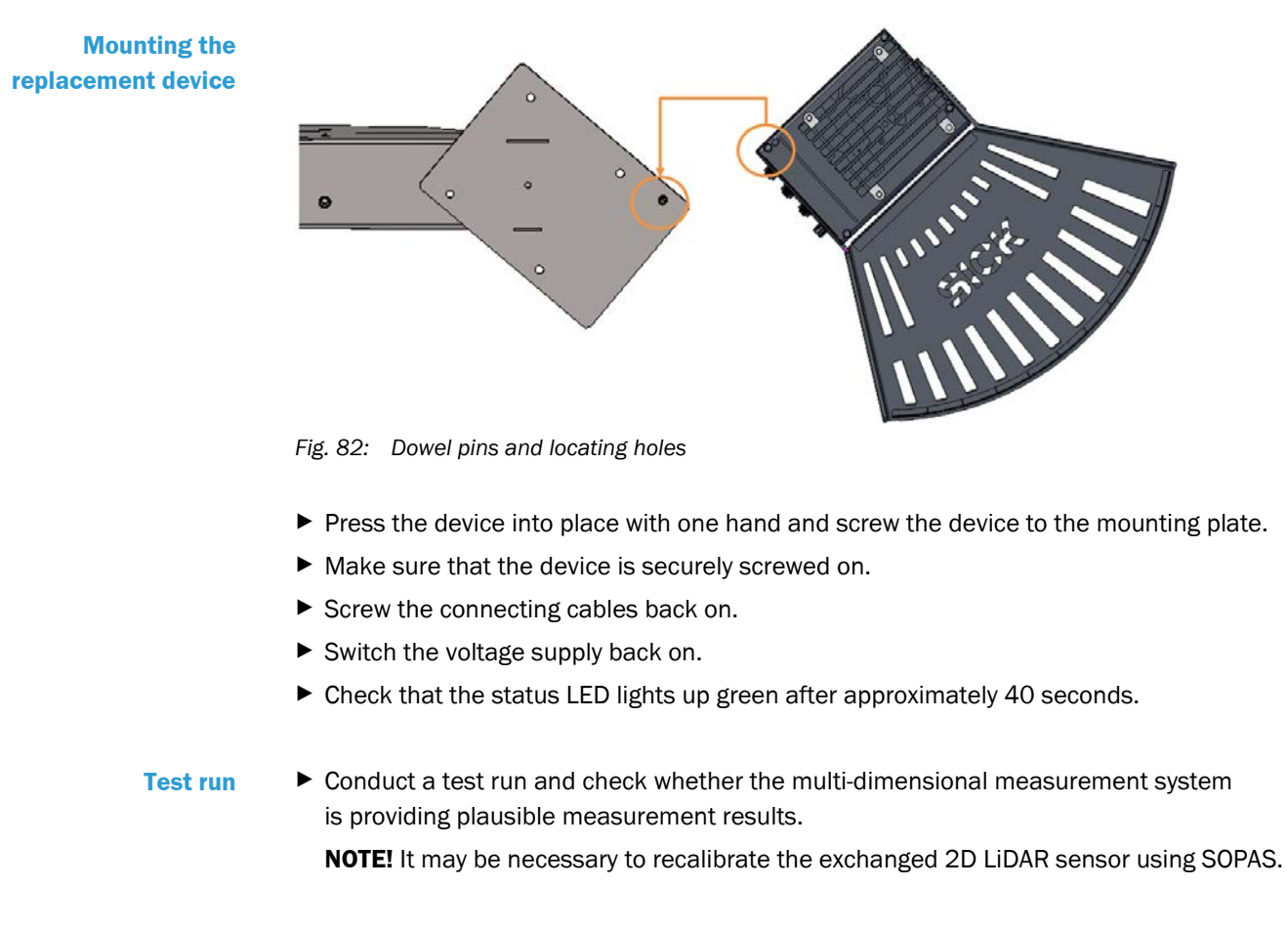

► After replacing a component, contact the manufacturer.

Restoring MID conformity

The manufacturer will arrange for the system to be reverified after the replacement of a component.

#### 7.2.2 Replacing the deflector mirror

**NOTE!** Do not remove protective foil of the deflector mirror until mounting is complete.

#### ▲ WARNING

#### Loss of MID conformity after replacing a component

The deflector mirror is part of the legal for trade system.

Due to the replacement of a component, the VMS5200 (*Multicontroller*) will no longer be verified as legal for trade.

- ► After replacing a component, contact the manufacturer.
- The manufacturer will arrange for the system to be reverified after the replacement of a component.

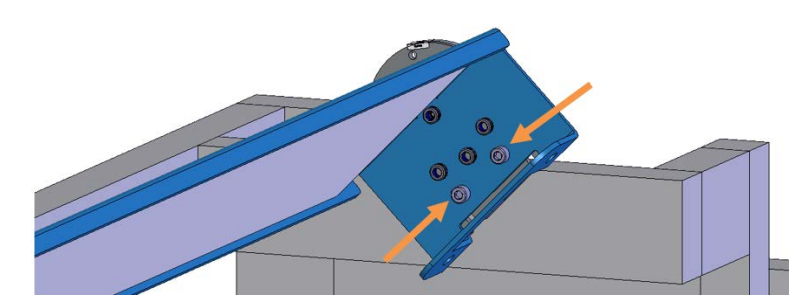

Fig. 83: Deflector mirror removal

- Mark the installed position of the deflector mirror in the mounted state (e.g., using the hole pattern).
- Undo and remove the two fixing screws on the two 180° mounting brackets.
   NOTE! For this, the deflector mirror needs to be held and secured against falling by a second person.
- ✓ Remove the deflector mirror from the bracket.

Mounting a new deflector mirror

Removing a defective deflector mirror

- ▶ Insert the new deflector mirror into the 180° mounting bracket.
- ► Fasten the deflector mirror onto the bracket with the two fixing screws.
- Remove the protective film from the new deflector mirror.
- ✓ Check that the deflector mirror is aligned correctly.

#### 7.2.3 Replacing the incremental encoder components

If the incremental encoder is defective, it must be replaced immediately.

**Replacement device** 

| Part No. | Meaning                   |
|----------|---------------------------|
| 2058477  | DFV60 incremental encoder |

#### ▲ WARNING

#### Do not violate LFT mode on the VMS5200 (Multicontroller)

The VMS5200 multi-dimensional measurement system (*Multicontroller*) is operated in LFT mode.

- ▶ Do not replace the incremental encoder yourself.
- Do not break any adhesive seals.
- ► If repairs are required, contact the manufacturer.

## Removing a defective encoder

- ▶ Unscrew the M12 plug connector from the male connector on the incremental encoder.
- Loosen and remove the fixing screws.

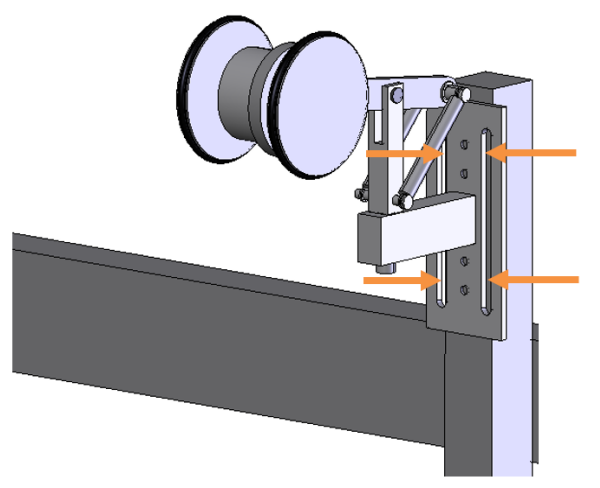

Fig. 84: Replacing the incremental encoder

Mounting the replacement device Mount the replacement device on the conveyor belt (for more information, see chapter <u>4.2 Mounting the incremental encoder</u>).

NOTE! Observe the correct mounting direction.

► Screw the M12 plug connector onto the male connector on the incremental encoder.

105

#### 7.2.4 Replacing the photoelectric retro-reflective sensor

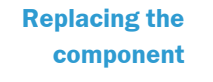

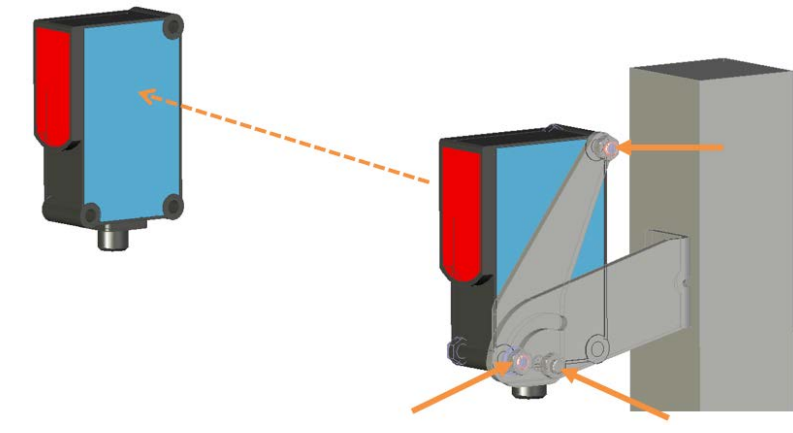

Fig. 85: Removing the object detection photoelectric sensor

- Unscrew the M12 plug connector from the male connector on the object detection photoelectric sensor.
- ► Remove the clinch stud.
- Unscrew the hexagon screws.

**NOTE!** Hold the object detection photoelectric sensor firmly with one hand during the procedure.

- Remove the defective photoelectric sensor from the mounting bracket.
- Screw the replacement device onto the mounting bracket.
- Secure the replacement device using the clinch stud.
- Screw the M12 plug connector onto the male connector on the object detection photoelectric sensor.
- ► Align the photoelectric sensor correctly on the reflector. The reflector must be positioned within the beam path of the object detection photoelectric sensor.
- ✓ Check that the object detection photoelectric sensor is operating correctly.

## 8 Fault diagnosis

- 8.1 Fault indications of the components
- 8.1.1 Fault indication on the LMS4x21

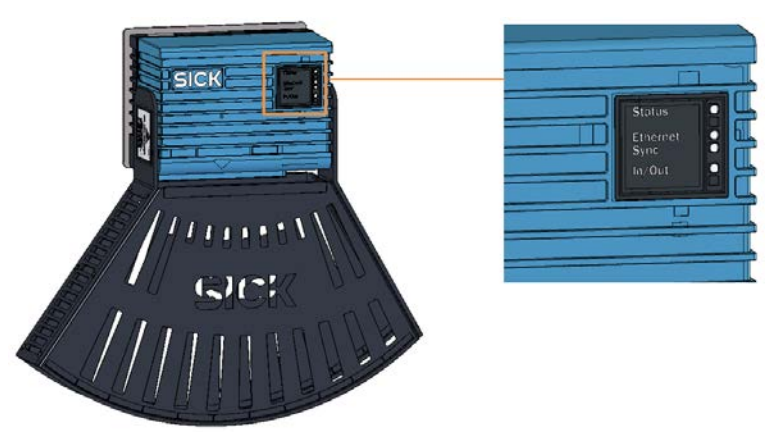

Fig. 86: Status indicators on the LMS4x21

| Fault indication                         |                                                                                                    |
|------------------------------------------|----------------------------------------------------------------------------------------------------|
| The <b>Status</b> LED does not light up. |                                                                                                    |
| Fault cause                              | Possible solution to the problem                                                                                        |
| Fuse is defective.                       | Check the fuse block in the cabinet of the<br>SIM2000 system controller and replace the<br>defective fuse if necessary. |

#### Fault indication

The Status LED lights up red.

The 2D LiDAR sensor independently monitors beam generation and automatically shuts it down in the event of irregularities. The scanner will no longer send any measured values.

| Fault cause                                              | Remedy                                                                            |
|----------------------------------------------------------|-----------------------------------------------------------------------------------|
| Error during initialization or                           | <ul> <li>Check the voltage supply.</li> </ul>                                     |
| self-test.                                               | ► Interrupt the voltage supply to the LMS4x21.                                    |
| <ul> <li>LMS4x21 is not in measuring<br/>mode</li> </ul> | <ul> <li>Restore the voltage supply.</li> </ul>                                   |
| or is in measuring mode, but errors have occurred.       | If the fault persists or occurs again after the voltage supply has been restored: |
|                                                          | <ul> <li>Check the device status using SOPAS<br/>(see below).</li> </ul>          |
|                                                          | ► If errors are listed there, contact SICK Service.                               |

Tab. 22: Fault indication on the 2D LiDAR sensor

#### 8.1.2 SIM2000 fault indication

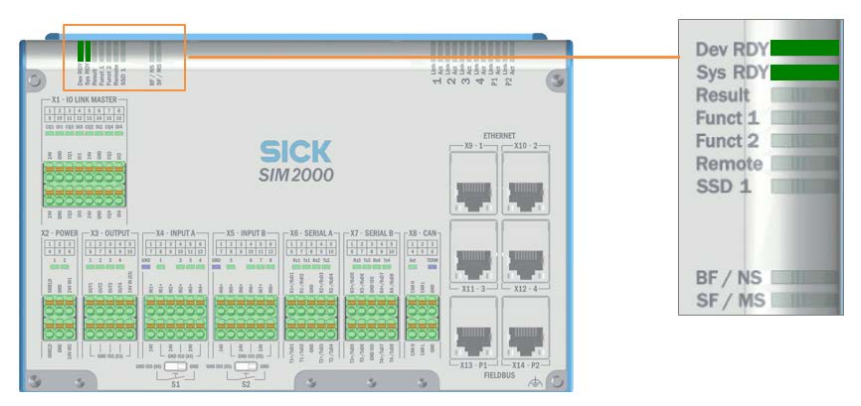

Fig. 87: Fault situation: Checking normal operation of the SIM2000 system controller

| Fault indication                          |                                                                                           |  |  |
|-------------------------------------------|-------------------------------------------------------------------------------------------|--|--|
| The <b>Dev RDY</b> LED does not light up. |                                                                                           |  |  |
| Fault cause                               | Possible solution to the problem                                                          |  |  |
| Fuse is defective.                        | <ul> <li>Check the fuse block and replace the<br/>defective fuse if necessary.</li> </ul> |  |  |
| Voltage is not switched on.               | <ul> <li>Establish the correct voltage supply.</li> </ul>                                 |  |  |
| System controller defective.              | Replace the system controller.                                                            |  |  |

If all of the connected sensors are configured and working properly, the Sys RDY LED lights up on the system controller. This means that the system controller has received a positive response from all of the components and that the devices are communicating with one another.

| Fault indication                                    |                                                                                                    |
|-----------------------------------------------------|----------------------------------------------------------------------------------------------------|
| The <b>Dev RDY</b> LED does not light up.           |                                                                                                    |
| Fault cause                                         | Possible solution to the problem                                                                                       |
| CAN cable is attached incorrectly.                  | <ul> <li>Check the CAN cabling and establish<br/>connections in accordance with the electrical<br/>diagram.</li> </ul> |
| Defective Ethernet connection to sensor components. | Check the Ethernet connections.                                                                                        |
| Ethernet cable is defective.                        | <ul> <li>Replace the Ethernet cable.</li> </ul>                                                                        |
| LMS4x21 is defective.                               | Replace the sensor component.                                                                                          |

Tab. 23: Fault indication on the SIM2000 system controller
## 8.1.3 Fault indication on the trigger photoelectric retro-reflective sensor

| Fault indication                                                          |                                                                                      |
|---------------------------------------------------------------------------|--------------------------------------------------------------------------------------|
| LED receive indicator is permanently off.                                 |                                                                                      |
| Fault cause                                                               | Possible solution to the problem                                                     |
| Reflector is not positioned in the beam path of the photoelectric sensor. | Readjust the photoelectric sensor, clean it,<br>or check the application conditions. |

| Fault indication                                 |                                                                                                    |
|--------------------------------------------------|----------------------------------------------------------------------------------------------------|
| LED receive indicator is flashing.               |                                                                                                    |
| Fault cause                                      | Possible solution to the problem                                                                          |
| Reflector is being detected in the fringe range. | <ul> <li>Readjust the photoelectric sensor, clean it,<br/>or check the application conditions.</li> </ul> |

### Fault indication

LED receive indicator lights up or flashes even when an object is present in the path of the beam.

| Fault cause                        | Possible solution to the problem                                 |
|------------------------------------|------------------------------------------------------------------|
| Reflector is being detected in the | <ul> <li>Readjust the photoelectric sensor, clean it,</li> </ul> |
| fringe range.                      | or check the application conditions.                             |

Tab. 24: Fault indication on the trigger photoelectric retro-reflective sensor

#### 8.2 Checks on the SIM2000

#### 8.2.1 Checking the triggering

If the photoelectric sensor has been correctly connected via the X4 INPUT A terminal block, LED 1 should light up if both the measuring range and the path to the reflector are clear.

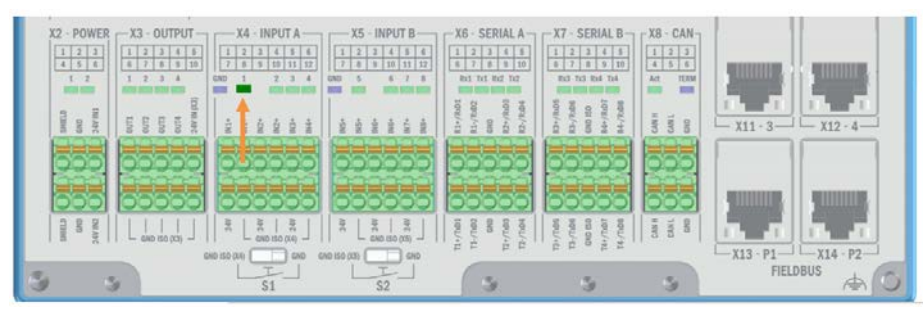

Fig. 88: Checking triggering on the SIM2000

| Fault indication                                       |                                                                                            |  |
|--------------------------------------------------------|--------------------------------------------------------------------------------------------|--|
| The LED on the trigger connection does not light up.   |                                                                                            |  |
| Fault cause                                            | Possible solution to the problem                                                           |  |
| Beam path is permanently<br>interrupted by an object   | <ul> <li>Eliminate the permanent interruption by the<br/>object.</li> </ul>                |  |
| Photoelectric sensor is not aligned with the reflector | <ul> <li>Readjust the photoelectric sensor and align<br/>it with the reflector.</li> </ul> |  |
| Signal ground not activated                            | Set the S1 signal ground switch to GND.                                                    |  |
| Wire is not correctly attached in the terminal block.  | Check that the wires are attached correctly.                                               |  |
| Photoelectric sensor is defective                      | Replace the device.                                                                        |  |

Tab. 25: Checking triggering on the SIM2000

## 8.2.2 Checking the incremental encoder

If the incremental encoder has been correctly connected via the **X4 INPUT A** and **X5 INPUT B** terminal blocks, LEDs **5** and **6** should flash when the conveyor belt is turning.

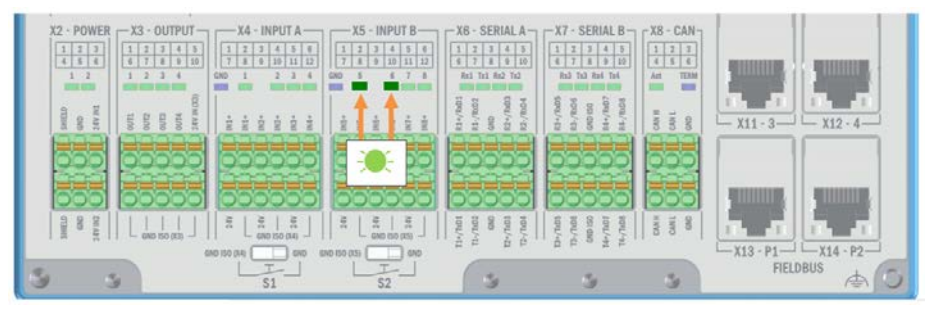

Fig. 89: Checking incremental signals on the SIM2000

| Fault indication                                                                          |                                                                                                    |  |
|-------------------------------------------------------------------------------------------|----------------------------------------------------------------------------------------------------|--|
| LEDs are not flashing.                                                                    |                                                                                                    |  |
| Fault cause                                                                               | Possible solution to the problem                                                                                                    |  |
| There is no/insufficient contact<br>between the measuring wheel<br>and the conveyor belt. | <ul> <li>Make sure that there is good contact between<br/>the measuring wheel and the conveyor belt<br/>on-site.</li> <li>If the measuring wheel shows signs of wear,<br/>replace it</li> </ul> |  |
| Signal ground not activated.                                                              | ► Set the <b>S2</b> signal ground switch to <b>GND</b> .                                                                                                    |  |
| Wire is not correctly attached in the terminal block.                                     | Check that the wires are attached correctly.                                                                                                    |  |
| Encoder is defective.                                                                     | <ul> <li>Replace the device.</li> </ul>                                                                                                    |  |

Tab. 26: Checking incremental signals on the SIM2000

## 8.2.3 Checking the CAN cabling

If the CAN is cabled correctly, the **ACT** LED in the **CAN** terminal block lights up dimly during operation.

If the conveyor belt is switched off, the LED should flicker if the CAN cabling is correct.

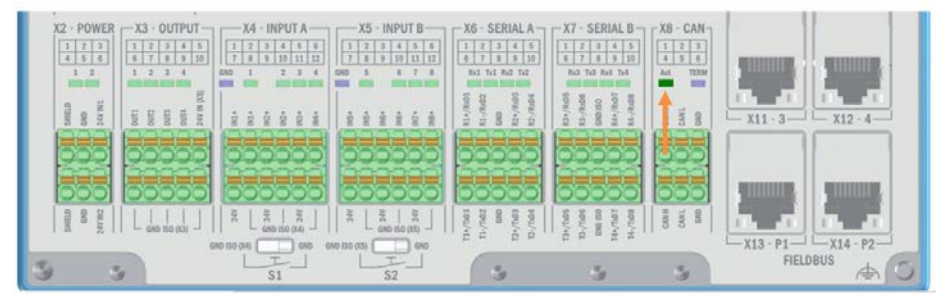

Fig. 90: Checking CAN cabling on the SIM2000

| Fault indication                                                                        |                                                                                           |
|-----------------------------------------------------------------------------------------|-------------------------------------------------------------------------------------------|
| The LED lights up brightly like the others. There is a problem with the CAN connection. |                                                                                           |
| Fault cause                                                                             | Possible solution to the problem                                                          |
| The wires have been swapped                                                             | <ul> <li>Connect the CAN cables in accordance<br/>with the electrical diagram.</li> </ul> |
| Wire is not correctly attached in the terminal block.                                   | Check that the wires are attached correctly.                                              |
| Terminator is defective                                                                 | ► Replace the terminator.                                                                 |

Tab. 27: Checking CAN cabling on the SIM2000

#### 8.3 **Detailed fault analysis**

The SIM2000 system controller outputs faults in a staggered manner in reports. This means that a more detailed analysis is always possible.

- Communication errors can, for example, occur when transmitting telegrams to the SIM2000 system controller. The SIM2000 system controller then returns a fault code.
- For faults that occur during measuring or reading, fault codes are written to a status log.

#### **Report types** The status log distinguishes between four types of reports:

- Information
- Warning
- Error
- Critical fault

The system saves only the last five entries for each report type. Information and Warning reports are deleted after a restart.

**Calling up the** status log

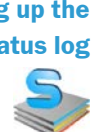

- ► Call up the status log using the SOPAS configuration software.
- ▶ To do this, install SOPAS on a PC and connect the PC to the SIM2000 via Ethernet.

**NOTE!** Please contact SICK Support for a more detailed analysis of the fault situation.

# 9 Technical data

## 9.1 Data sheet

| Туре                                          | VMS4200<br>(Multicontroller)                                               | VMS5200<br>(Multicontroller) |
|-----------------------------------------------|----------------------------------------------------------------------------|------------------------------|
| Performed by                                  | Two-scanner solution                                                       |                              |
| Laser output aperture                         | On the front                                                               |                              |
| Laser diode (wavelength)                      | Visible light (λ = 650 nm)                                                 |                              |
| Laser power                                   | Max. 13 mW                                                                 |                              |
| Laser class of the device                     | 2                                                                          |                              |
| Usable aperture angle                         | Max. 70°                                                                   |                              |
| Detectable object shape                       | Almost any.<br>Object dimensions must be<br>at least 50 mm × 50 mm × 20 mm |                              |
| Min. object size (L × W × H)                  | 50 mm x 50 mm x 20 mm /                                                    | / 2.0" x 2.0" x 1.0"         |
| (operating condition 1)                       |                                                                            |                              |
| Certified scale value                         | 5 mm (0.2") x 5 mm x 2 mm / 0.2" x 0.2" x 0.1"                             |                              |
| At v = 0.1 m/s to 4.0 m/s                     |                                                                            |                              |
| Min. object size (L × W × H)                  | 50 mm x 50 mm x 50 mm / 2.0" x 2.0" x 2.0"                                 |                              |
| (operating condition 2)                       |                                                                            |                              |
| Certified scale value                         | 5 mm x 5 mm x 5 mm / 0.2" x 0.2" x 0.2"                                    |                              |
| At v = 0.1 m/s to 4.0 m/s                     |                                                                            |                              |
| Min. object size (L × W × H)                  | 100 mm x 50 mm x 50 mm / 4.0" x 2.0" x 2.0"                                |                              |
| (operating condition 3)                       |                                                                            |                              |
| Certified scale value                         | 10 mm x 5 mm x 5 mm / 0.4" x 0.2" x 0.2"                                   |                              |
| At v = 0.1 m/s to 4.0 m/s                     |                                                                            |                              |
| Min. object size (L × W × H)                  | 100 mm x 100 mm x 50 mm / 4.0" x 4.0" x 2.0"                               |                              |
| (operating condition 4)                       |                                                                            |                              |
| Certified scale value                         | 10 mm x 10 mm x 5 mm / 0.4" x 0.4" x 0.2"                                  |                              |
| At v = 0.1 m/s to 4.0 m/s                     |                                                                            |                              |
| Min. object size (L × W × H)                  | 100 mm x 100 mm x 100 mm / 4.0" x 4.0" x 4.0"                              |                              |
| (operating condition 5)                       |                                                                            |                              |
| Certified scale value                         | 10 mm x 10 mm x 10 mm / 0.4" x 0.4" x 0.4"                                 |                              |
| At v = 0.1 m/s to 4.0 m/s                     |                                                                            |                              |
| Min. object size (L × W × H)                  | 100 mm x 50 mm x 20 mm / 4.0" x 2.0" x 1.0"                                |                              |
| (operating condition 6)                       |                                                                            |                              |
| Certified scale value                         | 10 mm x 5 mm x 2 mm / 0.4" x 0.2" x 0.1"                                   |                              |
| At v = 0.1 m/s to 4.0 m/s                     |                                                                            |                              |
| Min. object size (L × W × H)                  | 100 mm x 100 mm x 20 mm / 4.0" x 4.0" x 1.0"                               |                              |
| (operating condition 7)                       |                                                                            |                              |
| Certified scale value                         | 10 mm x 10 mm x 2 mm / 0.4" x 0.4" x 0.1"                                  |                              |
| At v = $0.1 \text{ m/s}$ to $4.0 \text{ m/s}$ |                                                                            |                              |

| Min. object size (L × W × H)                  | 200 mm x 50 mm x 20 mm / 8.0" x 2.0" x 1.0"             |
|-----------------------------------------------|---------------------------------------------------------|
| (operating condition 8)                       |                                                         |
| Certified scale value                         | 20 mm x 5 mm x 2 mm / 0.8" x 0.2" x 0.1"                |
| At v = $0.1 \text{ m/s}$ to $4.0 \text{ m/s}$ |                                                         |
| Object remission                              | 2% to 200%                                              |
| Min. object gap                               | 50 mm                                                   |
| Max. conveyor speed                           | 4.0 m/s, start/stop operation permitted                 |
| Optical indicators                            | 4 LEDs per LMS4x21                                      |
| Host interface                                | Ethernet-based fieldbuses or serial RS232, 422, 485     |
| Output data                                   | Maximum dimensions (length, width, height)              |
| supply voltage/                               | DC 24 V ± 10%/ / ~ 60 W typ.                            |
| power consumption                             |                                                         |
| Supply voltages                               | 230 V AC, 100 V AC 264 V AC                             |
| Housing                                       | Aluminum die cast                                       |
| Enclosure rating/                             | IP 20 (in accordance with DIN 40050); with IP 65        |
| protection class                              | male connector cover                                    |
| EMC test                                      | In accordance with EN 61000-6-2:2001, EN 61000-6-4:2001 |
| Vibration/shock check                         | In accordance with EN 60068-2-6, -27, -29, -64          |
| Weight                                        | Approx. 2.4 kg per LMS4x21 without laser protective     |
|                                               | cover                                                   |
|                                               | Approx. 3.7 kg per LMS4x21 with laser protective cover  |
| Temperature                                   | -10 °C +50 °C / -20 °C +70 °C                           |
| (operation/storage)                           |                                                         |

Tab. 28: Technical data of the VMS4200/5200 (Multicontroller)

## 9.2 Dimensional drawings

9.2.1 Dimensional drawings for the 2D LiDAR sensor

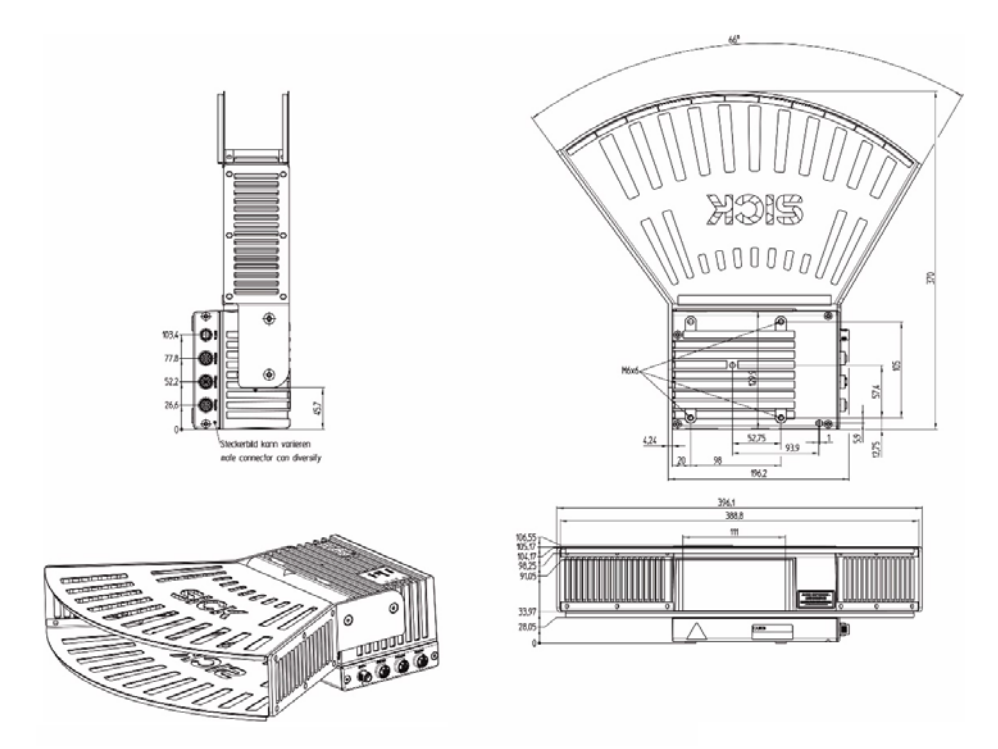

Fig. 91: LMS4x21 dimensional drawing with laser protective cover

## 9.2.2 Dimensional drawings for the cabinet

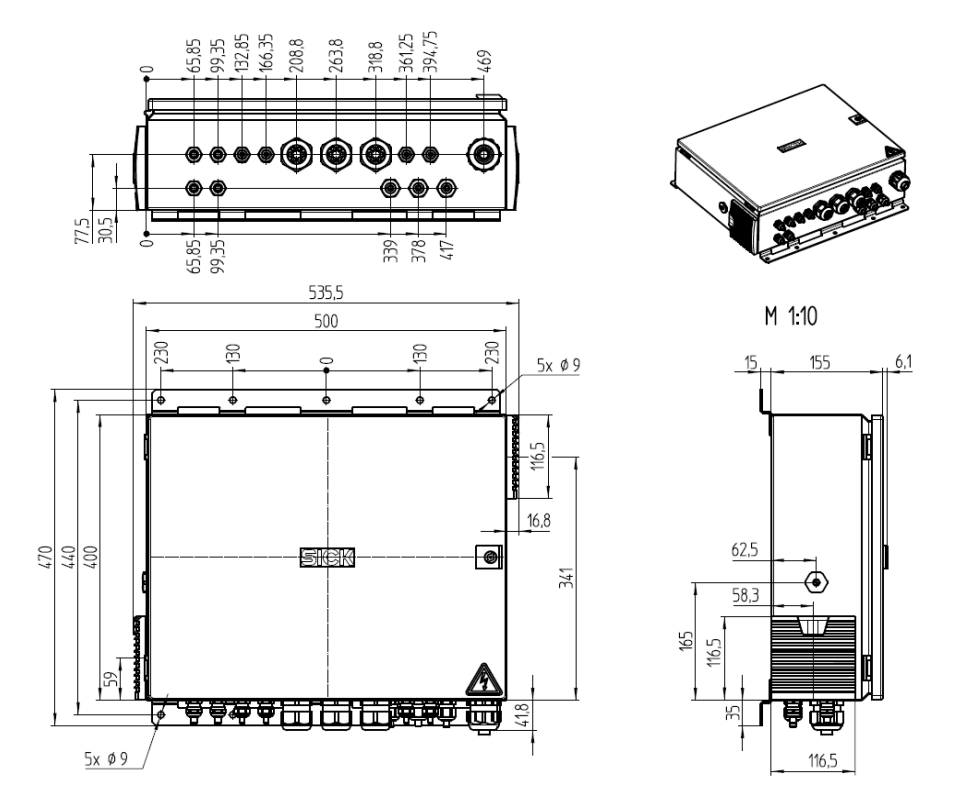

Fig. 92: Dimensional drawings for the cabinet of the VMS4200/5200

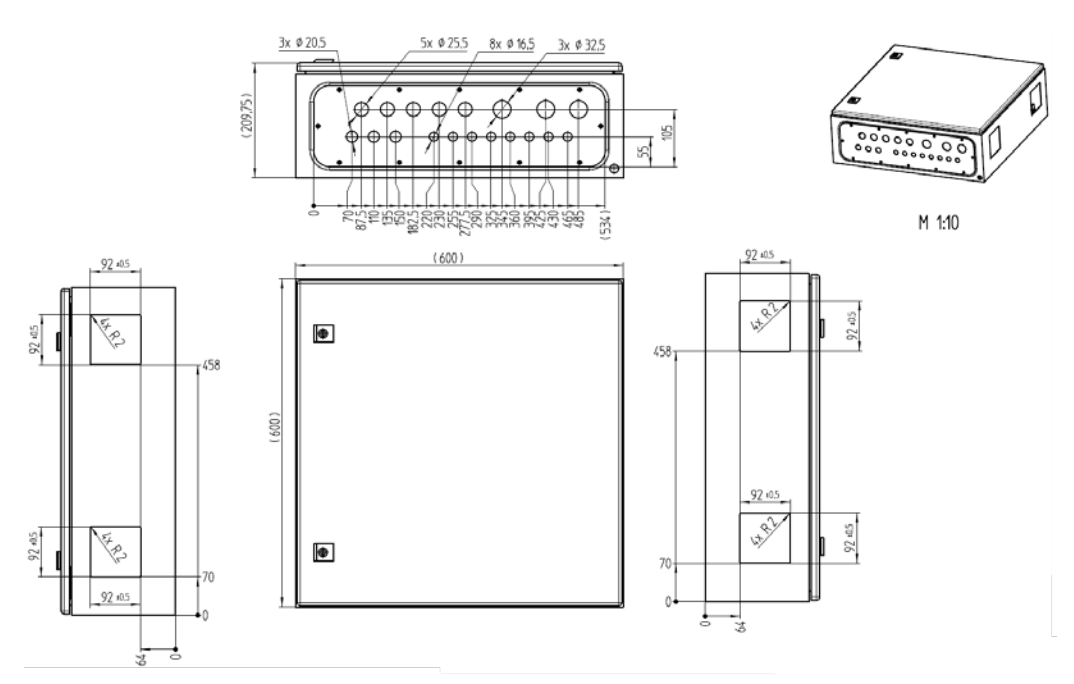

Fig. 93: Dimensional drawings for the cabinet of the VMS4200/5200 (Multicontroller)

## 9.3 Compliance with EU directives

### EU declaration of conformity (extract)

The undersigned, who represents the manufacturer below, hereby declares that the product complies with the regulations of the EU directive(s) below (including all relevant changes), and that it is based on the relevant standards and/or technical specifications.

## Complete EU declaration of conformity available for downloading

You can access the EU declaration of conformity and the current operating instructions for the protective device by entering the part number in the search field at <u>www.sick.com</u> (part number: see the type label entry in the **Ident. no.** field).

After a successful conformity assessment, the declaration of conformity for the system is declared according to the following directive:

• Measuring Instruments Directive: 2014/32 / EU (2016-04-20)

**NOTE!** After the successful conformity assessment, a certificate is issued to the customer/operating entity and must be archived in a readily retrievable manner for market monitoring purposes.

## 10 Disposal

## NOTE

The applicable local and statutory environmental regulations and guidelines for the disposal of industrial and electrical waste must be observed.

## NOTE

Disposal of batteries, electrical and electronic devices.

- In accordance with international directives and regulations, batteries, accumulators, and electrical or electronic devices must not be disposed of with household waste.
- The owner is obligated to dispose of the devices at the end of their service life via the appropriate public disposal points.
- This symbol on the product, packaging, or in this document indicates that a product is covered by these provisions.

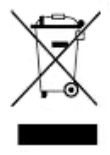

The following component groups may contain substances that need to be disposed of separately:

• Electronics:

Capacitors, accumulators, batteries.

• Displays:

Liquid in the LC displays.

Australia

Phone +61 3 9457 0600 1800 334 802 - tollfree E-Mail sales@sick.com.au

### Austria

Phone +43 22 36 62 28 8-0 E-Mail office@sick.at

Belgium/Luxembourg Phone +32 2 466 55 66 E-Mail info@sick.be

Brazil Phone +55 11 3215-4900 E-Mail marketing@sick.com.br

Canada Phone +1 905 771 14 44 E-Mail information@sick.com

**Czech Republic** Phone +420 2 57 91 18 50 E-Mail sick@sick.cz

Chile Phone +56 2 2274 7430 E-Mail info@schadler.com

China Phone +86 20 2882 3600 E-Mail info.china@sick.net.cn

Denmark Phone +45 45 82 64 00 E-Mail sick@sick.dk

Finland Phone +358-9-2515 800 F-Mail sick@sick.fi

France Phone +33 1 64 62 35 00 E-Mail info@sick.fr

Germany Phone +49 211 5301-301 E-Mail info@sick.de

Hong Kong Phone +852 2153 6300 E-Mail ghk@sick.com.hk

Hungary Phone +36 1 371 2680 E-Mail office@sick.hu

India Phone +91 22 4033 8333 E-Mail info@sick-india.com Israel Phone +972 4 6881000 E-Mail info@sick-sensors.com Italv

Phone +39 02 274341 E-Mail info@sick.it

Japan Phone +81 3 5309 2112 E-Mail support@sick.jp

Malaysia Phone +6 03 8080 7425 E-Mail enquiry.my@sick.com

Mexico Phone +52 472 748 9451 E-Mail mario.garcia@sick.com

Netherlands Phone +31 30 2044 000 E-Mail info@sick.nl

New Zealand Phone +64 9 415 0459 0800 222 278 - tollfree E-Mail sales@sick.co.nz

Norway Phone +47 67 81 50 00 E-Mail sick@sick.no

Poland Phone +48 22 539 41 00 E-Mail info@sick.pl

Romania Phone +40 356 171 120 F-Mail office@sick.ro

Russia Phone +7 495 775 05 30 E-Mail info@sick.ru

Singapore Phone +65 6744 3732 E-Mail sales.gsg@sick.com

Slovakia Phone +421 482 901201 E-Mail mail@sick-sk.sk

Slovenia Phone +386 591 788 49 E-Mail office@sick.si

South Africa Phone +27 11 472 3733 E-Mail info@sickautomation.co.za South Korea Phone +82 2 786 6321 E-Mail info@sickkorea.net

Spain Phone +34 93 480 31 00 E-Mail info@sick.es

Sweden Phone +46 10 110 10 00 E-Mail info@sick.se

Switzerland Phone +41 41 619 29 39 E-Mail contact@sick.ch

Taiwan Phone +886 2 2375-6288 E-Mail sales@sick.com.tw

Thailand Phone +66 2645 0009 E-Mail Ronnie.Lim@sick.com

Turkey Phone +90 216 528 50 00 E-Mail info@sick.com.tr

United Arab Emirates Phone +971 4 88 65 878 E-Mail info@sick.ae

United Kingdom Phone +44 1727 831121 E-Mail info@sick.co.uk

USA Phone +1 800 325 7425 E-Mail info@sick.com

Vietnam Phone +84 945452999 E-Mail Ngo.Duy.Linh@sick.com

Further locations at www.sick.com

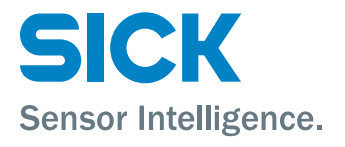